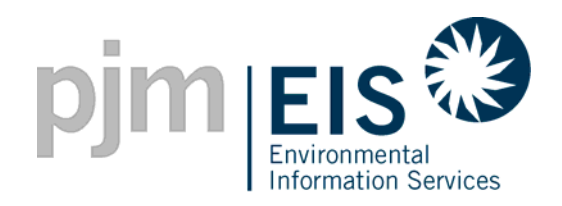

### Generation Attribute Tracking System (GATS) Training

June 5, 2008

©2008 PJM EIS

www.pjm-eis.com

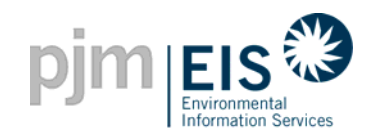

#### Agenda

- GATS Definitions
- GATS Terms of Use
- Operation of GATS Software
- Subscriber Registration Process
- Company Account Manager Functions
- Asset Management
- Managing and Using Your Account
- GATS Support
- Reports

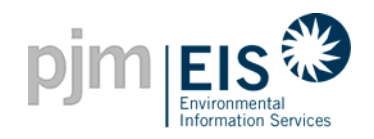

#### What is GATS?

# GATS = Generator Attribute Tracking System

- GATS a regional <u>information system</u> that will track the environmental attributes of generation and will support <u>reporting</u>, compliance and verification requirements related to <u>environmental compliance</u> and related <u>markets</u>
- The system will:
  - assist LSEs in their compliance with applicable emissions and fuel disclosure requirements
  - assist LSEs in their compliance with state-level Renewable Portfolio Standard (RPS) regulation or renewable policy
  - enable voluntary bilateral markets for renewables.

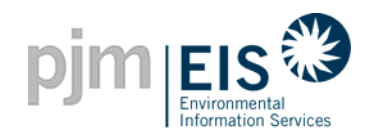

- Information Disclosure
  - LSE requirement to inform its customers of the fuel source, emissions and other characteristics of the electricity it supplies
    - Quarterly, semi-annually, annually
- Emissions/Generation Performance Standard
  - Requires electricity supplier not to exceed a maximum threshold of specific pollutants
- Voluntary Green Power Markets
  - Requires suppliers to provide documentation that supports and substantiates claims that suppliers may make when selling renewable electricity

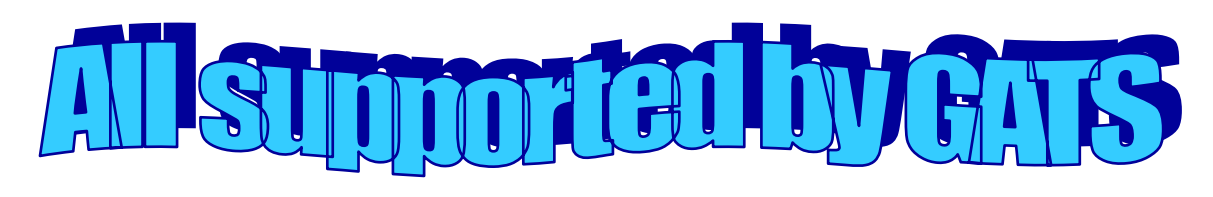

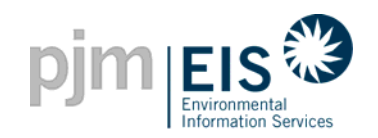

Agenda

- Introduction & Overview of GATS
  - GATS Definitions
- Operation of GATS Software
- Subscriber Registration Process
- Company Account Manager Functions
- Asset Management
- Managing and Using Your Account
- GATS Support
- Reports

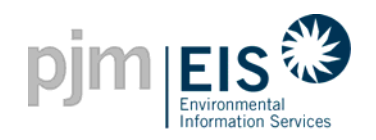

#### **GATS Terms of Use Basics**

#### Use of the GATS

- All GATS users ("Subscribers") including state agencies must agree to the GATS Terms of Use before they will be allowed to access the GATS.
- Subscribers will have non-exclusive use of the GATS application.
- Use granted only to the Subscriber, its parent, its wholly-owned subsidiaries and any wholly-owned subsidiaries of its parent ("Subscriber Affiliates"), but does not extend to other related parties.
- Subscribers will be charged a subscription fee and volumetric fees for use of the system.
- Subscribers must also attest that the information they provide into the GATS database will be true and correct and that they will comply with all of the requirements of the GATS Operating Rules.

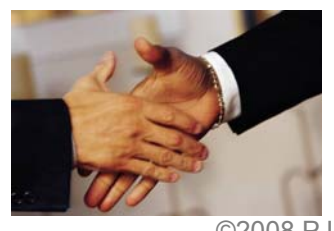

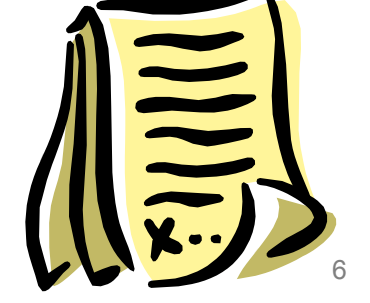

©2008 PJM EIS

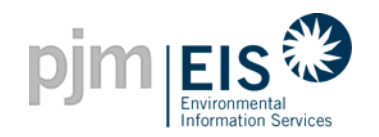

#### **GATS Terms of Use Basics**

#### **Term and Termination**

- A Subscriber's access to the GATS is perpetual unless the Subscriber or EIS terminates access for breach of the Terms of Use, default in the performance of obligations, violation of law or for convenience.
- Either party can terminate their agreement for any reason upon giving 60 days' written notice to the other party.
- EIS can terminate their agreement for cause immediately upon giving notice if a Subscriber breaches any term of use including, but not limited to, failing to pay any fees when due and willful misrepresentation of data input into the GATS database.
- Subscriber must cease using the system immediately upon termination of the agreement.
- Subscriber fees already paid to EIS will not be prorated upon termination of agreement.

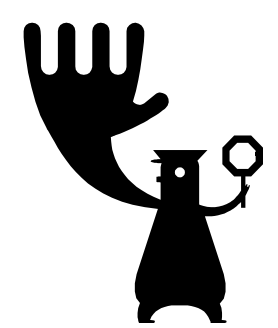

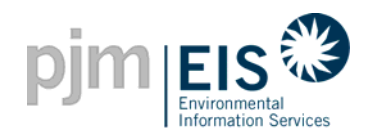

### **GATS Terms of Use**

#### **Dispute Resolution Process**

 EIS will implement a dispute resolution process pursuant to which a GATS Subscriber can request that the GATS administrator reverse a transaction for GATS Subscribers who mistakenly perform a transaction that the GATS Subscriber cannot reverse (such as a transfer to a Reserve Subaccount)

#### Certificates

- A generation unit located outside of the PJM system must attest that:
  - It only uses the GATS for creating its certificates.
  - The attributes for which a particular GATS certificate has been created have not previously been transferred to another entity.

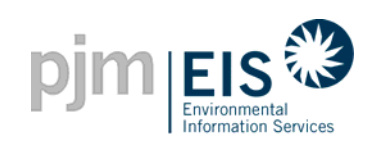

#### **Annual Subscription Fees**

| Annual Fee Amount                                                                                                    | Applies To                                                                                                    |  |
|----------------------------------------------------------------------------------------------------|----------------------------------------------------------------------------------------------------|--|
| \$2000                                                                                                    | PJM Load Serving Entities which use GATS (LSEs)                                                                                                    |  |
| \$1000                                                                                                    | Non LSEs, Brokers, Traders & Renewable Generators                                                                                                    |  |
| No Annual Fee                                                                                                    | <ul> <li>Renewable generators with aggregate generation<br/>under 10 MW</li> <li>Non-transacting state regulators</li> <li>Non-renewable generators</li> <li>Subscriber Affiliates</li> </ul> |  |
| <ul> <li>Annual fees will be prorated based on the account holder's start date</li> <li>On-going annual fees will be billed each December for the subsequent year</li> </ul> |                                                                                                    |  |

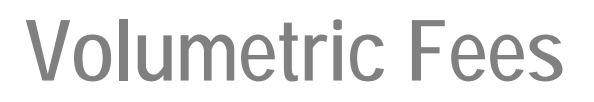

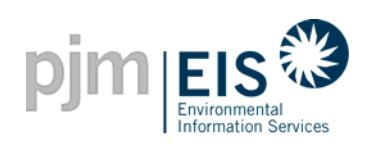

| Fee Amount            | Applies To                                                                                                    | Exceptions                                                                                                    |
|-----------------------|----------------------------------------------------------------------------------------------------|----------------------------------------------------------------------------------------------------|
| \$0.008/per MWh       | <ul> <li>LSE's fee determined against<br/>net load served in states in<br/>which the LSE uses GATS<br/>(Billable States)</li> <li>Fee calculated monthly based<br/>on net load in the account<br/>holder's retail LSE Subaccounts<br/>associated with those states</li> </ul> |                                                                                                    |
| <b>\$0.25/per MWh</b> | <ul> <li>Certificates transferred into<br/>a Reserve Subaccount</li> </ul>                                                                                                    | <ul> <li>No fee if the LSE is using<br/>the Certificate to fulfill an<br/>RPS requirement in a<br/>billable state</li> <li>Certificates sold in the<br/><u>Voluntary Market</u> for<br/>use within PJM will incur<br/>a fee of \$0.008/MWh</li> </ul> |

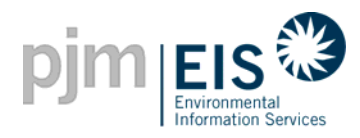

#### **GATS Pricing Flowchart**

2.

3.

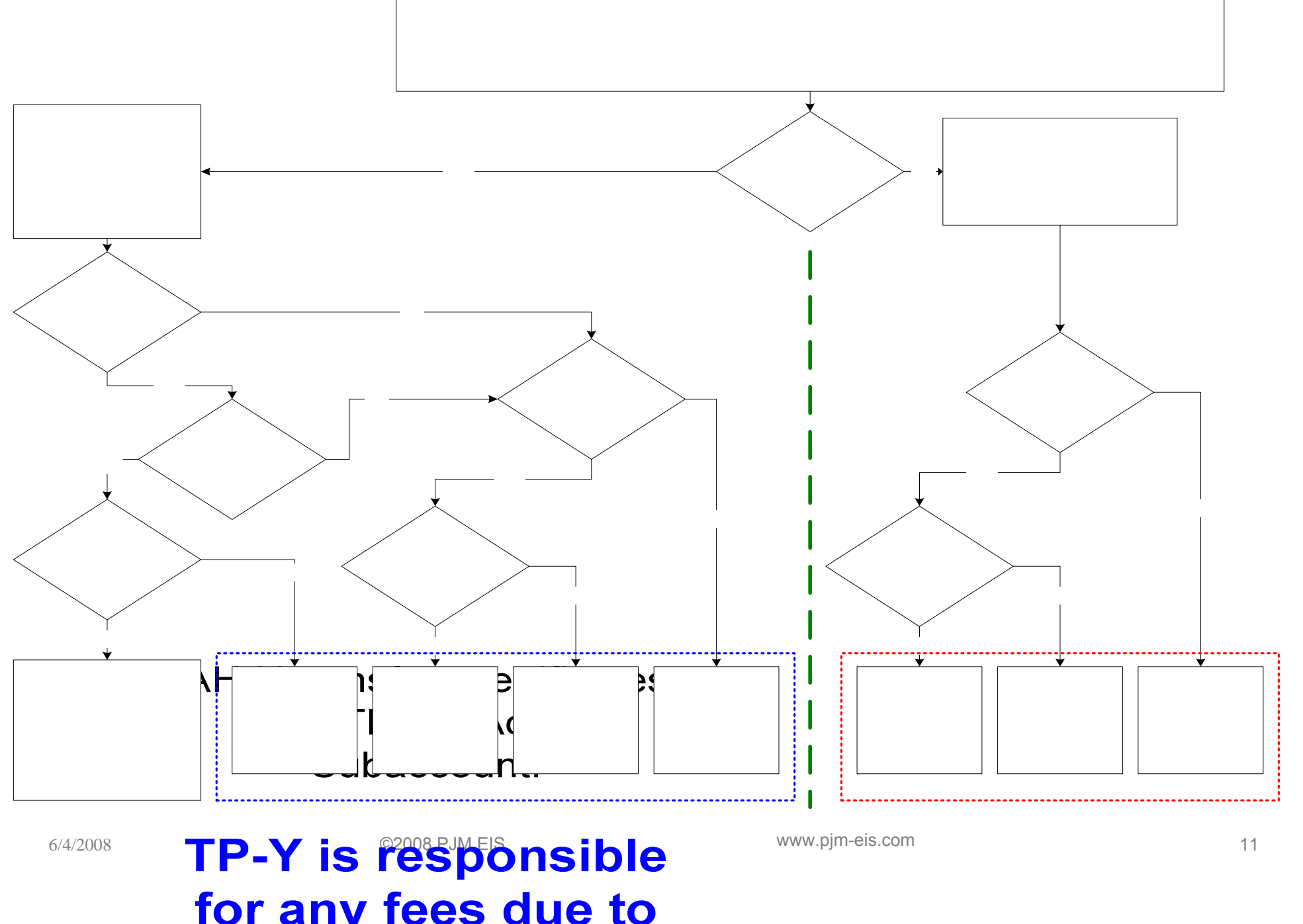

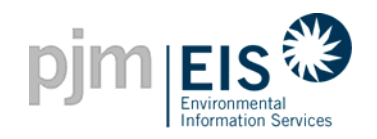

#### **Billing Process**

- Invoices will be sent out monthly
- Invoices will be sent electronically to an e-mail address designated by the Subscriber
- Invoices will be due 30 days from invoice date
- Wire payments are preferred

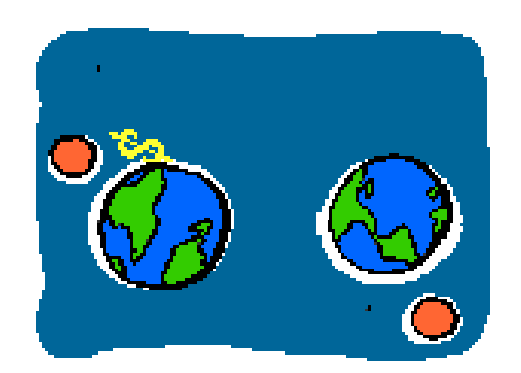

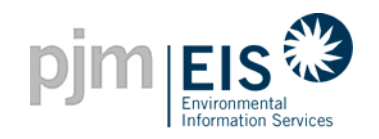

### **GATS Subscriber Group**

- Open to all Subscribers
- □ Meet at least semi-annually
- Objectives of GATS Subscriber Group
  - Provide input into the development and maintenance of GATS Operating Rules
  - Have access to information and training pertaining to GATS
  - Serve as a vehicle for sharing information created for Subscribers by Subscribers
  - Provide opportunities for networking and establishing business contacts with other GATS Subscribers

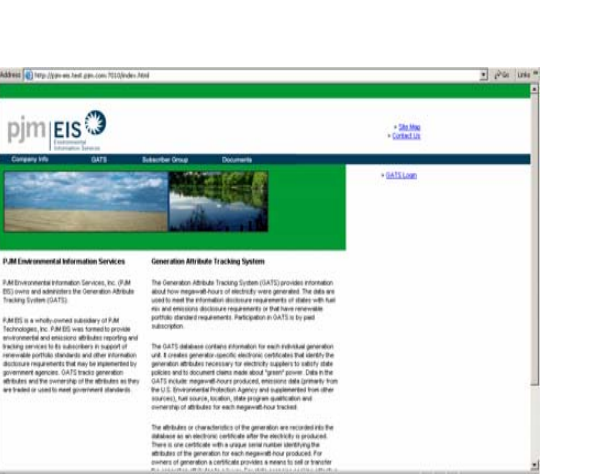

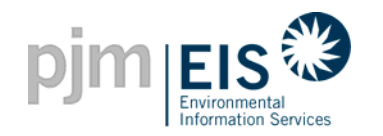

- Participation by representatives of state agencies whose policies are being effectuated through GATS
- State agencies must agree to abide by the Terms of Use
- Meetings as needed or in conjunction with Subscriber Group meetings
- Objectives of State Agency Advisory Committee
  - Provide input into the development and maintenance of GATS business rules
  - Analyze need for future system additions and modifications
  - State regulator's perspective

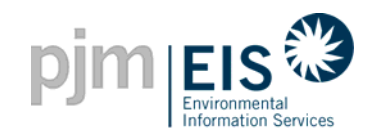

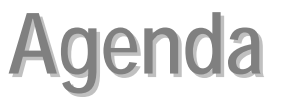

- Introduction & Overview of GATS
  - GATS Terms of Use

Operation of GATS Software

- Subscriber Registration Process
- Company Account Manager Functions
- Asset Management
- Managing and Using Your Account
- GATS Support
- Reports

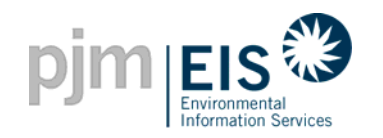

- <u>Account Holder</u> party that has registered with GATS and has established an account in the GATS system
- <u>Certificate</u> GATS certificate represents all of the attributes from one MWh of electricity generation from a generating unit registered with GATS or imported from a compatible certificate tracking system
- <u>Active Subaccount</u> the holding place for all active GATS certificates. Initial point of deposit for all PJM and Import certificates.

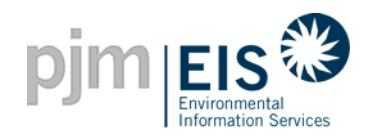

- <u>Billable State</u> State(s) which a Retail LSE registers to use GATS. LSE will be charged for using GATS based on load in these Billable States.
- <u>Imported Generators</u> Generating units external to PJM that are scheduled and delivered into PJM through unit-specific energy transactions
- <u>PJM MSET</u> Market Settlement system used by PJM to perform monthly billing and settlements for wholesale electricity markets

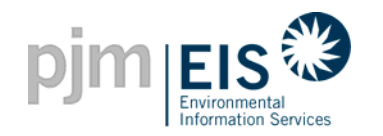

#### **Definitions of GATS-related Terms**

- <u>Renewable Portfolio Standard (RPS)</u> legislative or administrative requirement on electrical utilities or load serving entities to procure a designated percentage of renewable electricity in their generation/retail portfolio
  - Alternative Energy Portfolio Standard (AEPS) similar to RPS except some of the resources may not be considered renewable
- <u>CEPS-eligible certificates</u> Certificates from generating resources which are eligible by state policy for a state's portfolio standard (RPS and AEPS)
- <u>CEPS Subaccount</u> If a generating unit qualifies for a portfolio standard, certificates from that generator will be eligible to be deposited in an Account Holder's CEPS Subaccount

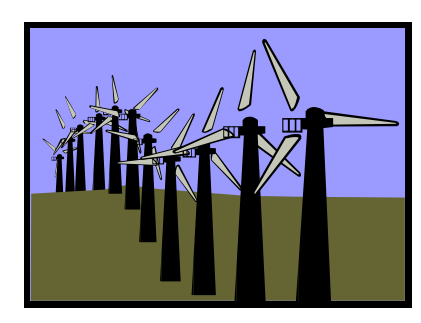

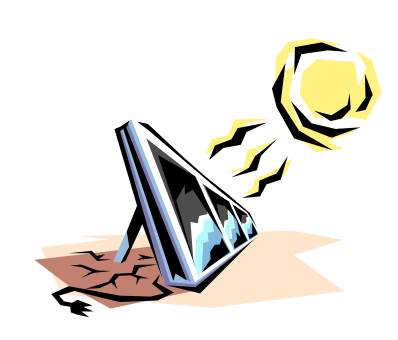

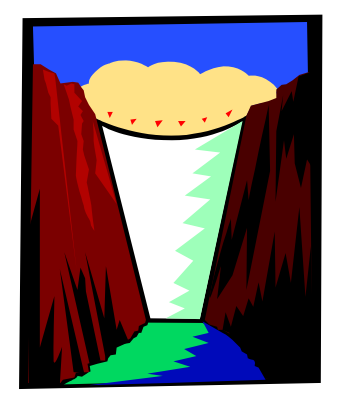

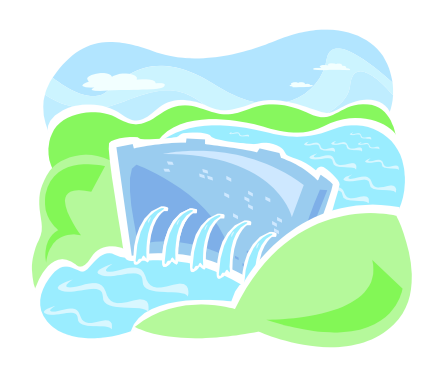

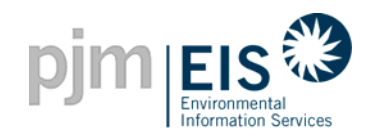

- <u>Reserve Subaccount</u> Repository for GATS certificates that the Account Holder wants to withdraw from circulation within GATS
- <u>Residual Mix Certificates</u> Certificate that is created at end of Trading Period with attributes equal to the average of all unsold/unused certificates
- <u>Retail LSE Certificate Obligation</u> Certificates equal to the amount of retail load served by the Account Holder in MWh

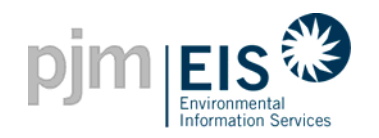

- <u>Retail LSE Subaccount</u> Used by Retail Load Serving Entities to designate certificates to be used for disclosure label purposes or RPS compliance purposes.
- <u>Trading Period</u> Period of time when Certificates for a given Reporting Period can be traded.
  - Reporting period is calendar year
  - Trading Period is one year duration starting in February until February of following year.

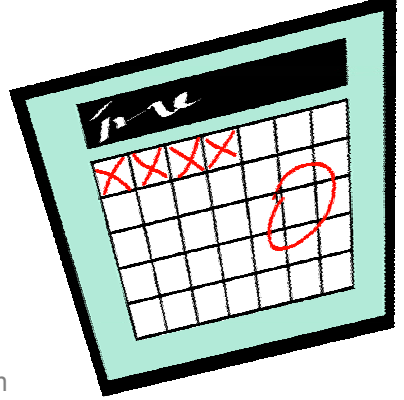

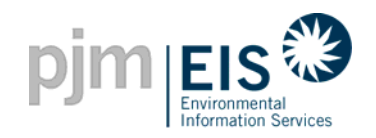

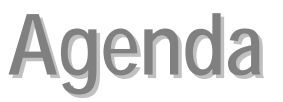

- Introduction & Overview of GATS
  - System Requirements & Functionality
  - GATS Account Structure
- Subscriber Registration Process
- Company Account Manager Functions
- Asset Management
- Managing and Using Your Account
- GATS Support
- Reports

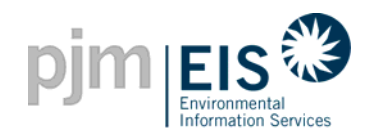

#### **GATS Design**

#### • GATS is designed to:

- Ensure accurate accounting and reporting of generation attributes
- Facilitate bilateral transactions of the attributes via certificates between market participants
- Support the current requirements of various state agencies and have the flexibility to accommodate varied and evolving state policies and programs
- Mitigate seams issues with adjoining markets to allow the potential of trading certificates across regions
- Promote a robust renewable market

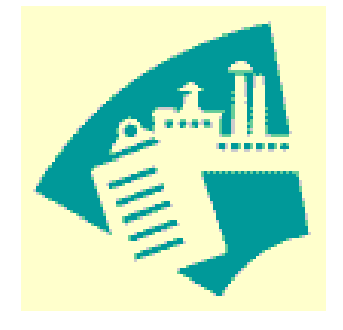

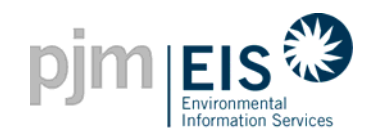

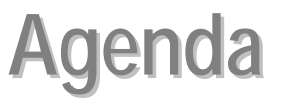

- Introduction & Overview of GATS
- Operation of GATS Software
  - System Requirements & Functionality
  - GATS Account Structure
- Subscriber Registration Process
- Company Account Manager Functions
- Asset Management
- Managing and Using Your Account
- GATS Support
- Reports

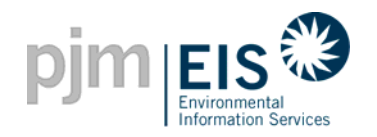

- Microsoft Internet Explorer, version 5.5 or higher recommended
  - Netscape is NOT supported
- Windows NT 4.0 SP6 and Windows 2000
- Larger monitors with resolution greater than or equal to 1024x768
  - Useful for viewing larger reports
- 28.8 Kbs minimum internet connection
  - Faster is better, especially for system help screens

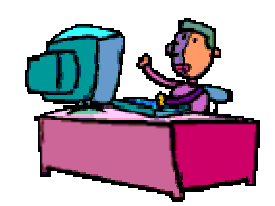

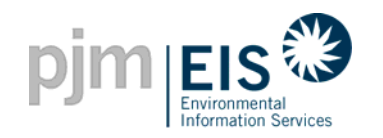

### **System Functionality Overview**

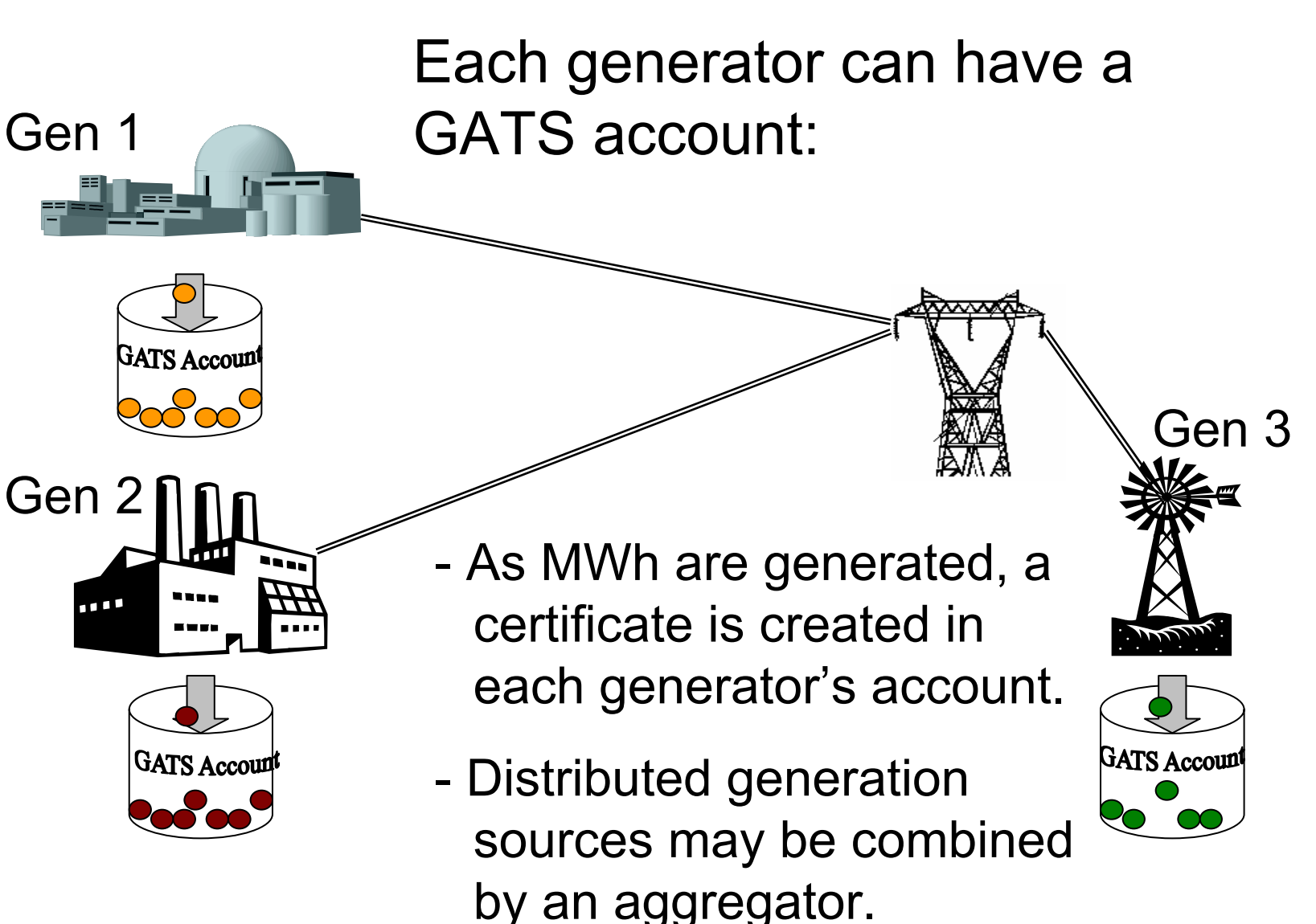

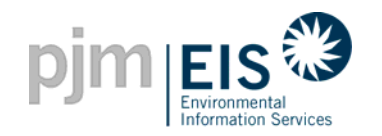

Each MWh is given a unique electronic certificate

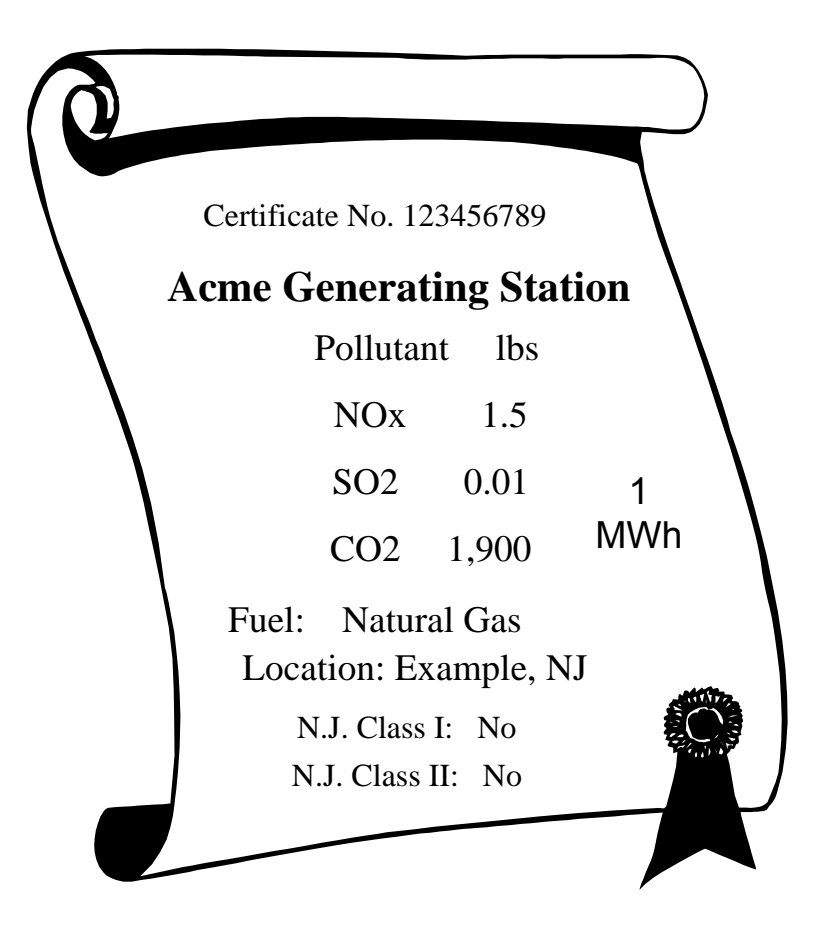

This certificate may contain any information relevant to market participants and capable of being tracked by GATS.

- Certificates' data will be compiled using PJM generation and publicly available data from EPA and EIA.
- Where data do not exist or are faulty, generators may choose to update their information based on agreed upon best practices.
- Default assumptions will be developed as a last resort for generators with faulty or no data who choose not to update their information.

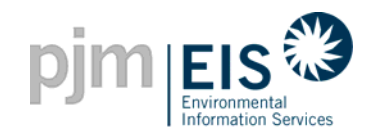

#### **System Functionality Overview**

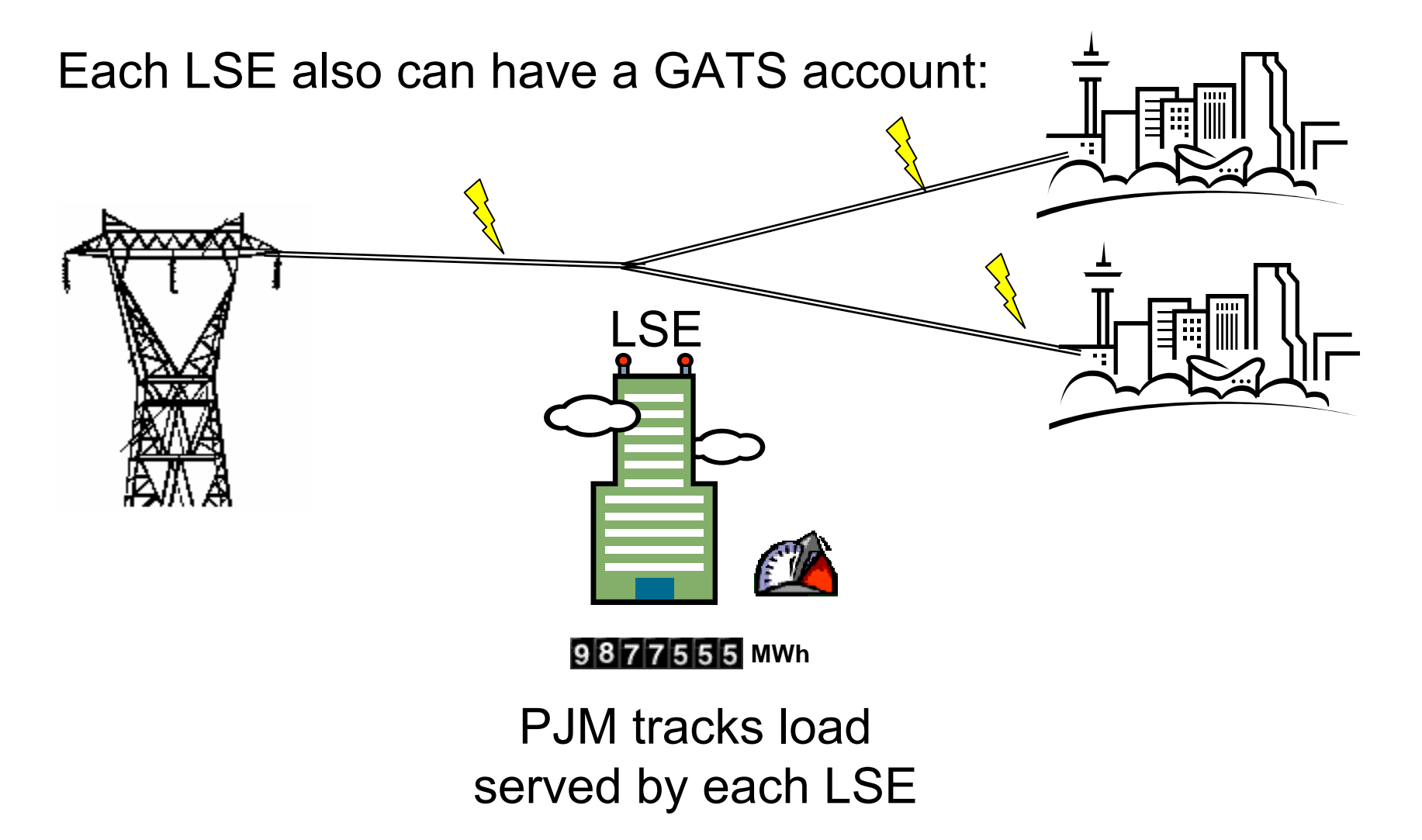

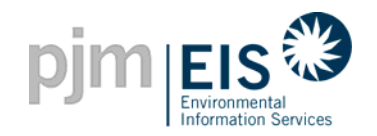

### **System Functionality Overview**

#### Each LSE needs certificates sufficient to cover its load

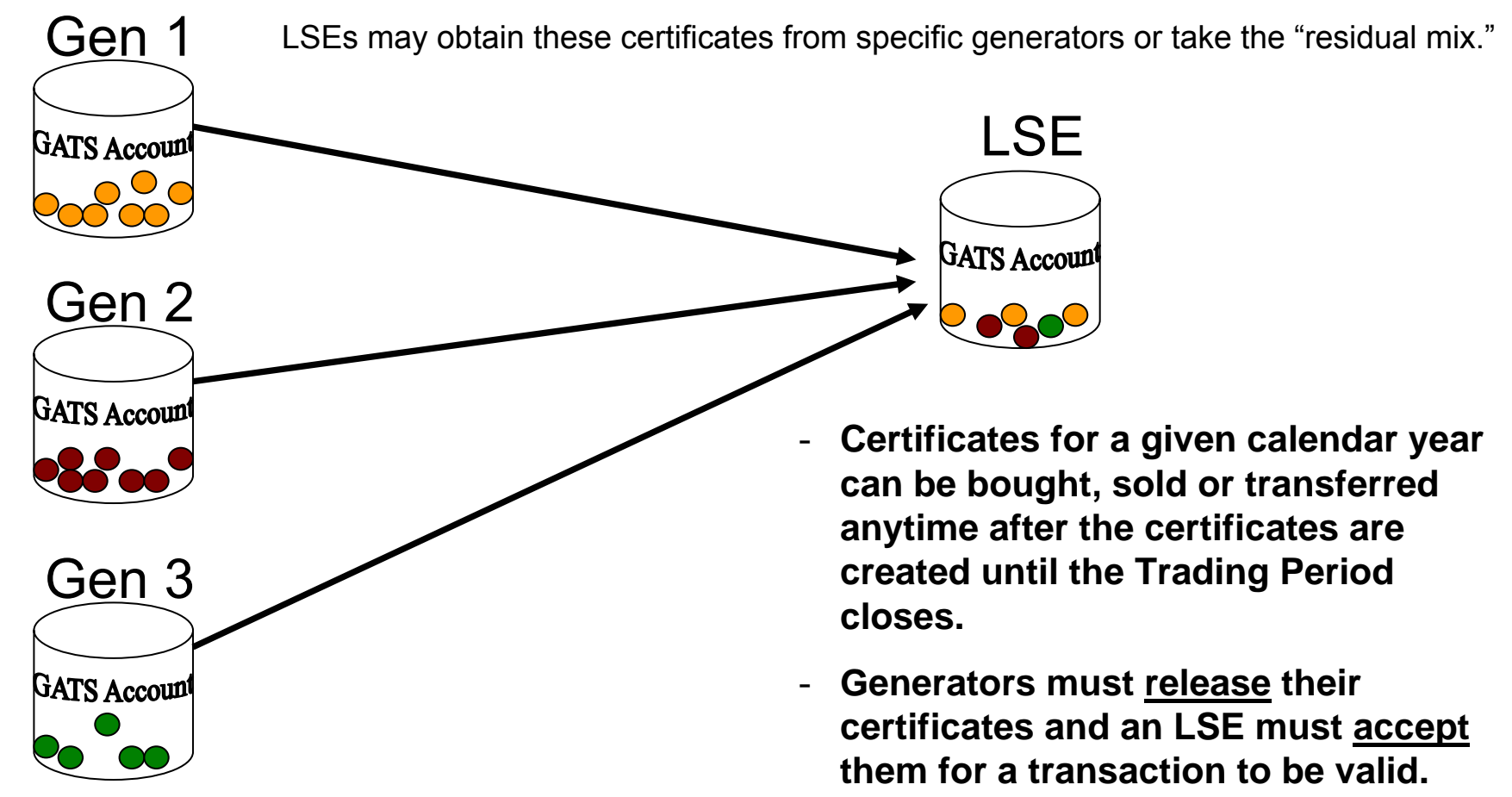

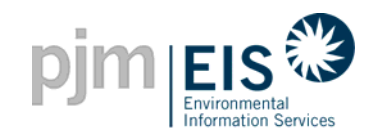

## GATS account holders also can set up clean energy portfolio standard (CEPS) accounts

CEPS accounts allow certificates to be retained after the Trading Period ends.

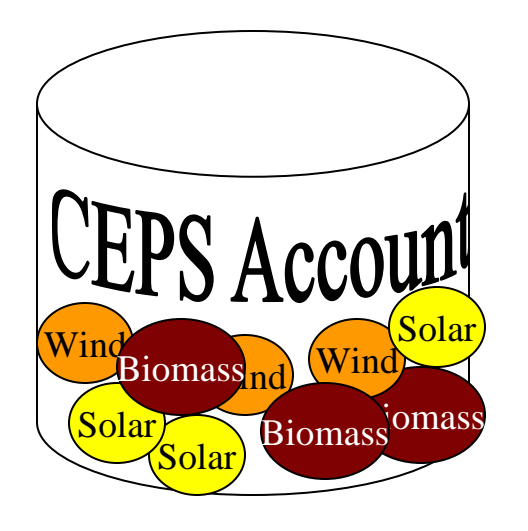

- States determine CEPS eligibility (RPS resources, resources identified as environmentally preferred, etc.)
- States determine lifespan of CEPS eligible certificates.
- CEPS certificates can be accumulated and/or transferred.
- CEPS certificates <u>do not</u> appear on an LSEs disclosure label.

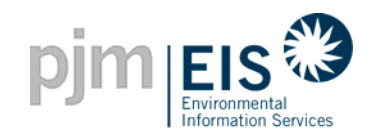

### **System Functionality Overview**

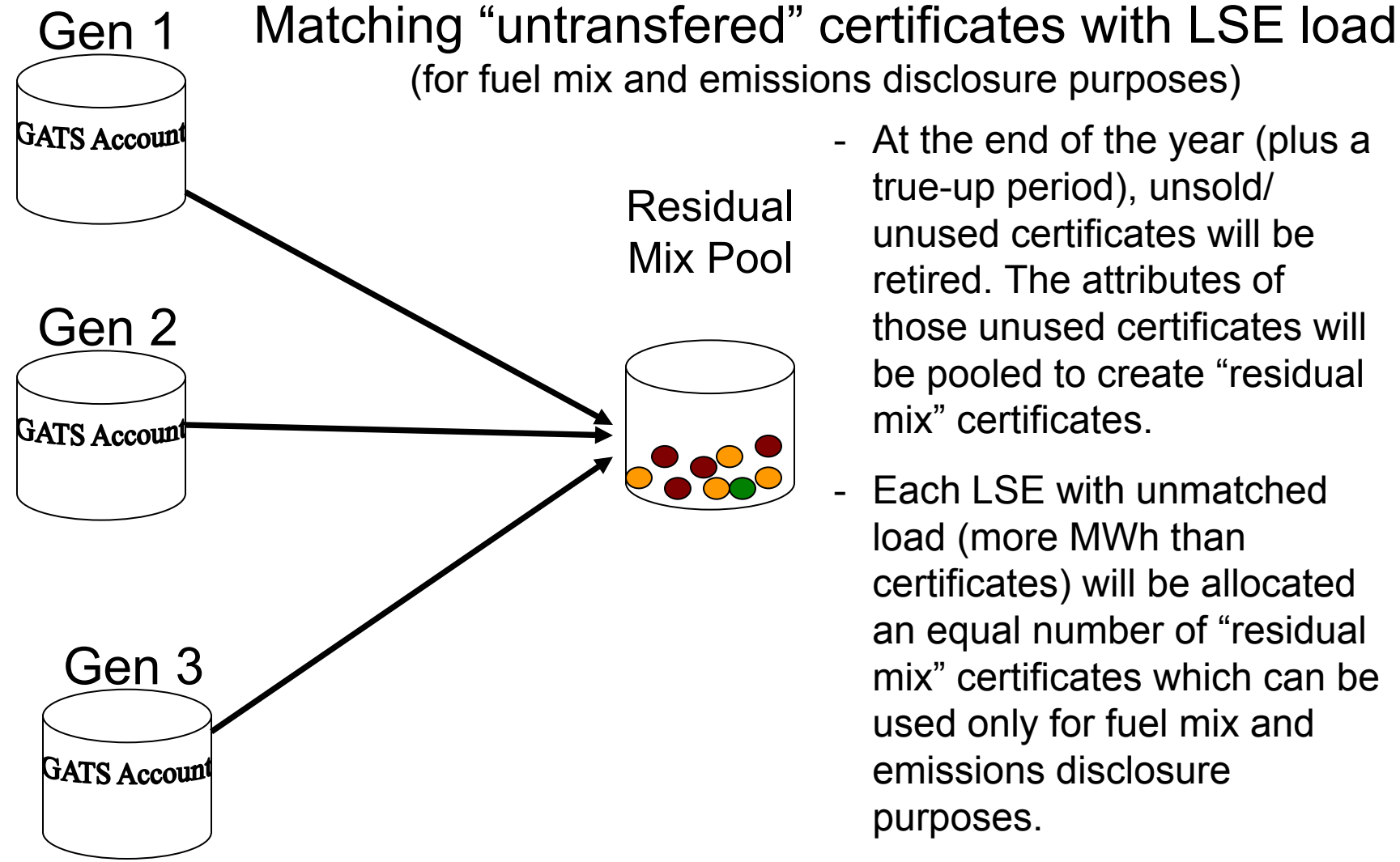

- At the end of the year (plus a true-up period), unsold/ unused certificates will be retired. The attributes of those unused certificates will be pooled to create "residual mix" certificates.
- Each LSE with unmatched load (more MWh than certificates) will be allocated an equal number of "residual mix" certificates which can be used only for fuel mix and emissions disclosure purposes.

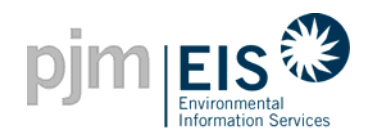

#### End of Trading Period Processing

- At the end of the Trading Period (plus a true-up) the residual mix is assigned to MWh without certificates.
- GATS accounts for Trading Period are now "locked" these certificates may not be traded again.
- Exception: certificates in CEPS accounts remain active and can continue to be traded these certificates <u>will not</u> appear on any disclosure label.
- Reports are generated for the LSEs/regulators .
- Market participants who make marketing claims or are required to comply with a particular state RPS or disclosure rule can use these reports to verify their claims to customers and/or to demonstrate compliance to regulators.
- The system starts over in the new trading period.
- New functionality now allows automatic transfer of CEPSeligible certificate from "Active" to "CEPS" Account.

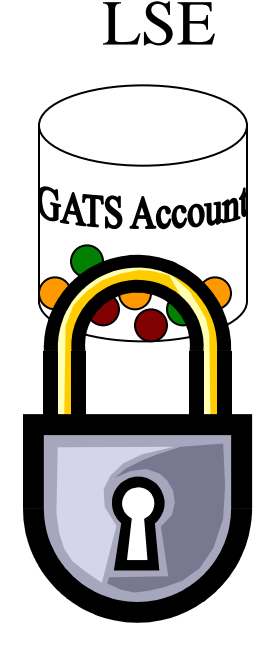

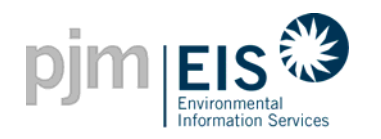

#### **GATS Account Structure**

- The account structure for a GATS account holder contains <u>four</u> types of Subaccounts:
  - Active subaccount
  - CEPS subaccount
  - Retail LSE Subaccounts (This type of subaccount is applicable only to LSE Subscribers that must have at least one retail LSE subaccount for each state in which they serve load.)
  - A Reserve subaccount
- GATS certificates are originally deposited in either the active or CEPS subaccount based on the source of generation. Account holders can then transfer GATS certificates to the other Subaccounts as described in the Operating Rules.

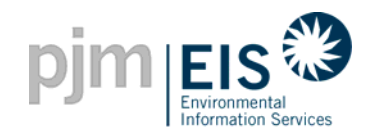

#### **GATS Account Structure**

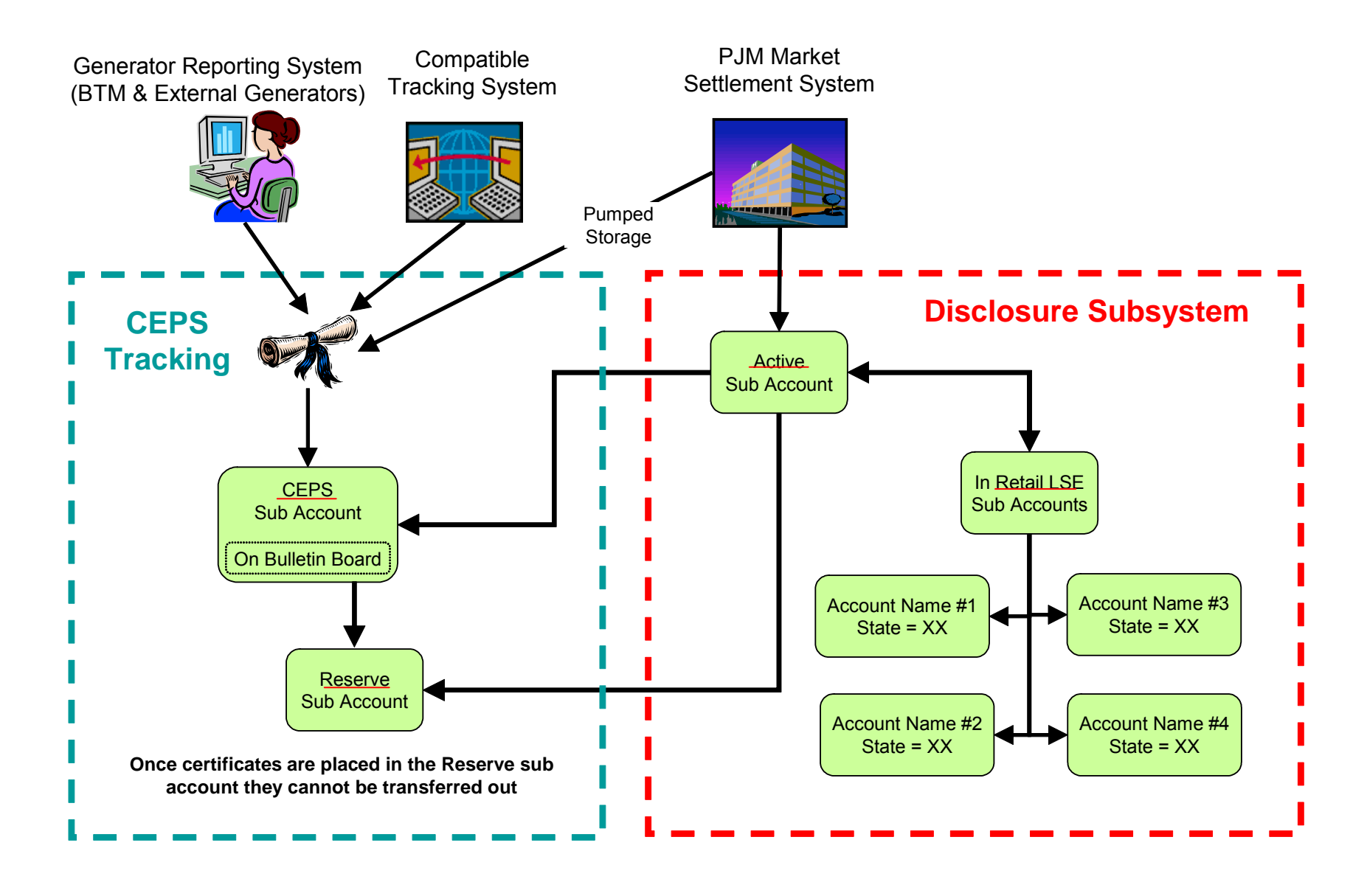

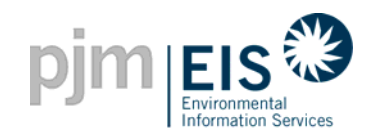

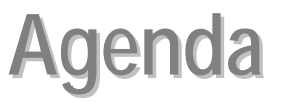

- Introduction & Overview of GATS
- Operation of GATS Software
  - New Account Registration
  - My Account Screen Characteristics
- Company Account Manager Functions
- Asset Management
- Managing and Using Your Account
- GATS Support
- Reports

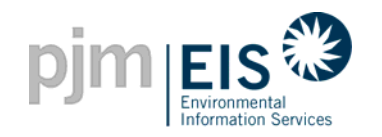

### **GATS Registration Checklist**

- □ Read and "accept" the Terms of Use (located on the PJM-EIS website)
- □ Sign and fax/mail an original copy of the following documents:
  - □ Schedule A Generator Owner's Consent (if applicable)
  - □ Schedule B Statement of Subscriber Affiliate (if applicable)
  - □ Schedule C-1 Consent of Subscriber (required)
  - Schedule C-2 Consent of Non-Transacting State Regulator Subscribers (if applicable)
  - □ Schedule D Declaration of Agency (if applicable)
  - □ Schedule E-1 GATS Subscriber Billing Information Form (required)
  - □ Schedule E-2 GATS Subscriber Affiliate Billing Information Form (if applicable)
- Complete the New Account Application available in the GATS system
- □ Activate your account after it has been approved
- □ Register your Generators in GATS *if applicable*

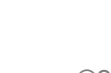

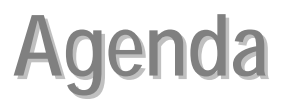

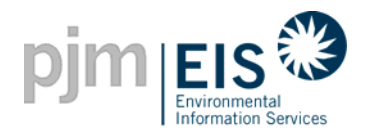

- Introduction & Overview of GATS
- Operation of GATS Software
- Subscriber Registration Process

My Account Screen Characteristics

- Company Account Manager Functions
- Asset Management
- Managing and Using Your Account
- GATS Support
- Reports
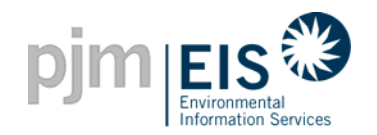

#### **PJM-EIS Website**

#### Access the PJM-EIS website by logging onto: www.pjm-eis.com

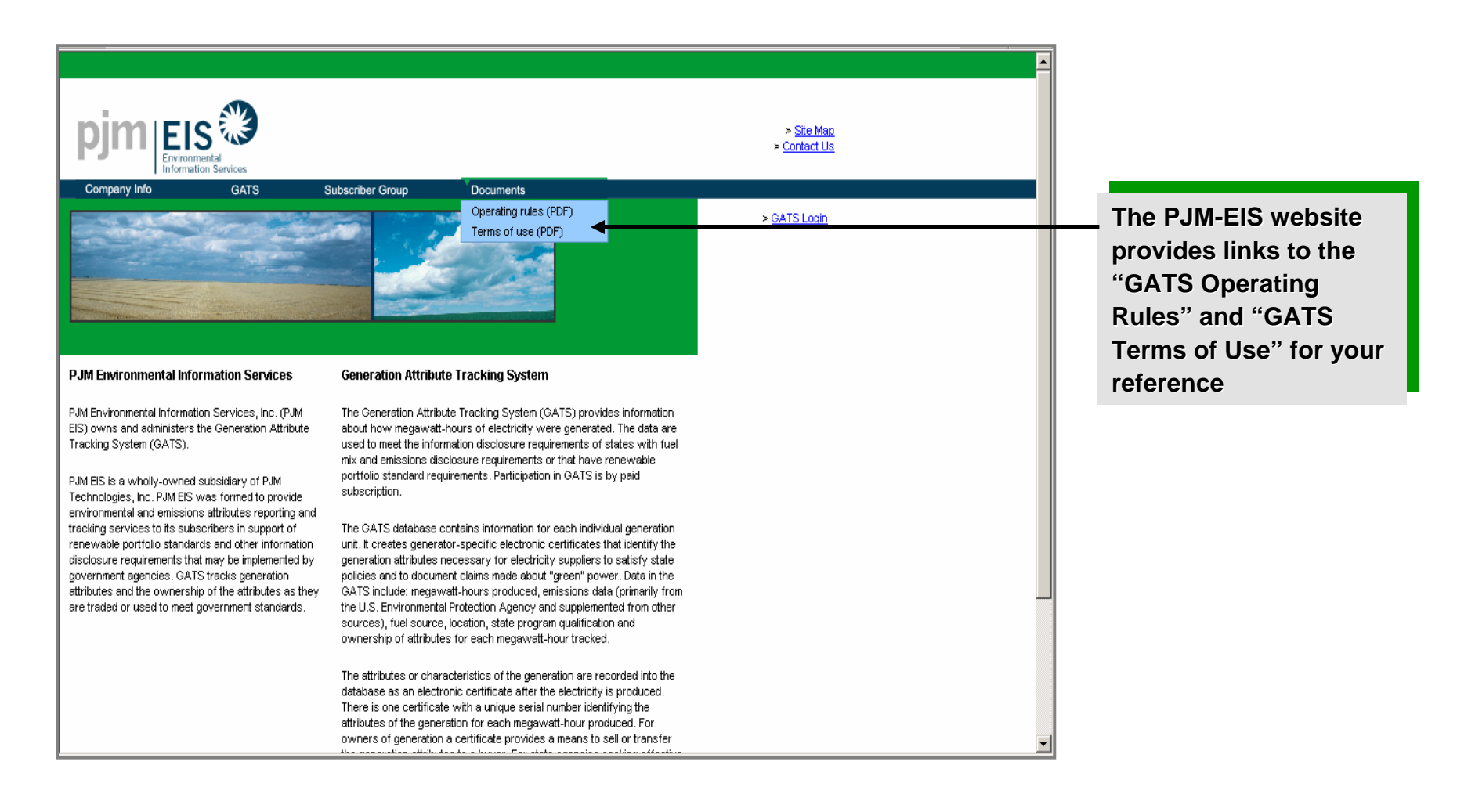

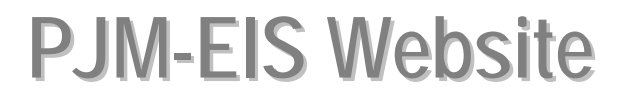

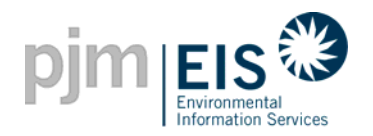

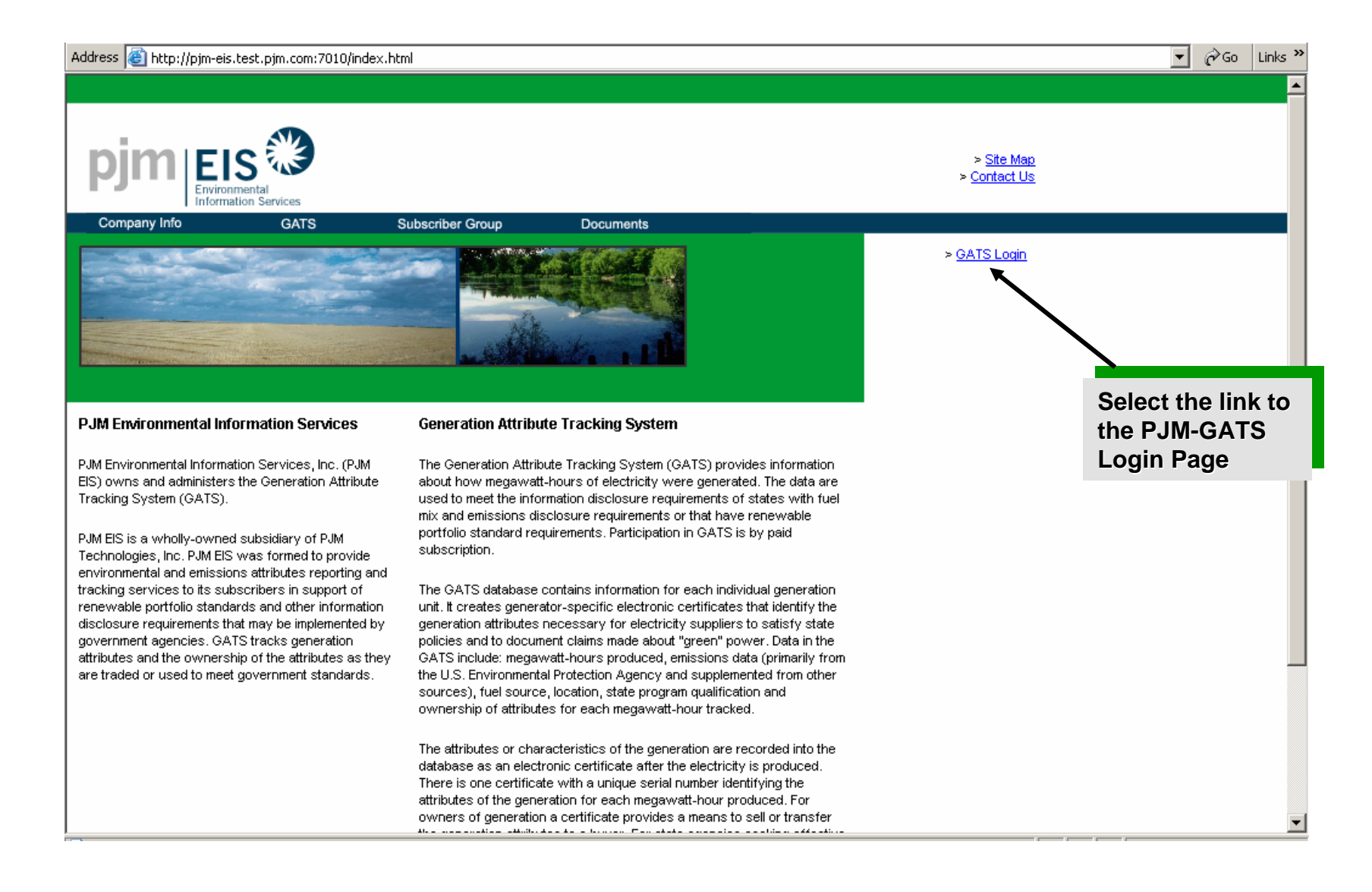

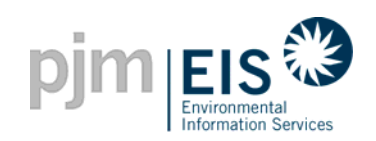

## **GATS Login Page**

| pjm Eis                           | Nices          |               |                      |                                                    |                        |  |
|-----------------------------------|----------------|---------------|----------------------|----------------------------------------------------|------------------------|--|
| My Account                        |                |               |                      |                                                    |                        |  |
| Login                             |                |               | Message No           | tification                                         | Tatal Massage 0        |  |
| Login Name:                       |                | -             | Message Type         | Message                                            | Receive Date           |  |
| Password:                         | in             |               | Public               | EYI~ Certificates will be created for the Nove     | 12/27/2006 10:13:37 AM |  |
|                                   | tv Login Name  |               | Public               | GATS Certificates for February, 2006 will be creat | 3/27/2006 10:55:26 AM  |  |
| Trouble log                       | iging in?      |               | Public               | REMINDER ~ BY THE COB ON THURSDAY MARCH 16, 2006   | 3/14/2006 11:15:34 AM  |  |
|                                   |                |               | Public               | Certificates for September's data will be created  | 10/28/2005 12:59:54 PM |  |
| <u>Not a Member :</u>             | Register Here  |               | Public               | Certificate Creation has been postponed until Frid | 9/30/2005 7:12:02 AM   |  |
| Public Reports                    |                |               |                      |                                                    |                        |  |
| GATS Account Holders              |                |               | $\mathbf{\setminus}$ |                                                    |                        |  |
| PJM Residual Mix                  |                |               | New                  | Account                                            |                        |  |
| Import System Mix                 |                |               | Regi                 | stration Link                                      |                        |  |
| Bulletin Board                    |                |               |                      |                                                    |                        |  |
| GATS Certificates<br>Statistics   | <u>Monthly</u> | <u>Annual</u> |                      |                                                    |                        |  |
| Reserved Certificate<br>Transfers | <u>Monthly</u> | Annual        |                      |                                                    |                        |  |
| PJM System Mix                    | Monthly        | Annual        |                      |                                                    |                        |  |
| PJM System Mix Quarte             | <u>rly</u>     |               |                      |                                                    |                        |  |
|                                   | leaistered in  | GATS          |                      |                                                    |                        |  |

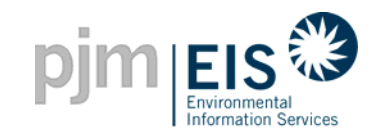

#### GATS Terms of Use

NOTE: Before you will be allowed to access the GATS you must do the following:

- 1. Read the Terms of Use which prescribes the terms and conditions upon which your company will permitted to access and use the GATS.
- 2. Print Schedule A, Statement of Subscriber Affiliate, and have it completed by the appropriation individual within your Subscriber Affiliate companies, as applicable.
- 3. Print Schedule B, Consent of Subscriber, and provide it to the appropriate authorized individual within your company so that he or she can complete it in its entirety and sign it
- 4. Print Schedule C, Declaration of Agency, and have it completed by the appropriate individual within your company or your Subscriber Affiliate and any agent whom your company or Subscrib. Affiliate will contract with to access the GATS on your and your Subscriber Affiliate's beha
- Print Schedule D, GATS Subscriber Billing Information Form, and have it completed by the appropriate authorized individual within your company.
- 6. Fax copy of the appropriate above-referenced Schedules to the GATS Administrator (610)771-41:

Mail original, executed Schedules to the GATS Administrator within two (2) business days of Schedule having been executed by authorized representative.

- GATS Administrator c/o PJM EIS 955 Jefferson Avenue
- Valley Forge Corporate Center
- 4. Print Schedule C, Declaration of Agency, and have it completed by the appropriate individual within your company or your Subscriber Affiliate and any agent whom your company or Subscriber Affiliate will contract with to access the GATS on your and your Subscriber Affiliate's behalf.
- 5. Print Schedule D, GATS Subscriber Billing Information Form, and have it completed by the appropriate authorized individual within your company.
- 6. Fax copy of the appropriate above-referenced Schedules to the GATS Administrator (610)771-4114.

Mail original, executed Schedules to the GATS Administrator within two (2) business days of the Schedule having been executed by authorized representative.

GATS Administrator c/o PJM EIS 955 Jefferson Avenue Valley Forge Corporate Center Norristown, PA 19403-2497

- Upon receipt of the completed forms, the GATS Administrator will complete the account registration process and notify you when you can access GATS.
- 8. After you have read the Terms of Use, you must click on the "I Accept" button below to acknowledge that your company agrees to abide by the terms and conditions of said Terms of Use and you will be taken to the New Account Application.
- If you have any question about how to complete the forms, please contact the GATS Administrator at (610)666-2245.

CANCEL

I ACCEPT

To complete the application you must do the following:

- Read and accept the GATS Terms of Use (click "I Accept" at bottom of window)
- ✓ Print, Read, and Sign Schedule C-1, & E-1
   ✓ (required)
- Print, Read, and Sign
   Schedule A, B, C-2, D, &
   E-2 (if applicable)
- ✓ Fax and mail the signed Schedules to PJM-EIS
- Selecting "I Accept" will take you to the <u>New</u> <u>Account Application</u>

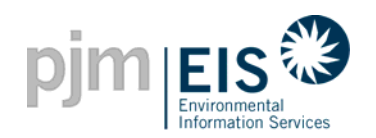

#### **General/Company Information**

| My Account |                         |                                                   |                                         |       |                 |                                                                |
|------------|-------------------------|---------------------------------------------------|-----------------------------------------|-------|-----------------|----------------------------------------------------------------|
|            |                         | New Account Application                           |                                         |       |                 |                                                                |
|            |                         | 🗖 Generator 🗖 LSE                                 | •••••                                   |       | 1               | Select Your Account Type*                                      |
|            | Account Type: *         | Trader                                            |                                         |       | 2               | If you are a PJM Member,                                       |
|            | PJM Member:             | (if checked, DUNS Number and Org ID are required) | ••••••••••••••••••••••••••••••••••••••• | ••••• |                 | check this box                                                 |
|            | DUNS Number:            | (9 - 13 alphanumeric)                             |                                         |       | .3              | Enter your DUNS Number<br>and Organization ID (if P IM         |
|            | Org ID:                 | (1 - 9 numeric characters)                        |                                         |       |                 | Member)                                                        |
|            | Parent Company Name:    |                                                   | •••••                                   |       | 4               | Enter your Parent Company                                      |
|            | Company Name: *         | NA                                                |                                         |       |                 | Name (if applicable)                                           |
|            |                         |                                                   | ••••••••••••••••••••••••••••••••••••••• |       | 5               | Enter your Company Name<br>(required field)                    |
|            | GATS-Specific Contact I | nfo                                               |                                         |       |                 |                                                                |
|            | Contact Person: *       |                                                   |                                         |       | * State<br>GATS | Agencies will need to contact the<br>Administrator to register |
|            | Address1: *             |                                                   |                                         |       |                 |                                                                |
|            | Address2:               |                                                   |                                         |       |                 |                                                                |

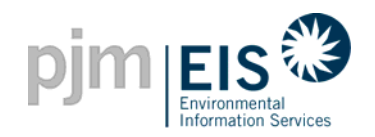

|                         | New Account Application                            |
|-------------------------|----------------------------------------------------|
| Account Type: *         | Convertor CLEE                                     |
| PJM Member:             | P (Fickener, 2019) Number and Dig 12 are reported) |
| OUNS Number:            | (8 - 1) alphanutratio)                             |
| Org ID:                 | (1 - 9 sunals staratios)                           |
| Parent Company Name:    |                                                    |
| Company Nome: *         | P4A                                                |
| GATS Specific Contact I | ala .                                              |
| Contact Person: *       |                                                    |
| Address1)*              |                                                    |
| Address2:               |                                                    |

#### **GATS Contact Information**

| GATS-Specific Contact I | nfo              |                                          |        |     |
|-------------------------|------------------|------------------------------------------|--------|-----|
| Contact Person: *       | Jane Energy      |                                          | •••••  | • 1 |
| Address1: *             | 123 First Avenue |                                          |        |     |
| Address2:               | Suite A          |                                          |        |     |
| City: *                 | Valley Forge     | ••••                                     | •••••  |     |
| State/Province: *       | PENNSYLVANIA     | •                                        | •••••• | 2   |
| Country: *              | USA              |                                          |        |     |
| Zip or Postal Code: *   | 19301            | (format: US 12345 / Canadian a1b 2c3) ** |        |     |
| Phone Number: *         | 610-555-1234     | (format: 123-456-7890)                   |        | . ว |
| Fax Number:             | 610-555-2345     | (format: 123-456-7890)                   |        | 5   |
| E-mail: *               | JEnergy@abc.com  | .•<br>(format: abc@apx.com)              |        |     |
| Web Site:               | www.abcpower.com | (format: www.apx.com)                    | •••••  | • 4 |

Enter the Contact Person for your GATS Account. This individual will also serve as the Company Account Manager (Required)

Enter your Company Address & Phone/Fax Number (Required)

Enter the E-mail Address of the Contact Person / Account Manager (Required)

Enter your Company website address

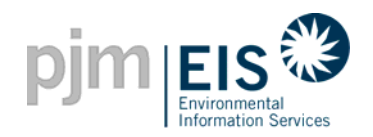

|     | 4                      | New Account Application                             |
|-----|------------------------|-----------------------------------------------------|
| Acc | ount Type: *           | F Generator F LSE                                   |
| P.B | Member:                | 17 Of sheaked, DUNE Number and Org 10 are sequired) |
| DU  | (S Number:             | (2 - 13 aphatument)                                 |
| Org | ID:                    | (1 - 9 nometic characterit)                         |
| Par | ent Company Name:      |                                                     |
| Con | npany Name: *          | NA                                                  |
| GA  | IS Specific Contact In | sto                                                 |
| Cor | itact Person: *        |                                                     |
| Ade | iress1: *              |                                                     |
|     | linus?+                |                                                     |

#### **Selecting Your GATS Login & Password**

| Choose your Login Nam | ie and Password:       |                                        |             |        |         |                                         |
|-----------------------|------------------------|----------------------------------------|-------------|--------|---------|-----------------------------------------|
| Login Name: *         | JEnergy1               | (1 to 20 alphanumeric)                 | •••••       | •••••• | 1       | Select a Login Name                     |
| Paseword: *           | (Mi                    | nimum of 7 alphanumeric characters wit | th at least |        |         | (Required)                              |
| 1 03344010.           | 1 number and 1 letter) |                                        | •••••       |        | 2       | Select and Confirm a                    |
| Confirm Password: *   | xalakalak              |                                        |             |        | 2       | Password (Required)                     |
| Security Question: *  | Favorite City          |                                        |             |        |         |                                         |
| Security Answer: *    | Vancouver              | ]                                      | •••••       | •••••• | 3       | Provide a Security<br>Question & Answer |
|                       | DELAWARE               | DISTRICT OF COLUMBIA                   |             |        |         | (Required)                              |
|                       | ILLINOIS               | 🗖 INDIANA                              |             |        |         |                                         |
|                       | C KENTUCKY             | MARYLAND                               | •••••       | •••••• | 4       | For <u>LSEs</u> - Select the            |
| illable States:       | MICHIGAN               | NEW JERSEY                             |             |        |         | States you will be billing              |
|                       | NORTH CAROLINA         |                                        |             |        |         |                                         |
|                       | PENNSYLVANIA           | TENNESSEE                              |             |        |         |                                         |
|                       |                        | WEST VIRGINIA                          |             |        | Wb      | on complete - select                    |
| Required Field        | ↓<br>↓                 |                                        |             |        | "Su     | bmit for Approval"                      |
|                       | Submit for Approval    | Cancel                                 |             |        |         |                                         |
|                       |                        | MEIS                                   |             | www.p  | m-eis d | com                                     |

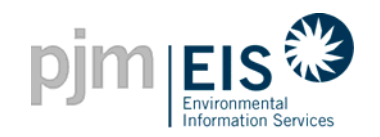

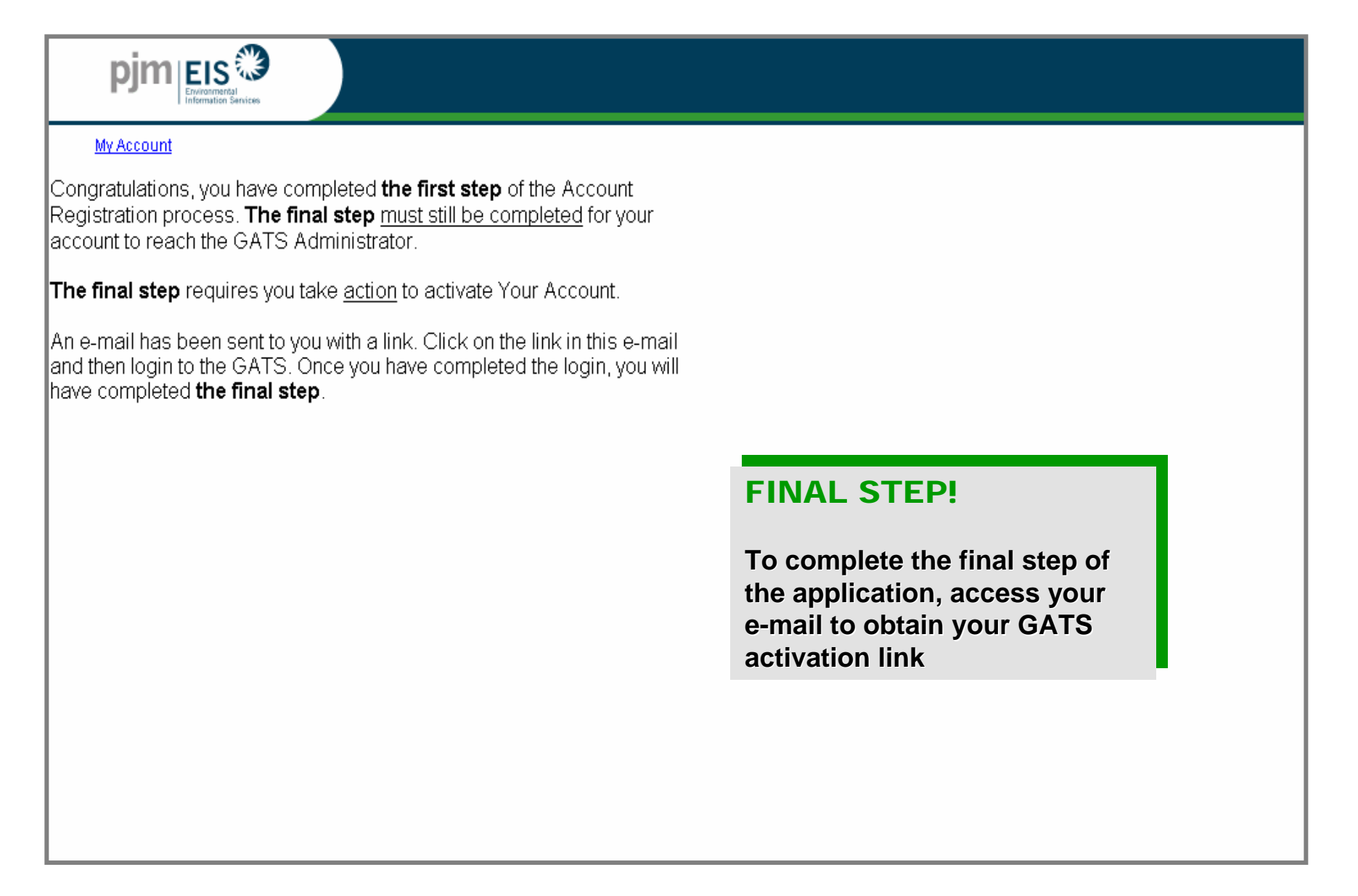

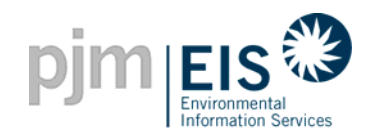

#### **New Account Activation**

Congratulations, you have completed the first step of the Account Registration process. The final step must still be completed for your account to reach the GATS Administrator.

The final step requires you take action to activate Your Account.

Click on the following link in this e-mail and then login to the GATS. Once you have completed the login, you will have completed the final step.

http://216.52.68.27/myModule/reg/actAcc.asp?id=443

If an error message appears when you click on the link, or if your My Account window does not function properly, copy the link, paste it into the address line on your browser window, and press the Enter key to access the PJM-EIS GATS system. Make sure you select the entire link.

Once activated, you will have limited access and functionality until the GATS administrator approves your account. Approval should take no longer than one week. You will receive an e-mail message with approval verification or with a request for more information.

GATS Administrator Phone: 610-666-2245 Email: GATSAdmin@pjm-eis.com

#### **Account Activation**

- By selecting this link and
   logging in, your account will be <u>activated</u> and <u>verified</u>
- The next step will involve <u>approval</u> of your account by the GATS Administrator
- You will have limited functionality of your account until that time

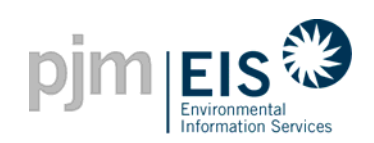

#### **New Account Activation**

|                                                                                                    | <u>My Account</u>                                                                                                    |                      |         |
|----------------------------------------------------------------------------------------------------|----------------------------------------------------------------------------------------------------|----------------------|---------|
|                                                                                                    | Login Name energy1<br>Password Medicate Cancel                                                                                         | Log in to activate a | account |
|                                                                                                    |                                                                                                    |                      |         |
| DIM EIS Constanting<br>Information Services                                                                                                    |                                                                                                    |                      |         |
| Thank you! You have completed the prelir<br>process. You have activated your account<br>mail address. The registration information<br>sent to the GATS administrator for approv<br>upon GATS approval. | ninary phase of the registration<br>t, and we have validated your e-<br>n for your account has been<br>val. You will receive an e-mail | Activation complete! |         |
|                                                                                                    |                                                                                                    |                      |         |
|                                                                                                    |                                                                                                    |                      |         |
|                                                                                                    |                                                                                                    |                      |         |
|                                                                                                    |                                                                                                    |                      |         |
|                                                                                                    |                                                                                                    | jm-eis.com           | 4       |

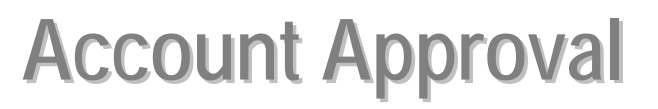

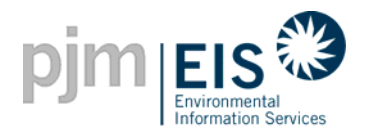

- The GATS Administrator will review and approve your account
- Your account will not be approved until the Terms of Use have been accepted and the following documents have been received by EIS:
  - Schedules A, C-1, & E-1 (required)
  - Schedules B, C-2, & E-2 (if applicable)
  - Schedules D-1 & D-2
- Once you receive the approval e-mail, you will have full functionality of your GATS account

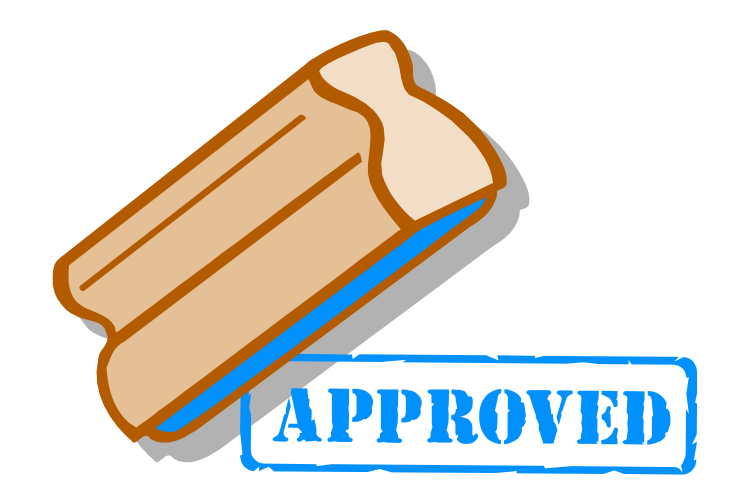

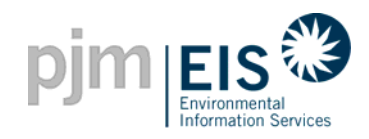

#### Welcome to the GATS Program

The GATS Administrator has approved your ABC Power account. You now have full account functionality.

**For Accounts with PJM Generators** - Your next step in the registration process is to log in, go to your Asset Management Module, and complete the data entry required to completely register your generators in GATS.

**For Accounts with BTM or External Generators** - Your next step in the registration process is to log in and register all of your generator unit information using the "Register BTM or External Generator" link located in your Asset Management Module.

**For Accounts with Unit Specific Import Generators** - Your next step in the registration process is to log in and register all of your Unit Specific Import Generator information using the "Register Import Generator" link located in your Asset Management Module.

**For Accounts with Obligations in Billable States** - Your next step in the registration process is to log in, go to your Subaccount Summary Module, and confirm that you have the appropriate default Retail LSE Subaccounts for all of your previously selected Billable States.

**For all other Accounts** - You are finished with the registration process and may now log in to begin using your new GATS account.

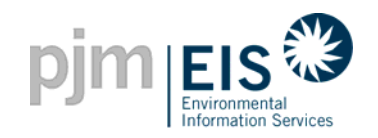

#### **New Account Registration Process Review**

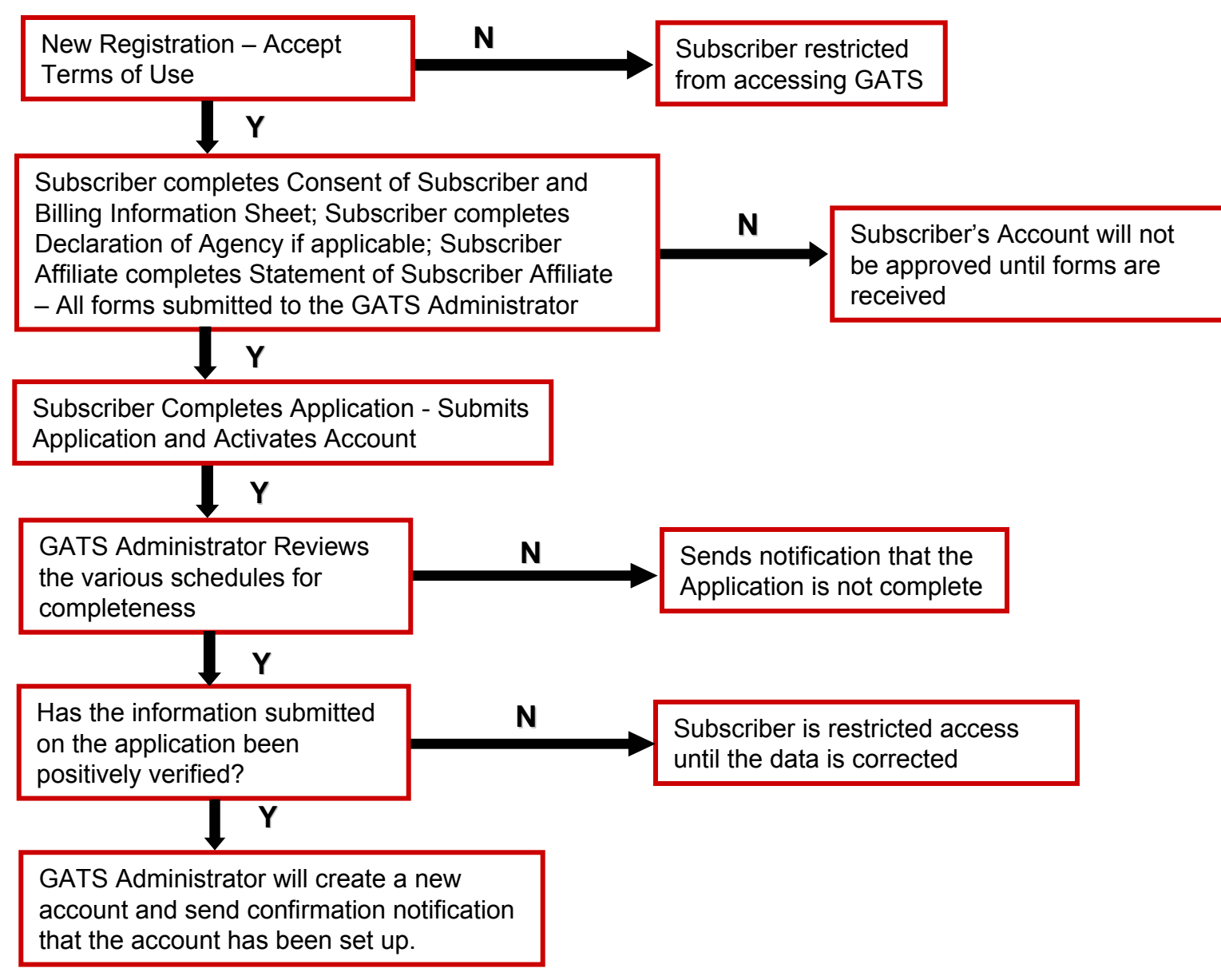

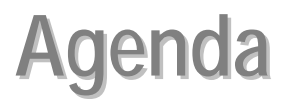

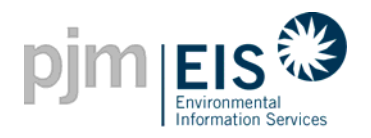

- Introduction & Overview of GATS
- Operation of GATS Software
- Subscriber Registration Process
  - New Account Registration
- Company Account Manager Functions
- Asset Management
- Managing and Using Your Account
- GATS Support
- Reports

#### **My Account Screen**

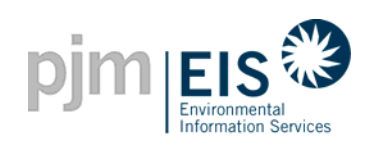

| pjm EIS                             | Anices                           |             |                                |                     |             |                                   | la                           |
|-------------------------------------|----------------------------------|-------------|--------------------------------|---------------------|-------------|-----------------------------------|------------------------------|
| <u>My Account</u>                   |                                  |             |                                |                     |             |                                   |                              |
| customize page                      | AH2106_2_1 - apat                | el          |                                |                     |             |                                   | <u>Change Pa</u>             |
| Account Holder Repo                 | rts ?×                           | Asset Ma    | inagement                      |                     |             |                                   |                              |
| New! New! My Event Lo               | đ                                | Linit ID    | Plant - Unit                   | P.IM Generator      | Status      | Total Assets 9<br>Undate Emission |                              |
| New! My Generation                  | Monthly                          | NON32675    | Best Power - BP                | No                  | Approved    | SEP 2005                          |                              |
| New! My Load                        | <u>Monthly</u>                   | IMP12345    | Big Kahuna - #1                | No                  | Approved    | SEP 2005                          |                              |
| New! My Exports                     | <u>Monthly</u><br>Monthly        | NON32677    | Jackie's Plant - Jackie's Unit | No                  | Approved    | SEP 2005                          |                              |
| New! My Emission                    | Monthly                          | NON32663    | P210622 - U210622              | No                  | Approved    | SEP 2005                          |                              |
| New! Total Emission by<br>Generator | y <u>Monthly</u>                 | NON32665    | P23021 - U23021                | No                  | Approved    | SEP 2005                          |                              |
| New! New! My Certificat             | es Disposition                   | IMP623051   | P23051 - U23051                | No                  | Approved    | SEP 2005                          |                              |
| New! New! My Retail LS              | E Sub-Accounts                   | IMP623052   | P23052 - U23052                | No                  | Approved    | SEP 2005                          |                              |
| New! New! My Obligatio              | ins <u>Monthly</u> <u>Annual</u> | NON32668    | P23061 - U23061                | No                  | Approved    | SEP 2005                          |                              |
| Orders                              | iviontniy                        | NON32662    | P210621 - U210621              | No                  | Inactive    | SEP 2005                          |                              |
| New! New! Transfer Hist             | ory                              |             |                                |                     |             |                                   | View Emission Entry          |
| Account Information                 | ?X                               | Register E  | 3TM or External Generato       | <u>r</u> (New PJM G | enerators \ | vill appear above                 | after registration in MSET.) |
| Company Name:                       | AH2106_2_1                       | Register in | mpont Generator                |                     |             |                                   |                              |
| Account Administrator               | aats testina@vahoo.com           | Account     | Status                         |                     |             |                                   |                              |
| Email:                              | ,                                | 2005        | - Open 2005 - Close            | 2006 - O            | pen         |                                   |                              |
| Account Administrator<br>Phone:     | 610-666-3446                     | 3/1/2005    | - 2/14/2006 2/14/2006 - 3/1/20 | 006 3/1/2006 - 2/   | 14/2007     |                                   |                              |
|                                     |                                  |             |                                |                     | Task:       |                                   |                              |

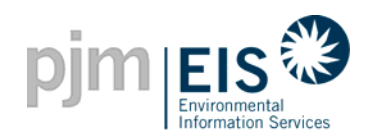

#### **My Account Screen**

- There are 10 fields or sections that are available to Subscribers on the "My Account" screen
  - Public Reports
  - Account Information
  - Inbox
  - Outbox
  - State Agency Reports
  - Account Holder Reports
  - Asset Management
  - Message Notification
  - Account Status
  - Standing Orders
  - Registration\*
  - Account Management\*

\* These fields are available only to the Company Account Managers

| pjm EIS                           | 0                        |                    |                                              |                              |                |                   | logout                                                      |  |  |
|-----------------------------------|--------------------------|--------------------|----------------------------------------------|------------------------------|----------------|-------------------|-------------------------------------------------------------|--|--|
| McAccount                         |                          |                    |                                              |                              |                |                   | Help                                                        |  |  |
| customize page                    | AH2106_2_1 apat          | d.                 |                                              |                              |                |                   | Change Password                                             |  |  |
| Account Holder Rep                | orts 🕅 🗵                 | Asset Ma           | nagement                                     |                              |                |                   | 12                                                          |  |  |
| New New My Event L                | 09                       | UNID               | Part - Unit                                  | PUM Generator                | Status         | Total Assets      | 6203432                                                     |  |  |
| here My Generation                | eneration <u>Monthly</u> | NON32676           | Dest Power - DP                              | No                           | Approved       | SEP.2005          |                                                             |  |  |
| New My Load                       | Monthly<br>Monthly       | MP12345            | Bullatana - #1                               | No                           | Approved       | 369.2005          |                                                             |  |  |
| New My Exports                    | Exports Monthly          | NON32677           | Jackie's Part - Jackie's Unit                | No                           | Approved       | SEP.2005          |                                                             |  |  |
| New My Emission                   | Monthly                  | NON32663           | P210622-U210622                              | No                           | Approved       | <u>569.2005</u>   |                                                             |  |  |
| New Total Emission I<br>Generator | by <u>Monthly</u>        | NON32665           | <u> 923021 - U23021</u>                      | 140                          | Approved       | <u>969-2005</u>   |                                                             |  |  |
| New New My Certific               | ates Disposition         | MP623051           | P20051 - U20051                              | No                           | Approved       | 559.2005          |                                                             |  |  |
| New York My Retail L              | SE Sub-Accounts          | MP623052           | P23052-U23052                                | No                           | Approved       | <u>569-2005</u>   |                                                             |  |  |
| New New My Obligat                | ions Monthly Annual      | NON32660           | P20001 - U20001                              | No                           | Approved       | 502,2005          |                                                             |  |  |
| Orders My Standar                 | ng Monthly               | NON32662           | P210621-U210621                              | No                           | inactive       | SEP 2005          |                                                             |  |  |
| Account Information               | story                    | Register.E         | TM or External Generato                      | r (New PJM G                 | enerators v    | vill appear above | View Emission Entry History<br>after registration in MSET.) |  |  |
| Company Name:                     | AH2106_2_1               | Constanting of the | Contraction of the                           |                              |                |                   |                                                             |  |  |
| Account Administrator<br>Email    | gata_leating@yahoo.com   | Account            | Status<br>Trading Period                     | -                            |                |                   |                                                             |  |  |
| Account Administrator<br>Phone:   | 610-666-3446             | 3/1/2005           | 2005 - Close<br>2/14/2006 2/14/2006 - 3/1/20 | 2006 - 0<br>06 3/1/2006 - 2/ | pen<br>14/2007 |                   |                                                             |  |  |

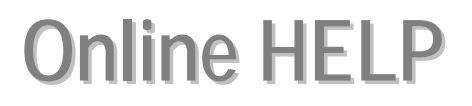

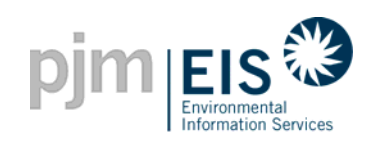

|                                                     |                     |                                |                     |                                |                        |                               | logout        |
|-----------------------------------------------------|---------------------|--------------------------------|---------------------|--------------------------------|------------------------|-------------------------------|---------------|
| My Account                                          |                     |                                |                     |                                |                        |                               | <u>Help</u>   |
| customize page                                      | AH2106_2_1 - apatel |                                |                     |                                |                        | <u>Ch</u> :                   | ange Password |
| State Agency Reports                                | ?×                  | Account Status                 |                     |                                |                        |                               | ?×            |
| New! GATS Generators                                |                     |                                | Trading Period:     |                                |                        |                               |               |
| New! Import Generators                              |                     | 2005 - Open                    | 2005 - Close        | 2006 - Open                    |                        |                               |               |
| Total Emissions by GATS                             | Monthly Annual      | 3/1/2005 - 2/14/2006 2         | 2/14/2006 - 3/1/200 | 06 3/1/2006 - 2/14/2007        |                        |                               |               |
| Generator                                           |                     |                                |                     | Task:                          |                        |                               |               |
| Units Reporting Emissions                           | <u>Monthly</u>      | Certificate Creation           | Open Period         | Acct Holder Re                 | eview Certificate Crea | tion Open Period              |               |
| via an Approved Emissions<br>Protocol (Rule 2.5(d)) |                     | 07/2005 07                     | 721 /2005 to 09/15/ | 2005 09/15/2005 to 09/         | 30/2005 09/30/2005     | ,<br>10/01/2005 to 10/14/2005 |               |
| Received Certificate                                | Monthly             | 0112012000 01                  | 121120001000110     | 2000 00/10/2000 10 00/         | 00/2000                | 10/01/2000 10 10/14/2000      |               |
| Transactions                                        | Monning             |                                |                     |                                |                        |                               |               |
| GATS Certificate                                    | Monthly             |                                | Account :           | Summary                        |                        |                               |               |
| Statistics                                          |                     | MSET Data & Mar                | nual Generatio      | on Totals                      |                        |                               |               |
|                                                     |                     | Supply M/Vh                    |                     | Demand MWh                     |                        |                               |               |
| Account Holder Reports                              | ?×                  | Generation                     | N/A                 | Load                           | N/A                    |                               |               |
| My Event Log                                        |                     | Imports                        | N/A                 | Exports                        | N/A                    |                               |               |
| New! My Generation                                  | Monthly             | Account Activity               |                     |                                |                        |                               |               |
| New! My Load                                        | Monthly             | Certificates                   |                     | Obligations                    |                        |                               |               |
| New! My Imports                                     | Monthly             | Active                         | 150                 | Transferred In                 | 0                      |                               |               |
| New! My Exports                                     | Monthly             | CEPS                           | 0                   | Transferred Out                | 0                      |                               |               |
| New! My Emission                                    | Monthly             | On Bulletin Board              | <u> </u>            |                                |                        |                               |               |
| New! Total Emission hv                              | Monthly             | Paparued                       | 2                   |                                |                        |                               |               |
| Generator                                           | <u></u>             | keserved                       | Ŭ                   |                                |                        |                               |               |
| My Certificates Dispositio                          | on Monthly          | In Retail LSE Sub-<br>Accounts | Q                   | In Retail LSE Sub-<br>Accounts | 0                      |                               |               |

The <u>HELP</u> feature is not only available on the "My Account" screen but also on any subsequent window/screen you might access. This option will link you to an online help page which provides descriptions of each field on the screen

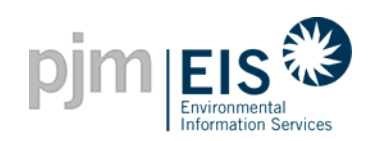

#### **My Account - Registration**

|                                                     |           |               |                                                            |                 |          |              |                                  | logout                       | _            |                                   |                 |
|-----------------------------------------------------|-----------|---------------|------------------------------------------------------------|-----------------|----------|--------------|----------------------------------|------------------------------|--------------|-----------------------------------|-----------------|
| My Account                                          |           |               |                                                            |                 |          |              |                                  | <u>Help</u>                  | 4            | "Change Profile" i                | under the       |
| customize page PJM-E                                | IS - apx1 |               |                                                            |                 |          |              |                                  | Change Password              |              | Registration section              | n will allow    |
| Registration                                        | ?×        | Asset Ma      | nagement                                                   |                 |          |              |                                  | ?×                           |              | the Company Acco                  | ount Manager    |
| Change Profile                                      |           |               |                                                            |                 |          | Total Accote |                                  |                              | —— ;         | to undate or chan                 | ne account      |
| Public Reports                                      | ?×        | MIV31711      | Plant - Unit                                               | No.             | Approved | SEP 2005     |                                  |                              |              | information                       |                 |
| New!GATS Account Holders                            |           | MIX32524      | MiduAlestern States System Mix - Unit                      | No              | Approved | SEP 2005     |                                  |                              |              | mormation                         |                 |
| New! GATS Generators<br>New! P.IM. Residual Mix     |           | MIX31708      | New England System Mix - Unit                              | No              | Approved | SEP 2005     |                                  |                              |              |                                   |                 |
| New! Import System Mix                              |           | MIX32692      | NY ISO Mix - Unit                                          | No              | Approved | SEP 2005     |                                  |                              |              |                                   |                 |
| New! <u>Bulletin Board</u>                          |           | MIX32525      | Ontario System Mix - Unit                                  | No              | Approved | SEP 2005     |                                  |                              |              | Ļ                                 |                 |
| New! GATS Certificates <u>Monthly</u><br>Statistics |           | MIX32528      | Other System Mix - Unit                                    | No              | Approved |              | <u> </u>                         |                              |              | •                                 | logout          |
| Reserved Certificate Monthly                        | Annual    | MIX32533      | PJM System Mix - Unit                                      | No              | Approved | pjm E        | Aronmental<br>compation Services |                              |              |                                   |                 |
| Iransters<br>New! PJM System Mix Monthly            |           | MIX32529      | <u>Quebec - Unit</u>                                       | No              | Approved | My Account   |                                  |                              |              |                                   | Help            |
| i on ojoton nik <u>nominj</u>                       |           | MIX32526      | Southern States System Mix - Unit                          | No              | Approved | customize p  | age ABC                          | Power - energy1              |              |                                   | Change Password |
| Account Management<br>.ogin Management              | ?×        |               |                                                            |                 |          |              |                                  |                              |              |                                   |                 |
| My Administration                                   | ?×        | Account       | Status                                                     |                 |          |              |                                  |                              | Account I    | nformation                        |                 |
| <u>View Logins</u><br>View Medulee                  |           | 2005          | Trading Period:                                            | 006 Onen        |          |              |                                  | Account Type: * P.IM Member: | LSE          | S Number and Ora ID are required) |                 |
| Test Web Server Email                               |           | 3/1/2005      | - 2/14/2006 2/14/2006 - 3/1/2006 3/1/2                     | 006 - 2/14/2007 |          |              |                                  | DUNS Number:                 |              | (9 - 13 alphanumeric)             |                 |
| Administrator Reports                               | ? X       |               |                                                            | Task:           |          |              |                                  | Org ID:                      | (1-9         | ) numeric characters)             |                 |
| New! MSET Data Integrity Monthly                    |           | Acet H<br>Aug | older Review Certificate Creation<br>gust 2005 August 2005 | Open Period     |          |              |                                  | Parent Company Nam           | e:           |                                   |                 |
|                                                     |           |               |                                                            |                 |          |              |                                  | Company Name: *              | ABC Power    |                                   |                 |
|                                                     |           |               |                                                            |                 |          |              |                                  |                              |              |                                   |                 |
| at moders                                           |           |               |                                                            |                 |          |              |                                  | GATS-Specific Contact        | t Info       |                                   |                 |
|                                                     |           | cou           | nt Manago                                                  |                 |          |              |                                  | Contact Person: *            | Jane Energy  |                                   |                 |
| Compan                                              | y 🗝       |               |                                                            |                 |          |              |                                  | Address1: "                  | poor Main St |                                   |                 |
|                                                     | (         | Uniy          |                                                            |                 |          |              |                                  | City: *                      | Vellov Forgo | _                                 |                 |
|                                                     |           |               |                                                            |                 |          |              |                                  | State/Province: *            |              |                                   |                 |
|                                                     |           |               |                                                            |                 |          |              |                                  | Country: *                   | USA          |                                   |                 |
| 6/4/2008                                            |           |               | ©2008 P.IM FI                                              | S               | 1        |              |                                  | www.pim                      | -eis.com     |                                   | 54              |

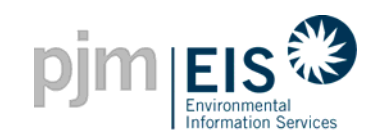

#### My Account - Login Management

| Differences<br>My Account<br>Customize page PJM-EIS - apx1             |                                                                             |                                          |           | log<br><u>Change Pas</u>            | out<br>Help<br>sword | any Account Manager                   |
|------------------------------------------------------------------------|-----------------------------------------------------------------------------|------------------------------------------|-----------|-------------------------------------|----------------------|---------------------------------------|
| Registration ?X                                                        | Asset Management                                                            |                                          |           | Tatal Accests 0                     |                      |                                       |
| Change Profile                                                         | Unit ID Plant - Unit                                                        | PJM Generator                            | Status    | Jpdate Emission                     |                      |                                       |
| Public Reports ?X                                                      | MIX31711 Maritime Provinces System Mix - Unit                               | No                                       | Approved  | SEP 2005                            |                      |                                       |
| New! GATS Account Holders                                              | MIX32524 Mid-Western States System Mix - Unit                               | No                                       | Approved  | SEP 2005                            |                      |                                       |
| New! PJM Residual Mix                                                  | MIX31708 New England System Mix - Unit                                      | No                                       | Approved  | SEP 2005                            |                      |                                       |
| New! Import System Mix                                                 | MIX32692 NY ISO Mix - Unit                                                  | No                                       | Approved  | SEP 2005                            |                      |                                       |
| New! Bulletin Board                                                    | MIX32525 Ontario System Mix - Unit                                          | No                                       | Approved  | SEP 2005                            |                      |                                       |
| Statistics                                                             | MIX32528 Other System Mix - Unit                                            | No                                       | Approved  | SEP 2005                            |                      |                                       |
| Reserved Certificate Monthly Annual                                    | MIX32533 PJM System Mix - Unit                                              | No                                       | Approved  | <u>SEP</u>                          | Login Infor          | mation                                |
| New! PJM System Mix Monthly                                            | MIX32529 Quebec - Unit                                                      | No                                       | Approved  | SEP                                 |                      | _                                     |
|                                                                        | MIX32526 Southern States System Mix - Unit                                  | No                                       | Approved  | E Login Name: *                     |                      |                                       |
| Account Management ?X<br>Login Management                              |                                                                             |                                          |           | E-mail: *                           |                      |                                       |
| My Adm inistration ?X                                                  | Account Status Trading Period:                                              | 2000 0                                   |           | Privilege: *                        | Account Holder       |                                       |
| <u>View Mo Ules</u><br>Test Wel Server Email                           | 2005 - Open 2005 - Close<br>3/1/2005 - 2/14/2006 2/14/2006 - 3/1/2006 3/1/2 | 2006 - Open<br>2006 - 2/14/2007<br>Task: |           | Password: *                         |                      | Minimum of 7 alphanumeric characters) |
| Admini: trator Reports ? X<br>New! MSt T Data Integrity <u>Monthly</u> | Acct Holder Review August 2005 Certificate Creation August 2005             | Open Period                              | Acc<br>Se | <sup>t He</sup> Confirm Password: * |                      |                                       |
| 1                                                                      |                                                                             |                                          |           | Security Question:                  |                      |                                       |
| "Login Managemen                                                       | t" under the                                                                |                                          |           | Security Answer:                    |                      |                                       |
| Account Manageme                                                       | ent section                                                                 |                                          |           | Activo                              | <b>N</b>             |                                       |
| will allow the Comp                                                    | any Account                                                                 |                                          |           | Active.                             |                      |                                       |
| Manager to add add                                                     | ditional users                                                              |                                          |           | * Required Field                    |                      |                                       |
| to the account                                                         |                                                                             |                                          |           |                                     | OK Can               | cel                                   |
| /2008                                                                  | ©2008 PJM EIS                                                               | 5                                        |           | WWV                                 | v.pjm-eis.com        | 5                                     |

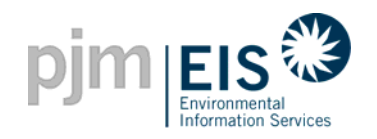

#### **My Account - Account Information**

This section provides the Company Name and Company Account Manager contact information

|                                                | <b>3</b>       |                  |                                                                                                    |                                          |                |                                   | logout                               |
|------------------------------------------------|----------------|------------------|----------------------------------------------------------------------------------------------------|------------------------------------------|----------------|-----------------------------------|--------------------------------------|
| My Account                                     |                |                  |                                                                                                    |                                          |                |                                   | <u>Help</u>                          |
| customize page                                 | PJM-EIS - apx1 |                  |                                                                                                    |                                          |                |                                   | Change Password                      |
| Public Reports                                 | ?≍             | Asset Ma         | anagement                                                                                                    |                                          |                |                                   | ?×                                   |
| New! GATS Account Hold<br>New! GATS Generators | ers            | Unit ID          | Plant - Unit                                                                                                    | PJM Generator                            | Status         | Total Assets 9<br>Update Emission |                                      |
| New! PJM Residual Mix                          |                | MIX31711         | Maritime Provinces System Mix - Unit                                                                                                    | No                                       | Approved       | SEP 2005                          |                                      |
| New! Import System Mix                         |                | MIX32524         | Mid-Western States System Mix - Unit                                                                                                    | No                                       | Approved       | SEP 2005                          |                                      |
| New! GATS Certificates                         | Monthly        | MIX31708         | New England System Mix - Unit                                                                                                    | No                                       | Approved       | SEP 2005                          |                                      |
| Statistics                                     |                | MIX32692         | NY ISO Mix - Unit                                                                                                    | No                                       | Approved       | SEP 2005                          |                                      |
| Reserved Certificate<br>Transfers              | Monthly Annual | MIX32525         | <u>Ontario System Mix - Unit</u>                                                                                                    | No                                       | Approved       | SEP 2005                          |                                      |
| New! PJM System Mix                            | Monthly        | MIX32528         | Other System Mix - Unit                                                                                                    | No                                       | Approved       | SEP 2005                          |                                      |
|                                                |                | MIX32533         | PJM System Mix - Unit                                                                                                    | No                                       | Approved       | SEP 2005                          |                                      |
| Account Information                            |                | MIX32529         | Quebec - Unit                                                                                                    | No                                       | Approved       | SEP 2005                          |                                      |
| Company Name:                                  | PJM-EIS        | MIX32526         | Southern States System Mix - Unit                                                                                                    | No                                       | Approved       | SEP 2005                          |                                      |
| Email:                                         | eis.com        |                  |                                                                                                    |                                          |                |                                   | View Emission Entry History          |
| Account Administrator                          | 610-666-3446   | Assount          | Status                                                                                                    |                                          |                |                                   | <u></u>                              |
| Registration<br>Change Profile                 | ?X             | 2005<br>3/1/2005 | Trading Period:           - Open         2005 - Close         2           - 2/14/2006         2/14/2006         - 3/1/2006         3/1/2 | 1006 - Open<br>1006 - 2/14/2007<br>Task: |                |                                   |                                      |
| Account Management                             | ? X            | Op               | Acct Holder Review<br>August 2005                                                                                                    | Certificate Ci<br>August 2               | reation<br>D05 | Open Period                       | Acct Holder Review<br>September 2005 |

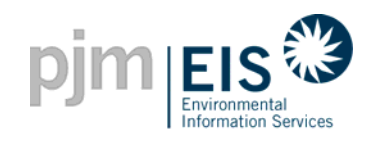

#### My Account - Inbox / Outbox

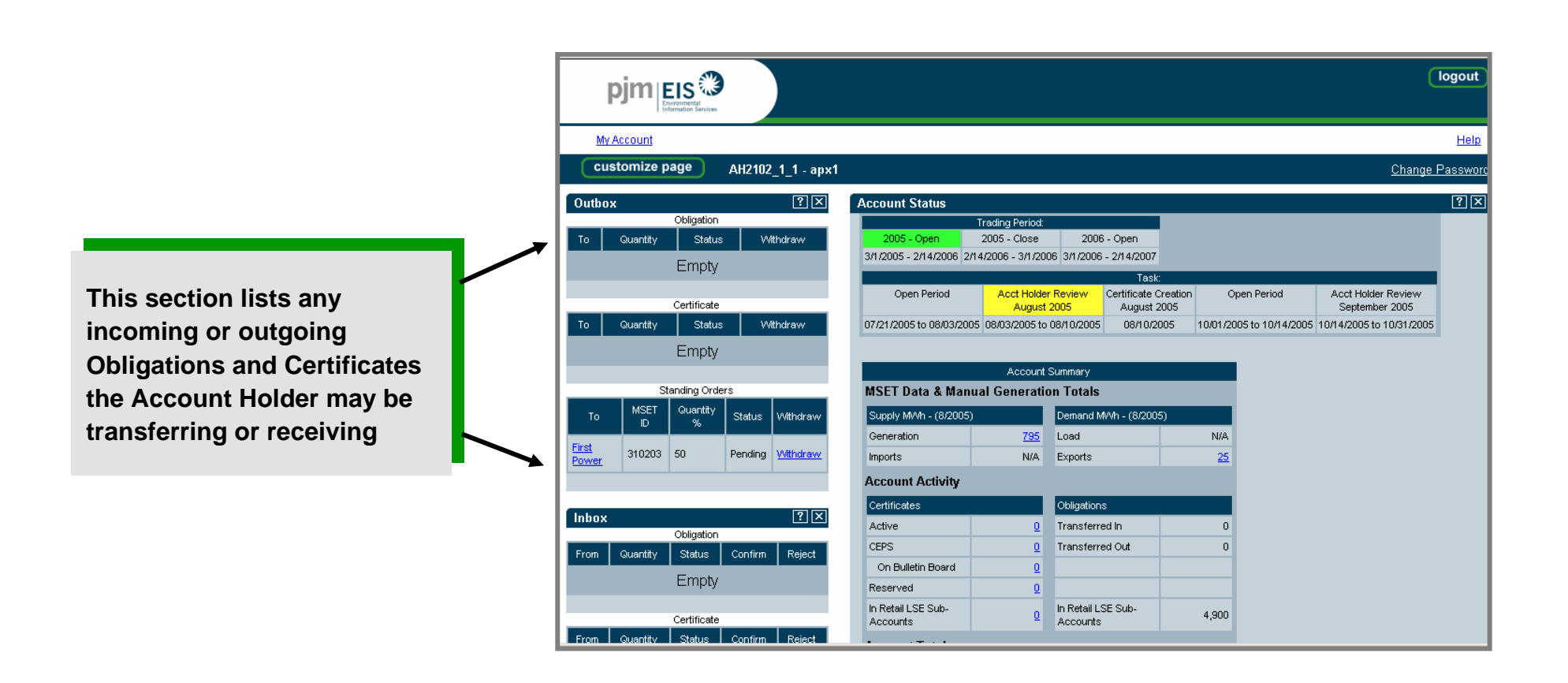

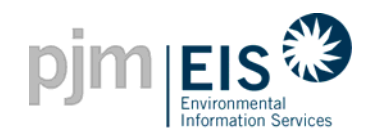

#### **My Account - Public Reports**

This section provides links to various Public Reports which are accessible by all Account Holders

| nimiris                              | 3                  |            |                                |               |            |                   | C                            | ogout            |
|--------------------------------------|--------------------|------------|--------------------------------|---------------|------------|-------------------|------------------------------|------------------|
| Environmental<br>Information Service | **                 |            |                                |               |            |                   |                              |                  |
| My Account                           |                    |            |                                |               |            |                   |                              | <u>Help</u>      |
| customize page                       | AH2106_2_1 - apate | el         |                                |               |            |                   | <u>Change F</u>              | assword          |
| Public Reports                       | ?×                 | Asset Ma   | nagement                       |               |            |                   |                              | ?×               |
| New! GATS Account Holde              | ers -              |            |                                |               |            | Total Assets 🤅    |                              |                  |
| New! GATS Generators                 |                    | Unit ID    | Plant - Unit                   | PJM Generator | Status     | Update Emission   |                              |                  |
| New! PJM Residual Mix                |                    | NON32675   | Best Power - BP                | No            | Approved   | SEP 2005          |                              |                  |
| New! Import System Mix               |                    | IMP12345   | <u>Biq Kahuna - #1</u>         | No            | Approved   | SEP 2005          |                              |                  |
| New! GATS Certificates               | Monthly            | NON32677   | Jackie's Plant - Jackie's Unit | No            | Approved   | SEP 2005          |                              |                  |
| Statistics                           | Montany            | NON32663   | P210622 - U210622              | No            | Approved   | SEP 2005          |                              |                  |
| Reserved Certificate                 | Monthly Annual     | NON32665   | P23021 - U23021                | No            | Approved   | SEP 2005          |                              |                  |
| New!PJM System Mix                   | Monthly            | IMP623051  | P23051 - U23051                | No            | Approved   | SEP 2005          |                              |                  |
|                                      |                    | IMP623052  | P23052 - U23052                | No            | Approved   | SEP 2005          |                              |                  |
| Account Holder Reports               | s ?×               | NON32668   | P23061 - U23061                | No            | Approved   | SEP 2005          |                              |                  |
| New New My Event Log                 |                    | NON32662   | P210621 - U210621              | No            | Inactive   | SEP 2005          |                              |                  |
| New! My Generation                   | Monthly            |            |                                |               |            |                   |                              |                  |
| New! My Load                         | Monthly            | Dogistor B | TM or External Concrete        |               | norotoro y | vill annoar abova | offer registration in MSET ) | <u>/ History</u> |
| New! My Imports                      | Monthly            | Register L | nport Generator                |               |            | iii appear above  | alter registration in MOET.) |                  |
| New! My Exports                      | Monthly            |            |                                |               |            |                   |                              |                  |
| New! My Emission                     | Monthly            | Account    | Status                         |               |            |                   |                              | ?×               |
| New! Total Emission by               | Monthly            | 2005       | Trading Period:                | 2008 0        | 000        |                   |                              |                  |
| New! New! My Certificates            | Disposition        | 3/1/2005 - | 2/14/2006 2/14/2006 - 3/1/20   | 2006 - 0      | 4/2007     |                   |                              |                  |
| New! New! My Retail LSE              | Sub-Accounts       |            |                                |               | Task:      | _                 |                              |                  |

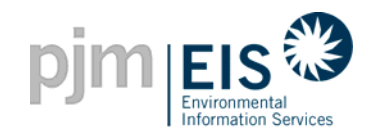

#### **My Account -Account Holder Reports**

This section provides links to all applicable personal Account Holder Reports

| pimiers?                            |                           |             |                                      |                   |             |                                   | Ū                            | ogout       |
|-------------------------------------|---------------------------|-------------|--------------------------------------|-------------------|-------------|-----------------------------------|------------------------------|-------------|
| Environmental<br>Information Se     | ll<br>Jervices            |             |                                      |                   |             |                                   |                              |             |
| My Account                          |                           |             |                                      |                   |             |                                   |                              | <u>Help</u> |
| customize page                      | AH2106_2_1 - apate        | el          |                                      |                   |             |                                   | <u>Change P</u>              | assword     |
| Account Holder Repo                 | ırts ?×                   | Asset Ma    | nagement                             |                   |             |                                   |                              | ?×          |
| New! New! My Event Lo               | ā                         | Unit ID     | Plant - Unit                         | PJM Generator     | Status      | Total Assets 9<br>Update Emission |                              |             |
| New! My Generation                  | Monthly                   | NON32675    | Best Power - BP                      | No                | Approved    | SEP 2005                          |                              |             |
| New!My Load                         | Monthly<br>Monthly        | IMP12345    | Big Kahuna - #1                      | No                | Approved    | SEP 2005                          |                              |             |
| New! My Exports                     | Monthly                   | NON32677    | Jackie's Plant - Jackie's Unit       | No                | Approved    | SEP 2005                          |                              |             |
| New! My Emission                    | Monthly                   | NON32663    | P210622 - U210622                    | No                | Approved    | SEP 2005                          |                              |             |
| New! Total Emission by<br>Generator | y <u>Monthly</u>          | NON32665    | P23021 - U23021                      | No                | Approved    | SEP 2005                          |                              |             |
| New! New! My Certificat             | tes Disposition           | IMP623051   | P23051 - U23051                      | No                | Approved    | SEP 2005                          |                              |             |
| New! New! My Retail LS              | SE Sub-Accounts           | IMP623052   | P23052 - U23052                      | No                | Approved    | SEP 2005                          |                              |             |
| New! New! My Obligatio              | ins <u>Monthly Annual</u> | NON32668    | P23061 - U23061                      | No                | Approved    | SEP 2005                          |                              |             |
| Orders                              | , <u>Montniy</u>          | NON32662    | P210621 - U210621                    | No                | Inactive    | SEP 2005                          |                              |             |
| New! New! Transfer Hist             | tory                      |             |                                      |                   |             |                                   | View Emission Entry          | / History   |
| Account Information                 | ?\                        | Register E  | TM or External Generato              | r (New PJM G      | enerators v | vill appear above                 | after registration in MSET.) | Thotory     |
| Company Name:                       | AH2106_2_1                | Register in | npont Generator                      |                   |             |                                   |                              |             |
| Account Administrator               |                           | Account     | Status                               |                   |             |                                   |                              | ?×          |
| Email:                              | gats_testing@yanoo.com    | 2005        | Trading Period:<br>Open 2005 - Close | 2006 - 0          | pen         |                                   |                              |             |
| Account Administrator<br>Phone:     | 610-666-3446              | 3/1/2005 -  | 2/14/2006 2/14/2006 - 3/1/20         | 106 3/1/2006 - 2/ | 14/2007     |                                   |                              |             |
|                                     |                           |             |                                      |                   | Task:       |                                   |                              |             |

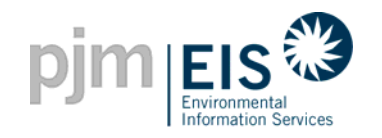

## My Account - State Agency Reports

This section provides links to all applicable State Agency Reports

|                                                                                                    |           |              |                                   |                                                                                                    |                                |               |                                   | (             | logout      |
|----------------------------------------------------------------------------------------------------|-----------|--------------|-----------------------------------|----------------------------------------------------------------------------------------------------|--------------------------------|---------------|-----------------------------------|---------------|-------------|
| My Account                                                                                                    |           |              |                                   |                                                                                                    |                                |               |                                   |               | <u>Help</u> |
| customize page                                                                                                    | AH2106_2  | _1 - apatel  |                                   |                                                                                                    |                                |               |                                   | <u>Change</u> | Password    |
| State Agency Reports                                                                                                    |           | ?×           | Asset Mai                         | nagement                                                                                           |                                |               |                                   |               | ?×          |
| New! GATS Generators                                                                                                    |           |              | Linit ID                          | Plant - Linit                                                                                      | PJM Generator                  | Status        | Total Assets 9<br>Update Emission |               |             |
| New! New! Total Emissions                                                                                                    | Monthly A | nnual N      | NON32675                          | Best Power - BP                                                                                    | No                             | Approved      | SEP 2005                          |               |             |
| by GATS Generator                                                                                                    |           |              | MP12345                           | Biq Kahuna - #1                                                                                    | No                             | Approved      | SEP 2005                          |               |             |
| New! New! Units Reporting<br>Emissions via an Approved                                                                                                    | Monthly   | 1            | NON32677                          | Jackie's Plant - Jackie's Unit                                                                     | No                             | Approved      | SEP 2005                          |               |             |
| Emissions Protocol (Rule                                                                                                    |           | 1            | NON32663                          | P210622 - U210622                                                                                  | No                             | Approved      | SEP 2005                          |               |             |
| New! New! Reserved                                                                                                    | Monthly   | 1            | NON32665                          | P23021 - U23021                                                                                    | No                             | Approved      | SEP 2005                          |               |             |
| Certificate Transactions                                                                                                    |           | 1            | MP623051                          | P23051 - U23051                                                                                    | No                             | Approved      | SEP 2005                          |               |             |
| Statistics                                                                                                    | Monthly   | I            | MP623052                          | P23052 - U23052                                                                                    | No                             | Approved      | SEP 2005                          |               |             |
|                                                                                                    |           | 1            | NON32668                          | P23061 - U23061                                                                                    | No                             | Approved      | SEP 2005                          |               |             |
| Public Reports                                                                                                    | c         | ( <u>)</u> × | NON32662                          | P210621 - U210621                                                                                  | No                             | Inactive      | SEP 2005                          |               |             |
| Newl GATS Account noticers         View Emission Entry History           Newl PJM Residual Mix         Register BTM or External Generator (New PJM Generators will appear above after registration in MSET.)           Newl Import System Mix         Register Import Generator           Newl Pulletin Roord         Register Import Generator |           |              |                                   |                                                                                                    |                                |               |                                   |               |             |
| New! GATS Certificates                                                                                                    | Monthly   |              | Account S                         | Status                                                                                             |                                |               |                                   |               | ?×          |
| Statistics<br>Reserved Certificate<br>Transfers                                                                                                    | Monthly A | nnual        | <mark>2005 -</mark><br>3/1/2005 - | Trading Period:           Open         2005 - Close           2/14/2006         2/14/2006 - 3/1/20 | 2006 - Of<br>06 3/1/2006 - 2/1 | ben<br>4/2007 |                                   |               |             |
| New! PJM System Mix                                                                                                    | Monthly   |              |                                   |                                                                                                    |                                | Task:         |                                   |               |             |

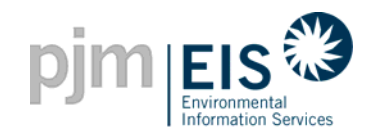

#### My Account - Asset Management

| pjm EIS                                                                                        |                                                                                                    |              |                                                                                                    |                                |                  |          |                 | logo               | out         |  |
|------------------------------------------------------------------------------------------------|----------------------------------------------------------------------------------------------------|--------------|----------------------------------------------------------------------------------------------------|--------------------------------|------------------|----------|-----------------|--------------------|-------------|--|
| <u>My Account</u>                                                                              |                                                                                                    |              |                                                                                                    |                                |                  |          |                 | E                  | lelp        |  |
| customize page                                                                                 | AH2106                                                                                                    | _2_1 - apate | I                                                                                                    |                                |                  |          |                 | <u>Change Pass</u> | <u>word</u> |  |
| State Agency Reports                                                                           |                                                                                                    | ?×           | Asset Ma                                                                                                    | nagement                       |                  |          |                 | ?                  |             |  |
| New! GATS Generators                                                                           |                                                                                                    |              | LI-A ID                                                                                                    |                                | D.B.I.O.constant | Chatura  | Total Assets 9  |                    |             |  |
| New! Import Generators                                                                         |                                                                                                    |              | Unit iD                                                                                                    | Plant - Unit                   | PJM Generator    | Status   | Update Emission |                    |             |  |
| New! New! Total Emissions                                                                      | <u>Monthly</u>                                                                                                    | Annual       | NON32675                                                                                                    | Best Power - BP                | No               | Approved | SEP 2005        |                    |             |  |
| New! New! Units Reporting                                                                      | Monthly                                                                                                    |              | IMP12345                                                                                                    | <u>Biq Kahuna - #1</u>         | No               | Approved | SEP 2005        |                    |             |  |
| Emissions via an Approved                                                                      | <u>intering</u>                                                                                                    |              | NON32677                                                                                                    | Jackie's Plant - Jackie's Unit | No               | Approved | SEP 2005        |                    |             |  |
| Emissions Protocol (Rule<br>2.5(d))                                                            |                                                                                                    |              | NON32663                                                                                                    | P210622 - U210622              | No               | Approved | SEP 2005        |                    |             |  |
| New! New! Reserved                                                                             | Monthly                                                                                                    |              | NON32665                                                                                                    | P23021 - U23021                | No               | Approved | SEP 2005        |                    |             |  |
| Certificate Transactions                                                                       | Manufalla                                                                                                    |              | IMP623051                                                                                                    | P23051 - U23051                | No               | Approved | SEP 2005        |                    |             |  |
| Statistics                                                                                     | iviontniy                                                                                                    |              | IMP623052                                                                                                    | P23052 - U23052                | No               | Approved | SEP 2005        |                    |             |  |
|                                                                                                |                                                                                                    |              | NON32668                                                                                                    | P23061 - U23061                | No               | Approved | SEP 2005        |                    |             |  |
| Public Reports                                                                                 | 'e                                                                                                    | ?×           | NON32662                                                                                                    | P210621 - U210621              | No               | Inactive | SEP 2005        |                    |             |  |
| New! GATS Generators<br>New! PJM Residual Mix<br>New! Import System Mix<br>New! Bulletin Board | GATS Generators     View Emission Entry History       PJM Residual Mix     Register BTM or External Generator       Import System Mix     Register Import Generator       Bulletin Board     Control Control Co |              |                                                                                                    |                                |                  |          |                 |                    | story       |  |
| New! GATS Certificates                                                                         | Monthly                                                                                                    |              | Account                                                                                                    | Trading Period                 |                  |          |                 |                    | تعتار       |  |
| Reserved Certificate<br>Transfers                                                              | Monthly                                                                                                    | Annual       | 2005 - Open         2005 - Close         2006 - Open           3// /2005 - 2// 4//2006         2// 4//2006         3// /2006         2// 4//2007 |                                |                  |          |                 |                    |             |  |
| New! PJM System Mix                                                                            | Monthly                                                                                                    |              |                                                                                                    |                                |                  | Task:    |                 |                    |             |  |
|                                                                                                |                                                                                                    |              |                                                                                                    |                                |                  |          |                 |                    |             |  |

This section provides information on PJM Generators and other Generators registered by the Account Holder. In addition, emissions information can be updated using links in this section.

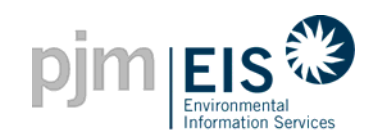

## **My Account - Standing Orders**

|                                                                           | nices                  |               |                                   |                                 |                                   |               |                |                  |                        | lo      | gout          |   |        |                 |          |
|---------------------------------------------------------------------------|------------------------|---------------|-----------------------------------|---------------------------------|-----------------------------------|---------------|----------------|------------------|------------------------|---------|---------------|---|--------|-----------------|----------|
| <u>My Account</u>                                                         |                        |               |                                   |                                 |                                   |               |                |                  |                        |         | <u>Help</u>   | 1 |        |                 |          |
| customize page                                                            | AH2102_1_1 - apx1      |               |                                   |                                 |                                   |               |                |                  | <u>Ch</u>              | ange Pa | <u>ssword</u> |   |        |                 |          |
| Registration                                                              | ?×                     | Standing C    | rder                              |                                 |                                   |               |                |                  |                        |         | ?×            |   |        |                 |          |
| Change Profile                                                            |                        | Unit ID       | FacilityName                      | Fuel Type                       | Certificate<br>%                  | Counterparty  | Irrevocable    | From             | То                     | Status  | Note          |   |        |                 |          |
| Public Reports<br>New! <u>GATS Account Hold</u>                           | ?×                     | MSET310203    | <u>P3102 00 3 -</u><br>U3102 00 3 | Gas - Blast-<br>Furnace Gas     | 50                                | First Power   | Yes            | 2005/9           | 2006/9                 | Pending |               |   | This : | section provi   | des      |
| New! GATS Generators<br>New! PJM Residual Mix<br>New! Provent Support Mix |                        | View All Sta  | nding Orders   Crea               | ate Standing Orde               | <u>irs</u>                        | 1             | 1              |                  |                        |         |               |   | stand  | ling orders to  | ent<br>, |
| New! Bulletin Board                                                       |                        | Account St    | atus                              |                                 |                                   |               |                |                  |                        |         | ?×            |   | trans  | fer certificate | s to     |
| New! GATS Certificates<br>Statistics                                      | Monthly                | 2005 - O      | Trading Pe<br>pen 2005 - Clo      | riod:<br>ose 2006 - C           | pen                               |               |                |                  |                        |         |               |   | Anoth  | her Account H   | lold     |
| Reserved Certificate<br>Transfers                                         | Monthly Annual         | 3/1/2005 - 2/ | 14/2006 2/14/2006 - 3.            | /1/2006 3/1/2006 - 2/           | /14/2007                          |               |                |                  |                        |         |               |   |        |                 |          |
| New! PJM System Mix                                                       | Monthly                | Open          | Period Acct H                     | Holder Review Cei<br>igust 2005 | rtificate Creation<br>August 2005 | n Open        | Period         | Acct He<br>Septe | older Revi<br>mber 200 | ew<br>5 |               |   |        |                 |          |
| Account Management                                                        | ?×                     | 07/21/2005 t  | 08/03/2005 08/03/20               | 05 to 09/30/2005                | 09/30/2005                        | 10/01/2005 ti | ) 10/14/2005 · | 10/14/200        | 5 to 10/31             | /2005   |               |   |        |                 |          |
| Account Information                                                       | <u>?</u> ×             | MSET Det      | Acc                               | ount Summary                    |                                   |               |                |                  |                        |         |               |   |        |                 |          |
| Company Name:                                                             | AH2102_1_1             | Supply MA     | a or wanuar Gene                  |                                 | . (8/2005)                        |               |                |                  |                        |         |               |   |        |                 |          |
| Account Administrator                                                     | gats testing@yahoo.com | Generation    | 1 (0/2000)                        | 795 Load                        | -(0/2000)                         | N/A           |                |                  |                        |         |               |   |        |                 |          |
| Email:                                                                    |                        | Imports       | 1                                 | V/A Exports                     |                                   | <u>25</u>     |                |                  |                        |         |               |   |        |                 |          |
| Account Administrator<br>Phone:                                           | 215-632-8253           | Account A     | ctivity                           |                                 |                                   |               |                |                  |                        |         |               |   |        |                 |          |

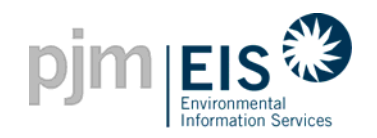

#### **My Account - Message Notification**

| pjm EIS                                                                                                    |                                                                | logout                                                                                                    |                                                                                                    |
|----------------------------------------------------------------------------------------------------|----------------------------------------------------------------|----------------------------------------------------------------------------------------------------|----------------------------------------------------------------------------------------------------|
| My Account                                                                                                    |                                                                | Help                                                                                                    |                                                                                                    |
| customize page                                                                                                    | ABC Power - apx1                                               | Change Password                                                                                                    |                                                                                                    |
| Public Reports                                                                                                    | ?×                                                             | Message Notification                                                                                                    |                                                                                                    |
| Newl GATS Account Holder<br>Newl GATS Generators<br>Newl PJM Residual Mix<br>Newl Import System Mix<br>Newl Bulletin Board<br>Newl GATS Codification              | 1 <u>8</u><br>Maethlu                                          | Total Messages 1         Message Type       Message       Receive Date         Account Holders       WELCOME TO GATS! If you need any assistance in an       7/26/2005 7:46:31 AM                                                                                                    | This section will show any<br>messages that have been<br>posted by the GATS<br>System Administrator |
| Statistics                                                                                                    | iviontniy                                                      | Account Status                                                                                                    | eyetem / taniniou ater                                                                              |
| Reserved Certificate<br>Transfers<br>New!PJM System Mix                                                                                                    | Monthly Annual Monthly                                         | Trading Period:           2005 - Open         2005 - Close         2006 - Open           3/1/2005 - 2/14/2006         2/14/2006         3/1/2006 - 2/14/2007                                                                                                    |                                                                                                    |
| Account Holder Reports <u>My Event Log</u>                                                                                                    | ?×                                                             | Certificate Creation<br>July 2005         Open Period<br>Acct Holder Review<br>August 2005         Certificate Creation<br>August 2005         Open Period<br>August 2005           07/20/2005         07/21/2005 to 09/15/2005         09/15/2005 to 09/30/2005         09/30/2005         10/01/2005 to 10/14/2005 |                                                                                                    |
| New! My Generation<br>New! My Load<br>New! My Imports<br>New! My Exports<br>New! My Emission<br>New! Total Emission by<br>Generator<br>My Certificates Dispositio | Monthly<br>Monthly<br>Monthly<br>Monthly<br>Monthly<br>Monthly | Account Summary       MSET Data & Manual Generation Totals       Supply M/Vh     Demand M/Vh       Generation     N/A       Imports     N/A       Exports     N/A                                                                                                    |                                                                                                    |

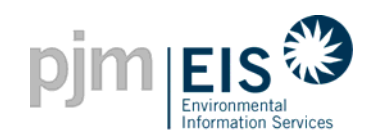

#### **My Account - Account Status**

| pjm EIS                                                                                                    |                                              |                                                                                                 |                                                                                              |                                                                                                    |                                                 |                                                    | logout          |                                                                                                    |
|----------------------------------------------------------------------------------------------------|----------------------------------------------|-------------------------------------------------------------------------------------------------|----------------------------------------------------------------------------------------------|----------------------------------------------------------------------------------------------------|-------------------------------------------------|----------------------------------------------------|-----------------|----------------------------------------------------------------------------------------------------|
| My Account                                                                                                    |                                              |                                                                                                 |                                                                                              |                                                                                                    |                                                 |                                                    | <u>Help</u>     |                                                                                                    |
| customize page                                                                                                    | AH2106_2_1 - apatel                          |                                                                                                 |                                                                                              |                                                                                                    |                                                 |                                                    | Change Password |                                                                                                    |
| State Agency Reports<br>Newl GATS Generators<br>Newl Import Generators<br>Total Emissions by GATS<br>Generator<br>Units Reporting Emissions<br>via an Approved Emissions<br>Protocol (Rule 2.5(d))<br>Reserved Certificate<br>Transactions | Monthly     Annual       Monthly     Monthly | Account Status 2005 - Open 3/1/2005 - 2/1/4/2006 2 Certificate Creation July 2005 07/22/2005 07 | Trading Period:<br>2005 - Close<br>1/14/2006 - 3/1/200<br>Open Period<br>/22/2005 to 09/15/2 | 2006 - Open<br>3 3/1/2006 - 2/14/2007<br>Task:<br>Acct Holder Re<br>August 200<br>005 09/15/2005 to 09/3 | view Certificate<br>5 August<br>30/2005 09/30/2 | Creation Open Period<br>2005 10/01 /2005 to 10/14/ | 2005            | This section provides<br>information on the trading<br>period as well as an Account<br>Summary including Certificate/<br>Obligation Activity, as well as<br>links to creating new retail LSE |
| GATS Certificate<br>Statistics<br>Account Holder Reports                                                                                                    | Monthly<br>?X                                | MSET Data & Mar<br>Supply MWh<br>Generation                                                     | nual Generatio                                                                               | n Totals<br>Demand M/Vh                                                                                  | N/A                                             |                                                    |                 | Subaccounts and viewing<br>information on existing LSE<br>Subaccounts.                                                                                                    |
| My Event Log                                                                                                    |                                              | Imports                                                                                         | N/A                                                                                          | Exports                                                                                                  | N/A                                             |                                                    |                 |                                                                                                    |
| New! My Generation<br>New! My Load<br>New! My Imports<br>New! My Exports                                                                                                    | Monthly<br>Monthly<br>Monthly<br>Monthly     | Certificates<br>Active<br>CEPS                                                                  | <u>150</u><br>0                                                                              | Obligations<br>Transferred In<br>Transferred Out                                                         | 0                                               |                                                    |                 |                                                                                                    |
| Newl Total Emission<br>Newl Total Emission by<br>Generator<br>My Certificates Dispositio                                                                                                    | Monthly<br>Monthly                           | On Bulletin Board<br>Reserved<br>In Retail LSE Sub-<br>Accounts                                 | 0<br>0<br>0                                                                                  | In Retail LSE Sub-<br>Accounts                                                                           | 0                                               |                                                    |                 |                                                                                                    |

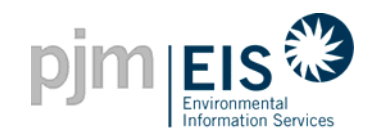

#### **Customize Page**

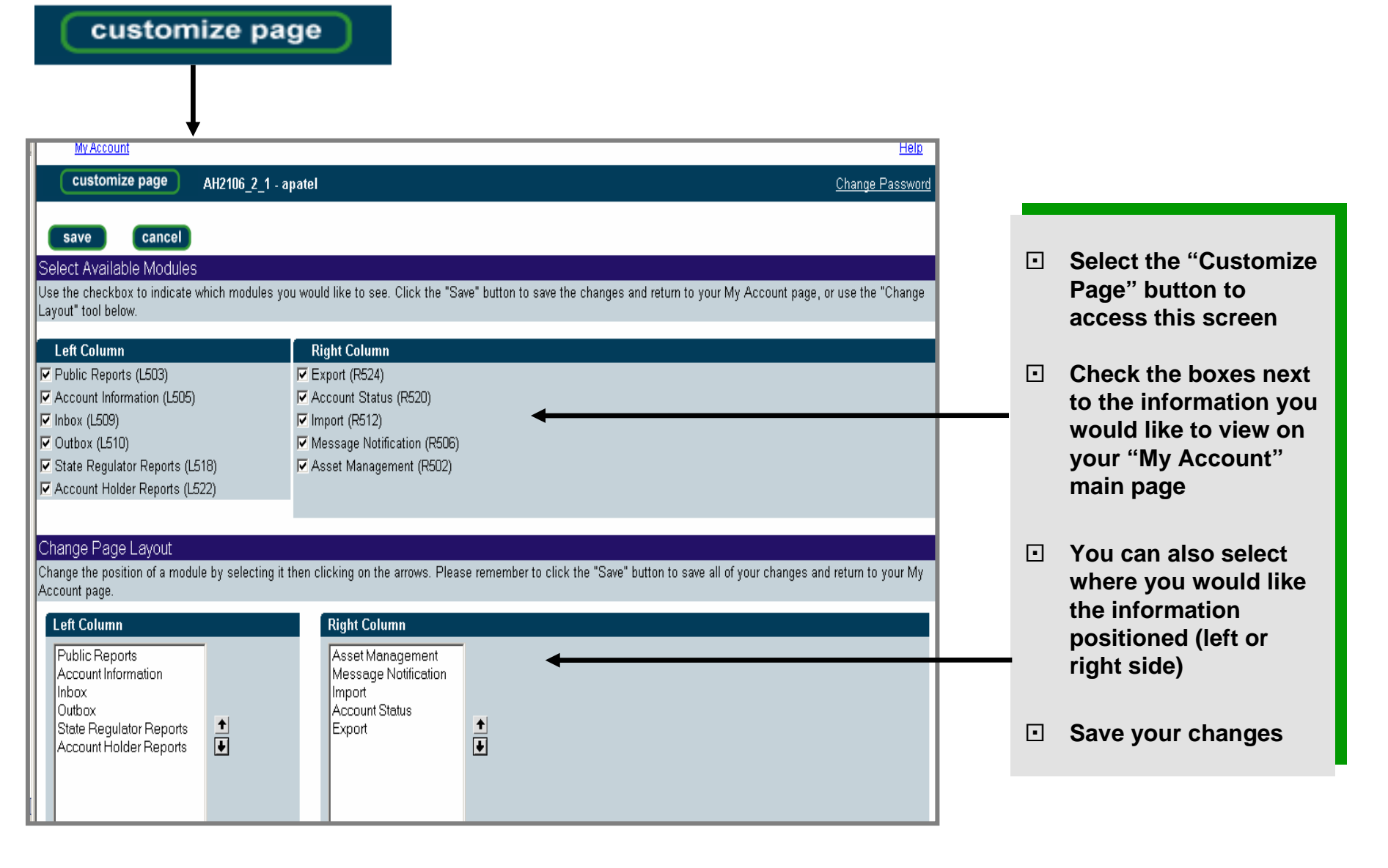

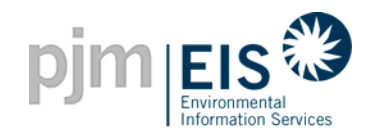

**Summary - Subscriber Registration** 

- Information on GATS and the link for Subscriber Registration can be found by accessing <a href="http://www.pjm-eis.com">www.pjm-eis.com</a>
- Terms of Use must be accepted and applicable Schedules must be executed by appropriate individuals and received by the GATS Administrator before an account can be activated
- The Subscriber Registration process must be completed by the Company Account Manager
- •
- The "My Account" screen serves as the main window in GATS to view, select, and update information
- Account Holders can customize their My Account screen to view relevant information for their individual business needs

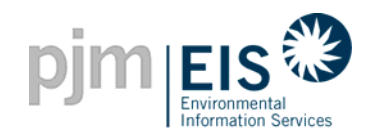

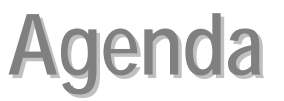

- Introduction & Overview of GATS
- Operation of GATS Software
- Subscriber Registration Process
- Asset Management
- Managing and Using Your Account
- GATS Support
- Reports

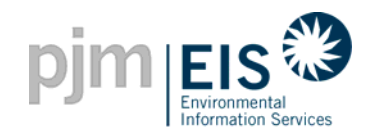

- Each company will have an Account Manager who also will serve as the contact person to the GATS Administrator
- The Company Account Manager will be responsible for set-up and management of the account (including Registration and Activation)
- Only the Company Account Manager will have the rights to add additional users to the account and update account information

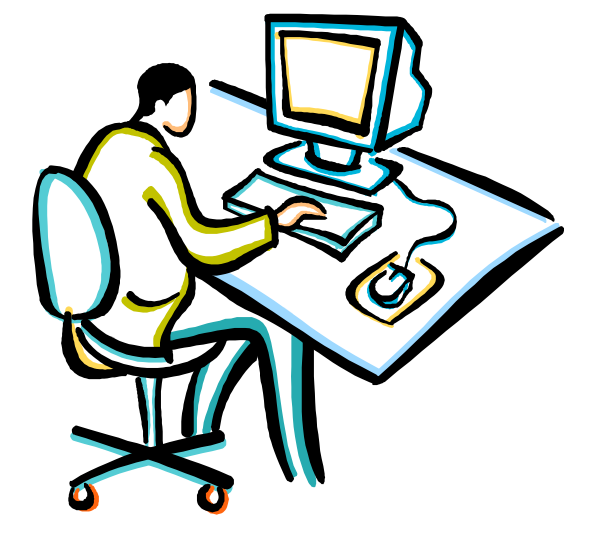

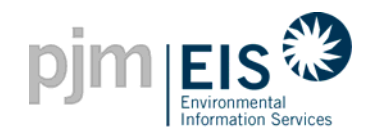

- The Company Account Manager will be responsible for completing and returning to the GATS Administrator all applicable Schedules from the Terms of Use for the GATS Registration process
  - ✓ Schedule A Generator Owner's Consent
  - ✓ Schedule B Statement of Subscriber Affiliate
  - ✓ Schedule C-1 Consent of Subscriber\*
  - ✓ Schedule C-2 Consent of Non-Transacting State Reg. Subscribers
  - ✓ Schedule D-1 Declaration of Agency
  - ✓ Schedule D-2 Declaration of Agency for Governmental Agencies
  - ✓ Schedule E-2 GATS Subscriber Billing Information\*
  - ✓ Schedule E-2 GATS Subscriber Affiliate Billing Information

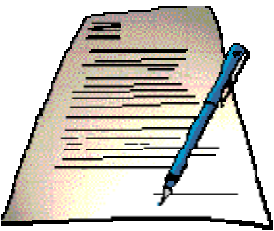

\* Required Schedules

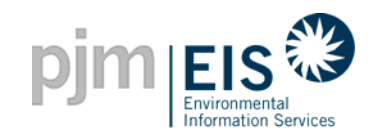

#### **Company Account Manager - Registration**

| Registration                                                                                                  |                                                                                                    | ? ×                     |                                                                                                    |
|----------------------------------------------------------------------------------------------------|----------------------------------------------------------------------------------------------------|-------------------------|----------------------------------------------------------------------------------------------------|
| Change Profile                                                                                                |                                                                                                    | *                       |                                                                                                    |
| My Account<br>Customize page ABC Power - energy1<br>Account Type: *<br>PJM Member:<br>DUNS Number:<br>Org ID: | Account Information LSE (if checked, DUNS Number and Org ID are required) (g - 13 alphanumeric) (1 - 9 numeric characters) | Leip<br>Change Password | By selecting the "Change<br>Profile" option, the<br>Company Account Manager<br>can update account<br>information as necessary.<br>(ie. Change in Contact<br>Person, Address, User<br>Name, etc) |
| Parent Company Nan<br>Company Name: *                                                                         | ABC Power                                                                                                    |                         | Select "Save" to confirm<br>updates/changes                                                                                                    |
| GATS-Specific Conta                                                                                           | t Info                                                                                                    |                         |                                                                                                    |
| Contact Person: *                                                                                             | Jane Energy                                                                                                    |                         |                                                                                                    |
| Address1: *                                                                                                   | 555 Main St                                                                                                    |                         |                                                                                                    |
| Address2:                                                                                                    | Suite A                                                                                                    |                         |                                                                                                    |
| City: *                                                                                                    | Valley Forge                                                                                                    |                         |                                                                                                    |
| State/Province: *                                                                                             |                                                                                                    |                         |                                                                                                    |
| Country: *                                                                                                    | USA                                                                                                    |                         |                                                                                                    |

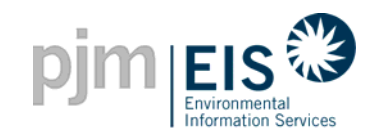

#### **Company Account Manager - Login Management**

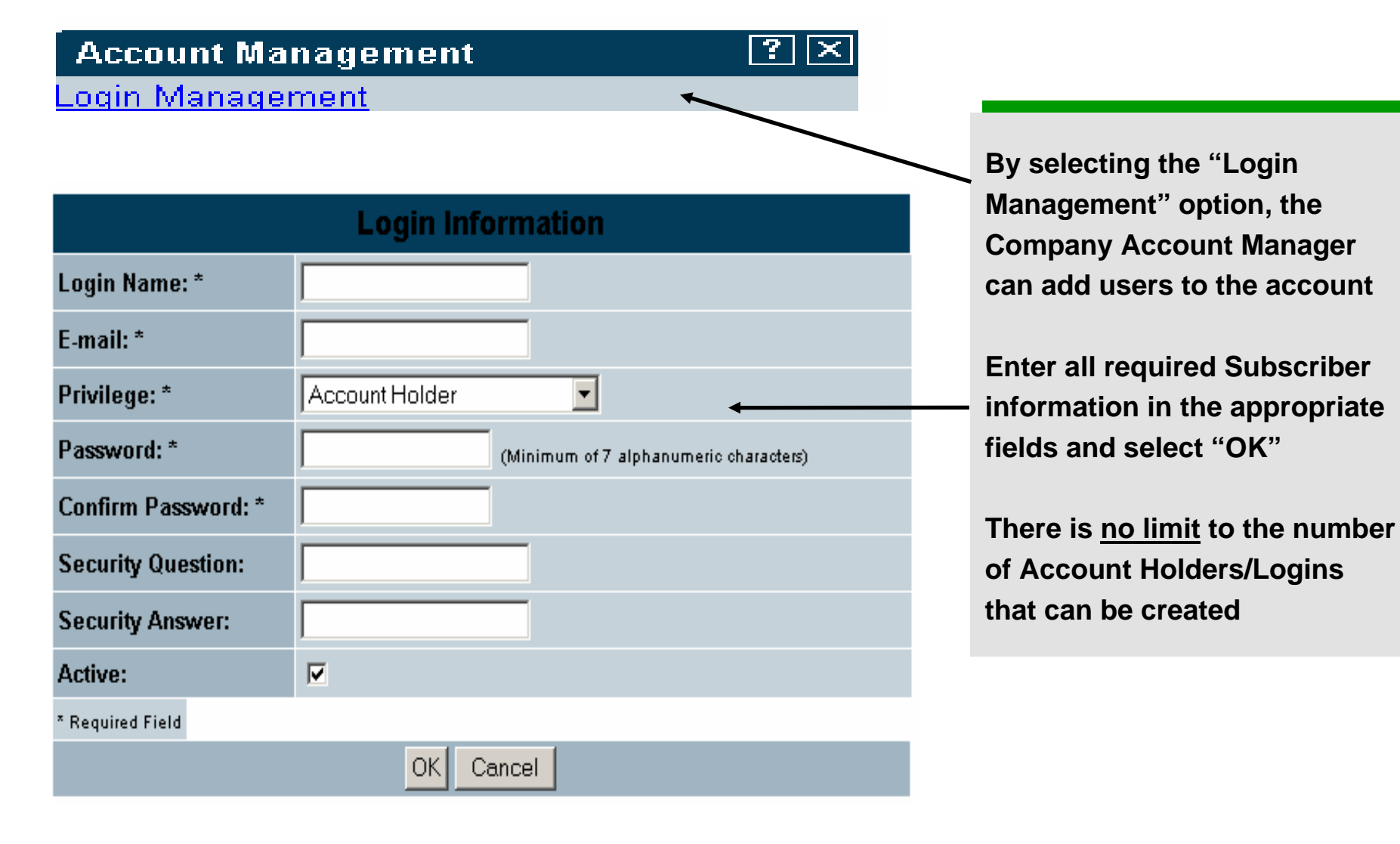

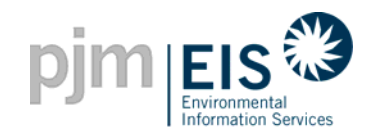

#### **Account Holder Types**

# There are two categories or "Privilege" types for Account Holders

<u>Account Holder</u> - These individuals will have full functionality to *perform actions* within the account including management of certificates

<u>Account Holder \* View Only</u> - These individuals will only the capability of logging in and *viewing account* information.

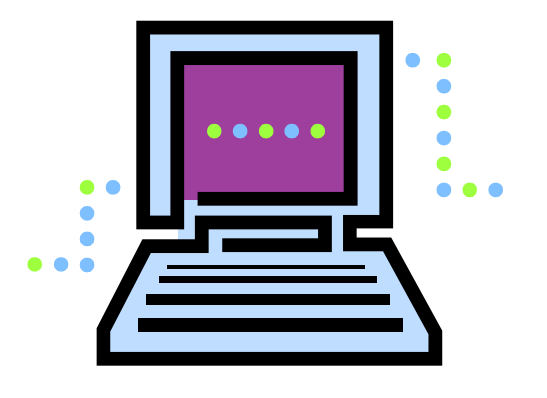
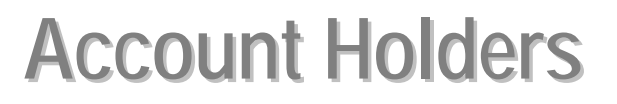

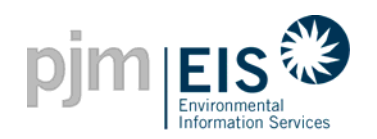

| pjn              | 1 EIS C            |                                             |             |             |                                                                                                    | logout      |
|------------------|--------------------|---------------------------------------------|-------------|-------------|----------------------------------------------------------------------------------------------------|-------------|
| <u>My Accour</u> | nt                 |                                             |             |             |                                                                                                    | <u>Help</u> |
| new              |                    |                                             |             |             |                                                                                                    |             |
| Login Name 🛧     | email <b>↑</b> ∔   | Privilege Description $\uparrow \downarrow$ | Status ✦✦ E | dit ++      |                                                                                                    |             |
| gboyle           | boyleg@pjm.com     | Account Holder                              | Active      | <u>Edit</u> |                                                                                                    |             |
| patela           | patela1@pjm.com    | Account Holder - View Only                  | Active      | Edit        |                                                                                                    |             |
|                  | first ) ( < prev ) | goto ) (next>) (                            | last >>     |             | After the Company Account Manager<br>enters the required information, a list of<br>all the Account Holders will generate<br>(this can be viewed by selecting the<br>"Login Management" button) |             |

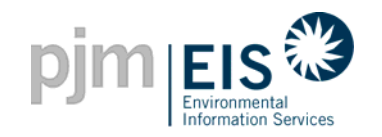

- The Company Account Manager will be responsible for the registration and activation of their company's GATS Account
- The Company Account Manager will handle administration of their GATS Account including adding Account Holders
- The Company Account Manager will serve as a contact person with the GATS Administrator

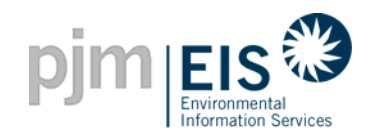

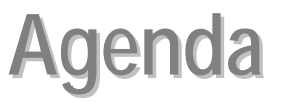

- Introduction & Overview of GATS
- Operation of GATS Software
- Subscriber Registration Process
- Company Account Manager Functions
  - Generator Types
  - Registering Generators
- Managing and Using Your Account
- GATS Support
- Reports

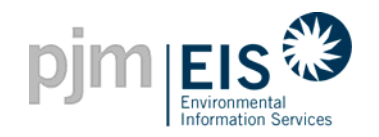

#### Asset Management

Accounts with <u>Generators</u> must register their information in Asset Management in order to be assigned certificates. Some information for PJM Generators will already be pre-filled.

| Asset Mana   | agement                        |               |              |                  | ? 🗙                                                            |
|--------------|--------------------------------|---------------|--------------|------------------|----------------------------------------------------------------|
|              |                                |               |              | Total Assets 7   |                                                                |
| Unit ID      | Plant - Unit                   | PJM Generator | Status       | Update Emission  |                                                                |
| MSET210213   | P2102 1 2 - U2102 1 3          | Yes           | Need Info    |                  |                                                                |
| MSET310201   | <u>P3102_0_1 - U3102_0_1</u>   | Yes           | Need Info    |                  |                                                                |
| MSET310202   | <u>P3102_0_2 - U3102_0_2</u>   | Yes           | Need Info    |                  |                                                                |
| MSET310204   | <u>P3102_0_4 - U3102_0_4</u>   | Yes           | Need Info    |                  |                                                                |
| NON32676     | MPKBTM PLant - MPKBTM Unit     | No            | Approved     | SEP 2005         |                                                                |
| MSET210211   | <u>P2102 1 1 - U2102 1 1</u>   | Yes           | Approved     | SEP 2005         |                                                                |
| MSET310203   | <u>P3102_00_3 - U3102_00_3</u> | Yes           | Approved     | SEP 2005         |                                                                |
|              |                                |               |              |                  |                                                                |
| Register BTI | M or External Generator (Ne    | w PJM Genera  | ators will a | ppear above afte | <u>View Emission Entry History</u><br>r registration in MSET.) |

Register BTM or External Generator (New PJM Generators will appear Register Import Generator

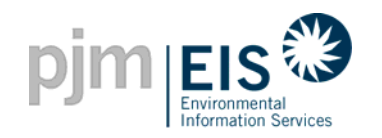

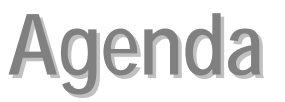

- Introduction & Overview of GATS
- Operation of GATS Software
- Subscriber Registration Process
- Company Account Manager Functions
- Asset Management
  - Registering Generators
- Managing and Using Your Account
- GATS Support
- Reports

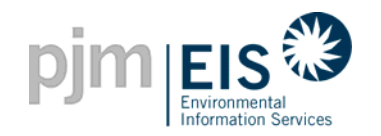

**Registering Generators** 

#### **Generators will be classified into 4 categories**

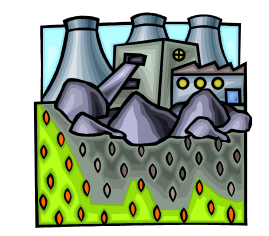

**PJM Generators** 

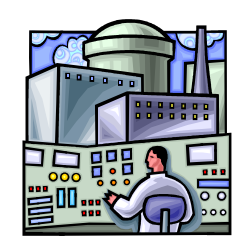

Behind the Meter (BTM) Generators

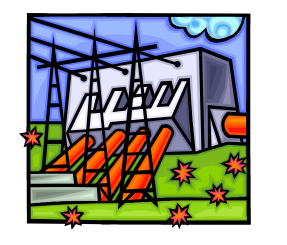

**External Generators** 

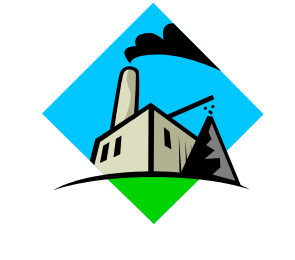

#### **Import Generators**

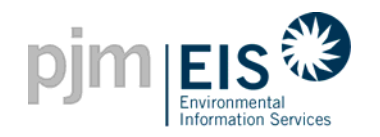

# **Generator Types - Definitions**

- PJM Generator Generators whose dynamic data (MWh) is provided to the GATS Administrator from the PJM Market Settlement System on a unit-specific basis
- Behind the Meter (BTM) Generator Generators located in PJM but whose energy is not sold in the PJM market
- Import Generator Generators external to PJM whose energy is scheduled and delivered into PJM through unit-specific energy transactions
- External Generator Generators external to PJM whose energy is <u>not</u> scheduled and delivered into PJM through unitspecific energy transactions

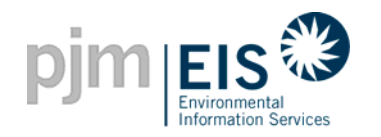

## **Behind the Meter Generation**

- BTM participation in GATS will be in accord with individual state jurisdictional policy, notably decisions on BTM generation qualification in policies such as a clean energy portfolio standard or green energy procurement programs.
- BTM generators must supply evidence of state certification for their participation, which should include provisions for verification and audit of meter data.
- The GATS will track and identify the state in which the BTM generator's attributes are qualified.

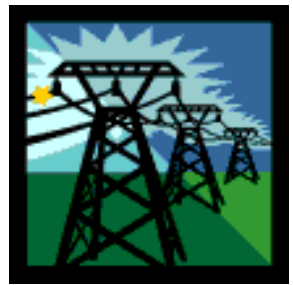

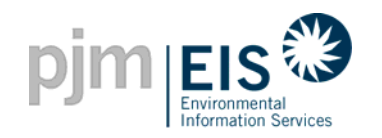

## **Behind the Meter Generation**

- BTM generation data will be submitted to the GATS periodically.
   BTM generation data does not need to be submitted monthly, but it must be submitted no less frequently than annually.
- ⇒ For smaller BTM generators the generation data can be accumulated but must be reported in whole MWh increments.
- ⇒ EIS will assume no responsibility for verification or accuracy of the supplied data.
- BTM generation and emissions data will be collected by the aggregator or owner, in compliance with state policy, and reported to the GATS.

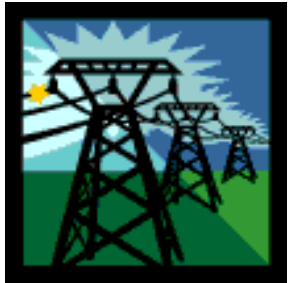

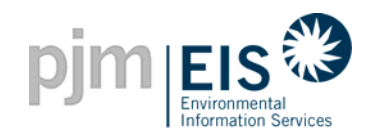

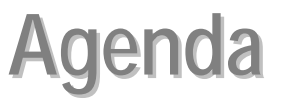

- Introduction & Overview of GATS
- Operation of GATS Software
- Subscriber Registration Process
- Company Account Manager Functions
- Asset Management
  - Generator Types
- Managing and Using Your Account
- GATS Support
- Reports

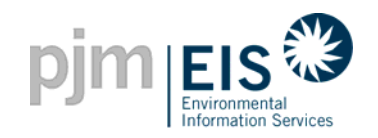

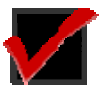

Registered PJM members will see a listing of their units in Asset Management

Select each unit from the <u>Plant Unit</u> column to complete the required "Generator Information"

#### External, Import, and Behind the Meter (BTM) Generators must be registered

Select Register BTM or External Generator or Register Import Generator and complete the required "New Generator Application" form for approval

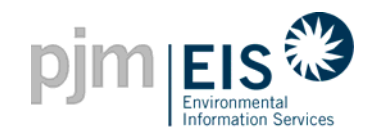

# **Asset Management - Unit ID Field**

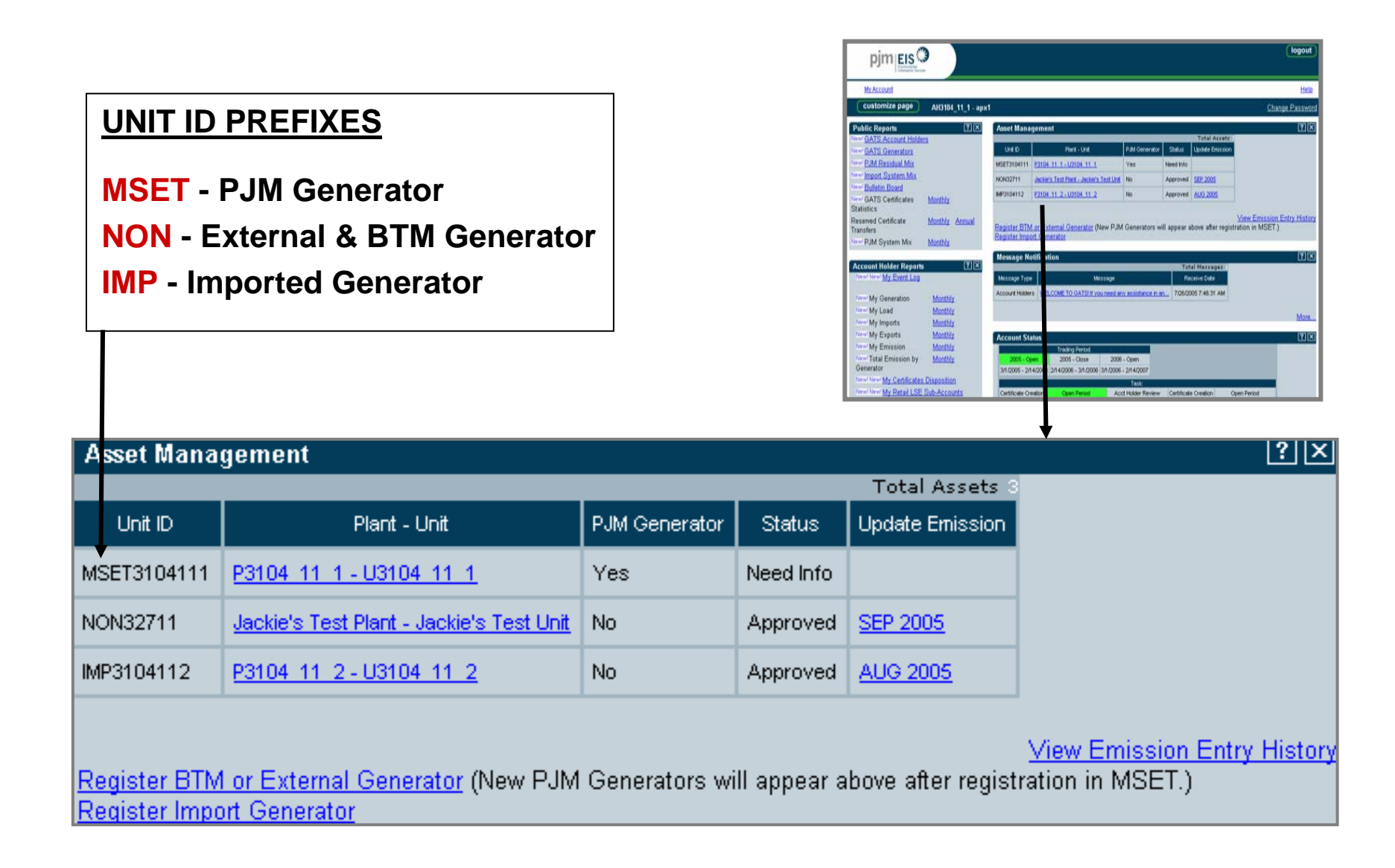

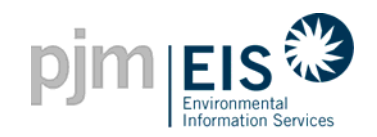

# **Asset Management - Status Field**

| My Account                   |                                          |              |                                                                                                    |                |          |                     |                              | Edeb                                           |
|------------------------------|------------------------------------------|--------------|----------------------------------------------------------------------------------------------------|----------------|----------|---------------------|------------------------------|------------------------------------------------|
| customize page               | AH2106_2_1 - apat                        | d.           |                                                                                                    |                |          |                     |                              | Change Passwo                                  |
| Public Reports               | <b>?</b> X                               | Asset Ma     | nagement                                                                                                    |                |          |                     | STREET, STREET, ST           | E C                                            |
| IN GATS Account Ho           | ideca                                    | 104.0        | Ded 104                                                                                                    | D.M.Onovative  | 104.4    | Desirate Ferination | Total Assets                 |                                                |
| M Residual Mix               |                                          | NCREDOR75    | Paul Prover + DP                                                                                                    | Page 1         | Perden   | JAN 2005            | Construction of Construction |                                                |
| port System Mix              |                                          | MP12345      | Dakatura - FL                                                                                                    | No             | Approved | FED 2005            | 2006.04                      |                                                |
| lletin Board                 | -                                        | NON32663     | P210622 - U210622                                                                                                    | No             | Approved | JAN 2005            |                              |                                                |
| ATS Certificates<br>stistics | Quarterly                                | NON32665     | P23021 - 023021                                                                                                    | No             | Approved | JAN 2005            |                              |                                                |
| served Certificate           | Quarterly Annual                         | MP023051     | P22051 - U22051                                                                                                    | No             | Approved | JAN 2005            |                              |                                                |
| insfers<br>M System Mix      | Quarterly                                | MP023052     | P23052-023052                                                                                                    | No             | Approved | JAN 2025            |                              |                                                |
| an System has                | and the second                           | NON32668     | E22061U22001                                                                                                    | No             | Approved | ANI 2005            | 2005.01                      |                                                |
| ccount Information           | (TX                                      | NON32662     | P210021 - U210021                                                                                                    | No             | Inactive | JAN 2005            |                              |                                                |
| mpany Name                   | AH2106_2_1                               | 1            |                                                                                                    |                |          |                     |                              |                                                |
| count Administrator<br>rait  | gata_testing@yahoo.com                   | Register B   | TM or External Ge                                                                                                    | Cecator (New P | J Gener  | ators will appear   | above after regis            | View Emission Entry Histo<br>tration in MSET ) |
| count Administrator          | 610-666-3446                             | Cargonal Car | of set of set of |                |          |                     |                              |                                                |
| W                            | 1                                        | Message      | Notification                                                                                                    | tal Marrager   | _        |                     |                              | 0.00                                           |
|                              | 1.1.1.1.1.1.1.1.1.1.1.1.1.1.1.1.1.1.1.1. | Message Ty   | pe Message                                                                                                    | Receive Date   |          |                     |                              |                                                |
|                              | (গুত্বি                                  |              | English and                                                                                                    |                |          |                     |                              |                                                |

#### **GENERATOR STATUS**

- **Pending** Generator has been registered and is awaiting approval from the GATS Administrator
- Approved Generator has been approved by the GATS Administrator
- **Rejected** Generator has been rejected by the GATS Administrator
- Need Info GATS Administrator has reviewed the Generator's Application but additional information is needed until it can be approved
- Inactive Generator is no longer active in GATS

| Asset Ma  | Asset Management       |               |           |                 |                 |
|-----------|------------------------|---------------|-----------|-----------------|-----------------|
|           |                        |               |           |                 | Total Assets    |
| Unit ID   | Plant - Unit           | PJM Generator | Status    | Update Emission | Standing Orders |
| NON32675  | Best Power - BP        | No            | Pending 🕈 | JAN 2005        |                 |
| IMP12345  | <u>Biq Kahuna - #1</u> | No            | Approved  | FEB 2005        | <u>2006 Q4</u>  |
| NON32663  | P210622 - U210622      | No            | Approved  | JAN 2005        |                 |
| NON32665  | P23021 - U23021        | No            | Approved  | JAN 2005        |                 |
| IMPG23051 | P23051 - U23051        | No            | Approved  | JAN 2005        |                 |
| IMPG23052 | P23052 - U23052        | No            | Approved  | JAN 2005        |                 |
| NON32668  | P23061 - U23061        | No            | Approved  | JAN 2005        | <u>2005 Q1</u>  |
| NON32662  | P210621 - U210621      | No            | Inactive  | JAN 2005        |                 |

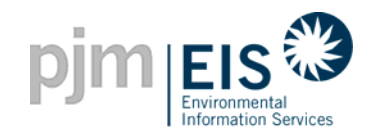

#### **Asset Management - Registering Generators**

#### How do I register my PJM, BTM, External and Import Generators?

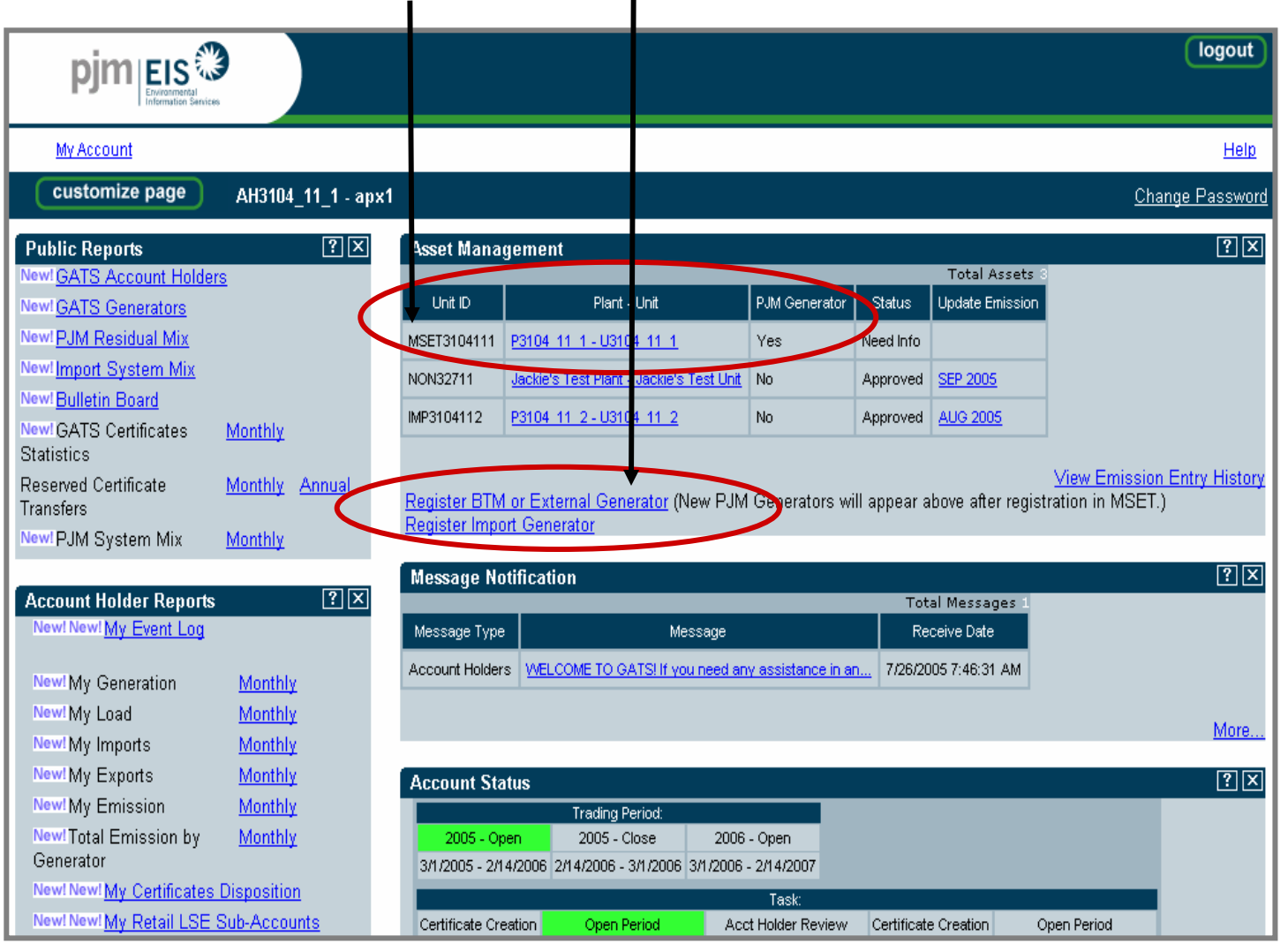

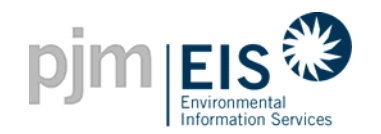

#### Asset Management - Registering PJM Generators

|                                     |                                                        |                                                                              | (logout)                 |
|-------------------------------------|--------------------------------------------------------|------------------------------------------------------------------------------|--------------------------|
| My Account                          |                                                        |                                                                              | Help                     |
| Customize page AH3301 19 2 - Data19 |                                                        |                                                                              | Change Password          |
|                                     |                                                        |                                                                              |                          |
|                                     |                                                        | Conceptor Information                                                        |                          |
|                                     | D IM Consister                                         | Generator mormation                                                          | <b>Registration</b> Page |
|                                     | PJM Generator:<br>MSET Gen ID: *                       | 3301192                                                                      | for P.IM Generators      |
|                                     | Plant Name: *                                          | P3301_19_2                                                                   |                          |
|                                     | Unit Name: *                                           | U3301 19 2                                                                   | The first four fields    |
|                                     | Status:                                                | Need Info                                                                    | The first four fields    |
|                                     | Name Plate Capacity: *                                 | 0.000 (MW)                                                                   | (PJM Generation,         |
|                                     | Location of generating unit: *                         | PJM Control Area                                                             | MSET Gen ID, Plant       |
|                                     | NERC Region: *                                         | Select One 💌                                                                 | and Unit Name) will      |
|                                     | County: *                                              |                                                                              | be prefilled             |
|                                     | State: *                                               | Select One                                                                   |                          |
|                                     |                                                        |                                                                              |                          |
|                                     | Vintage                                                |                                                                              |                          |
|                                     | Vintage (month and year of<br>commercial operation): * | (format: MM//////)                                                           |                          |
|                                     | Repowering/derate date: **                             | (format: MM/YYYY)                                                            |                          |
|                                     | Capacity addition/subtraction:                         |                                                                              |                          |
|                                     | #                                                      | [ (0000)                                                                     |                          |
|                                     | relicensing date: **                                   | (format: MM/YYYYY)                                                           |                          |
|                                     |                                                        |                                                                              |                          |
|                                     | Emissions Reporting                                    | -                                                                            |                          |
|                                     | CEM Reporting: *                                       | L (oheck for yes)                                                            |                          |
|                                     | ORIS PL: *                                             | NA (1 - 6 numerio characters)                                                |                          |
|                                     | Emissions Unit ID(s): *                                | NA<br>(1 - 6 alphanumeric characters, separate multiple ids with semicolons) |                          |
|                                     |                                                        |                                                                              |                          |

Asset Management - Registering BTM & External Generators

| pjm EIS        |                                                        |                           | logout                 |
|----------------|--------------------------------------------------------|---------------------------|------------------------|
| My Account     |                                                        |                           | Help                   |
| customize page | AH2106_2_1 - apatel                                    |                           | Change Password        |
|                |                                                        |                           |                        |
|                | Ν                                                      | lew Generator Application | Registration           |
|                | PJM Generator:                                         | No 🗲                      | — Application for BTM, |
|                | Plant Name: *                                          |                           | and External           |
|                | Unit Name: *                                           |                           | Generators             |
|                | Name Plate Capacity: *                                 | (MW)                      |                        |
|                | Location of generating unit: *                         | PJM Control Area          |                        |
|                | NERC Region: *                                         | Select One 💌              |                        |
|                | County: *                                              |                           |                        |
|                | State: *                                               | Select One                |                        |
|                |                                                        |                           |                        |
|                | Vintage                                                |                           |                        |
|                | Vintage (month and year of<br>commercial operation): * | (format: MM/YYYYY)        |                        |
|                | Repowering/derate date: **                             | (format: MM/YYYY)         |                        |
|                | Capacity addition/subtraction:                         | (MW)                      |                        |

pjm|EIS 🏵

Environmental Information Services

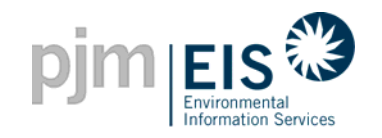

# **Generator Registration Application**

| pjm <mark>EIS</mark> |                                                        |                           | logout         |
|----------------------|--------------------------------------------------------|---------------------------|----------------|
| Account              | -                                                      |                           | this           |
| itomize page         | AH2106_2_1 - apatel                                    |                           | Change Passwor |
|                      |                                                        | New Generator Application |                |
|                      | PJM Generator:                                         | No                        |                |
|                      | Plant Name: *                                          |                           |                |
|                      | Unit Name: *                                           |                           |                |
|                      | Name Plate Capacity: *                                 | (MA)                      |                |
|                      | Location of generating unit *                          | PJM Control Area          | 2              |
|                      | NERC Region: *                                         | Select One                | 100            |
|                      | County: *                                              |                           |                |
|                      | State: *                                               | Select One                |                |
|                      | Vintage                                                |                           |                |
|                      | Vintage (month and year of<br>commercial operation): " | (towat MM/////)           |                |
|                      | Repowering/derate date: **                             | (funal MMYYYY)            |                |
|                      | Capacity addition/subtraction:                         |                           |                |

#### **New Generator Application**

| PJM Generator:                 | No 1               |
|--------------------------------|--------------------|
| Plant Name: *                  |                    |
| Unit Name: *                   | 2                  |
| Name Plate Capacity: *         | (MW) 3             |
| Location of generating unit: * | PJM Control Area 4 |
| NERC Region: *                 | Select One 💌       |
| County: *                      |                    |
| State: *                       | Select One         |

- This field will be prefilled Yes or No
- Enter the Plant and Unit Name (if not prefilled)
- Provide the Installed Capacity MW of the Unit
- Using the drop-down list, select the location of the Unit as well as the NERC region
- Enter the County and State of the Unit

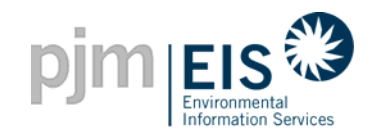

# **Generator Registration Application**

| pim ELS O                                                                                                    | (logout)           |                                                                             |                                       |
|----------------------------------------------------------------------------------------------------|--------------------|-----------------------------------------------------------------------------|---------------------------------------|
| MrAccount                                                                                                    | Heto               |                                                                             |                                       |
| customize page AH2106, 2, 1 - apatel                                                                                                    | Change Pasaword    |                                                                             |                                       |
| New Generator Application         Plant Name: *       No         Plant Name: *       Image         Unit Name: *       Image         Name Plate Capacity: *       Image         Name Plate Capacity: *       Image         Name Plate Capacity: *       Image         Name Plate Capacity: *       Image         Name Plate Capacity: *       Image         Name Plate Capacity: *       Image         Name Plate Capacity: *       Select One *         Visitage (month and year of commental appration): *       County: *         Visitage fmonth and year of commental appration): *       Count MANYYYY         Repowering/decate date: **       (teamat ManYYYY) |                    | 1 Enter the mont<br>year the unit be                                        | h and<br>egan                         |
| Capacity addition/subtraction:                                                                                                    | •                  | <br>commercial op                                                           | eration                               |
| Vintage                                                                                                    |                    | <br>2 Enter the mont<br>year in which the                                   | h and:<br>his                         |
| Vintage (month and year of<br>commercial operation): *                                                                                                    | (format: MM//////) | <br>generating unit<br>repowered or d<br>applicable)                        | was last<br>erated (if                |
| Repowering/derate date: **                                                                                                    | (format: MM/YYYY)  | <br><ul> <li>3 Enter the amou<br/>which the capa</li> </ul>                 | nt by<br>city of the                  |
| Capacity addition/subtraction:                                                                                                    | (MW)               | <br>unit was increa<br>decreased at th<br>was repowered<br>derated (if appl | sed or<br>le time it<br>or<br>icable) |
| FERC hydroelectric license relicensing date: **                                                                                                    | (format: MM/YYYY)  | <br>4 Provide the FEI                                                       | RC<br>Slicensing                      |
|                                                                                                    |                    | date (if applical                                                           | )<br>)<br>)                           |

\* Indicates Required Field

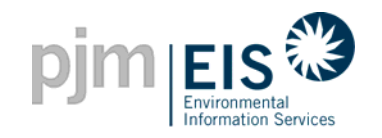

| pimers                                                                                                    | (bup)                                                                        |                                        |                                                                                                    |
|----------------------------------------------------------------------------------------------------|------------------------------------------------------------------------------|----------------------------------------|----------------------------------------------------------------------------------------------------|
| NACENCE<br>Contomice page AUCINE 2.1 - spanel                                                                                                    | http:<br>Chespa-Essantid                                                     |                                        |                                                                                                    |
| New Generator Application PMI Generator PMI Generator PMI Team PMI Team PMI |                                                                              |                                        |                                                                                                    |
| Lacation and generating unit."   PA Control Area                                                                                                    |                                                                              |                                        | Check yes if the unit<br>reports emissions using<br>Continuous Emission<br>Monitoring (CEM)                                                      |
| Emissions Reporting                                                                                                    |                                                                              | ······································ | Enter the Facility ID                                                                                                    |
| CEM Reporting: *<br>ORIS PL: *                                                                                                    | (check for yes)                                                              |                                        | Enter the Emissions Unit<br>ID as assigned by the EPA                                                                                            |
| Emissions Unit ID(s): *                                                                                                    | NA<br>(1 - 6 alphanumeric characters, separate multiple ids with semicolons) | ······ 4                               | If emissions data is not reported for this unit,                                                                                                 |
| Peer unit name and address (if not reporting actual generator emissions): *                                                                                                    |                                                                              |                                        | provide the name and<br>address of comparable unit<br>for default emissions data                                                                 |
| Fuel Type: *                                                                                                    | Single Fuel  Multi Fuel   Edit Fuel Types                                    | 5                                      | Select Single or Multi Fuel<br>- Select "Edit Fuel Types"<br>for list of Fuel Types to<br>select from (see next slide<br>for window used to edit |
| * Required field                                                                                                    |                                                                              |                                        | fuel types)                                                                                                    |
| ** Required if available                                                                                                    |                                                                              | Sele                                   | ct "Next" to complete                                                                                                    |
|                                                                                                    | Néxt Cancel                                                                  | next                                   | steps of registration                                                                                                    |
| C 14 12000                                                                                                    |                                                                              | www.pim.eis.com                        |                                                                                                    |

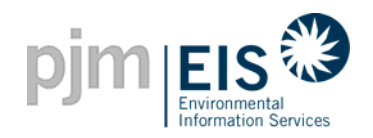

# **Generator Registration - Fuel Type**

|                         | 🍎 Selec       | Select Fuel Types Web Page Dialog |                                     |                                                                                                    |  |
|-------------------------|---------------|-----------------------------------|-------------------------------------|----------------------------------------------------------------------------------------------------|--|
|                         | Selected      | Primary<br>Fuel Type              | Short Description                   | Description                                                                                                    |  |
|                         |               | 0                                 | Biomass -<br>Agriculture Crops      | Agriculture Crop Byproducts/Straw/Energy Crops                                                                                               |  |
|                         |               | 0                                 | Biomass - Other<br>Biomass Gases    | Digester Gas, Methane, and other biomass gases                                                                                               |  |
|                         | _             | 0                                 | Biomass - Other<br>Biomass Liquids  | Ethanol, Fish Oil, Liquid Acetonitrile Waste, Medical Waste, Tall<br>Oil, Waste Alcohol, and other biomass liquids not specified             |  |
| Salast the fuel type(s) |               | 0                                 | Biomass - Other<br>Biomass Solids   | Animal Manure and Waste, Solid Byproducts, and other solid biomass not specified                                                             |  |
| of the Generator and    |               | 0                                 | Biomass - Sludge<br>Waste           | Sludge Waste                                                                                                    |  |
| uel type                |               | 0                                 | Captured Methane -<br>Coal Mine Gas | Coal Mine Methane Gas                                                                                                    |  |
|                         |               | 0                                 | Captured Methane -<br>Landfill Gas  | Landfill Gas                                                                                                    |  |
|                         |               | 0                                 | Coal - Bituminous<br>and Anthracite | Bituminous Coal and Anthracite Coal                                                                                                    |  |
|                         |               | 0                                 | Coal - Coal-based<br>Synfuel        | Coal-based Synfuel and include briquettes, pellets, or extrusions, which are formed by binding materials and processes that recycle material |  |
|                         |               | 0                                 | Coal - Lignite                      | Lignite Coal                                                                                                    |  |
|                         |               | 0                                 | Coal - Sub-<br>Bituminous           | Sub-Bituminous Coal                                                                                                    |  |
|                         |               | 0                                 | Coal - Waste/Other                  | Anthracite Culm, Bituminous Gob, Fine Coal, Lignite Waste, Waste Coal                                                                        |  |
|                         |               | c                                 | Gas - Blast-Furnace<br>Gas          | Blast-Furnace Gas                                                                                                    |  |
|                         | La bttps://ga | O<br>ts pim-eis co                | Gas - Natural Gas                   |                                                                                                    |  |

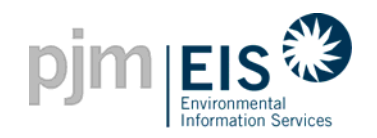

# **Generator Registration Application**

| Mitsout                                             |                           |   | 1141          |
|-----------------------------------------------------|---------------------------|---|---------------|
| customize page AUC106_2_1 . apatel                  |                           |   | Chatge Passed |
|                                                     | March Contractor          | _ |               |
| Deliverine and                                      | New Generator Application |   |               |
| PJM Generator:                                      | Ne                        |   |               |
| Plant Name: *                                       |                           |   |               |
| Unit Name: *                                        |                           |   |               |
| Name Plats Capacity: *                              | (144)                     |   |               |
| Location of generating unit                         | P.M Control Aree          |   |               |
| MERC Region: *                                      | Select One                |   |               |
| County: *                                           |                           |   |               |
| State: *                                            | Select One                |   |               |
| Vintage                                             |                           | _ |               |
| Vistage (month and year of commercial operation): " | (hotal Marries            |   |               |
| Representing/decate date:                           | (fund MRY1111)            |   |               |
| Capacity addition indivaction                       |                           |   |               |

| New Generat                          | or Application              |        |            |                                               |
|--------------------------------------|-----------------------------|--------|------------|-----------------------------------------------|
| <b>→</b>                             | <u>Hydro - Conventional</u> | •••••  | ····· Fuel | Type will be listed here                      |
| New Jersey                           | Uncheck All                 |        |            |                                               |
| Solar Renewable Energy Credit (REC): | C (check for yes)           | •••••  | ••••• 1    | Select <u>ONE</u> State<br>Program for NJ (if |
| Class I Renewable Energy<br>Source:  | (check for yes)             |        |            | applicable)                                   |
| Class II Renewable Energy<br>Source: | C (check for yes)           |        | 2          | Enter State                                   |
| State Certification Number:          |                             | •••••• |            | Certification Number*                         |
| Eligibility End Date:                | (format: MM/YY              | $\sim$ |            | and Eligibility end date                      |
|                                      |                             |        |            |                                               |
| Maryland                             | Uncheck All                 | •••••  | 3          | Select <u>ONE</u> State<br>Program for MD (if |
| Tier I Renewable Energy<br>Source:   | (check for yes)             |        |            | applicable)                                   |
| Tier II Renewable Energy<br>Source:  | C (check for yes)           |        | 4          | Enter State                                   |
| State Certification Number:          |                             | •••••  |            | Certification Number                          |
| Eligibility End Date:                | (format: MM/YY              | $\sim$ |            |                                               |

\* State Certification Numbers will be provided by each individual state

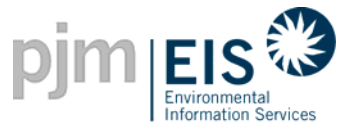

# New Generator Application PALING Nov Reservice: New Generator Application Palit Generator: Ne Palit Generator: Ne New Generator Application Charge Extended Reference: Ne New Generator Application Charge Extended Reference: Ne Net Generator: Ne Net Generator: Ne State: Extended on the second second

#### **District of Columbia** Solar Renewable Energy 🧵 (check for yes) Source: **Tier I Renewable Energy** ................. 🤦 (check for yes) Source: **Tier II Renewable Energy** 🤦 (check for yes) Source: State Certification Number: 2 **Eligibility End Date:** (format: MM/YYYY) Pennsylvania Solar Renewable Energy 🧿 (check for yes) Source: **Tier I Renewable Energy** (check for yes) Source: **Tier II Renewable Energy** 🤦 (check for yes) 4 Source: State Certification Number: **Eligibility End Date:** (format: MM/YYYY)

- Select <u>ONE</u> State Program for DC (if applicable)
- Enter State Certification Number and Eligibility end date
- Select <u>ONE</u> State Program for PA (if applicable)
- Enter State Certification Number and Eligibility end date

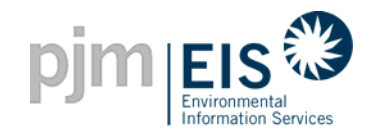

| pjm                                                                                 | (logout)                |                   |       |              |                                                                          |
|-------------------------------------------------------------------------------------|-------------------------|-------------------|-------|--------------|--------------------------------------------------------------------------|
| MzZcenni<br>Costomize page All2106,2,1 - apatel                                     | Here<br>Change Cassword |                   |       |              |                                                                          |
| New Generator Application           PUN Generator         No           Plan Hame, * |                         |                   |       |              |                                                                          |
| Green-E Certifi                                                                     | cation                  |                   |       |              |                                                                          |
| Green-E Eligibl                                                                     | e:                      | 🔲 (check for yes) | ••••• | 1            | Select if Unit qualifies as<br>an "Eligible Renewable<br>Energy Broduct" |
| Green-E Regist                                                                      | ration Number:          | NA                |       | ···· 2       | Enter Green-E                                                            |
| * Required Field                                                                    |                         |                   |       |              | Registration #                                                           |
|                                                                                     | Submit for App          | oroval Cancel     |       |              |                                                                          |
|                                                                                     | <u>Priva</u>            | <u>y Policy</u>   |       | Sele<br>to c | ect "Submit for Approval"<br>omplete registration                        |

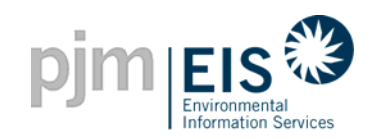

|                                                                                                    |                                                                                                    | logout                 |
|----------------------------------------------------------------------------------------------------|----------------------------------------------------------------------------------------------------|------------------------|
| My Account                                                                                                    |                                                                                                    | Help                   |
| customize page AH2106_2_1 - apatel                                                                                                    |                                                                                                    | <u>Change Password</u> |
| Your facility has been created. The registration information for<br>facility has been sent to the GATS administrator for approval.<br>receive an e-mail upon GATS approval. | You will<br>REGISTRATION COMPLETE!<br>Once all the required registration<br>information has been entered, a<br>confirmation message will appear |                        |

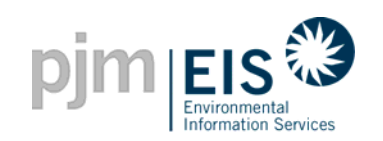

# **Registration - Pending Units**

|                                             |                |               |                           |                                      |                   |             |                 | logout                                    |  |  |
|---------------------------------------------|----------------|---------------|---------------------------|--------------------------------------|-------------------|-------------|-----------------|-------------------------------------------|--|--|
| My Account                                  |                |               |                           |                                      |                   |             |                 | Help                                      |  |  |
| customize page     AH2106_2_1 - apatel      |                |               |                           |                                      |                   |             |                 |                                           |  |  |
| State Agency Reports ?X Asset Management ?X |                |               |                           |                                      |                   |             |                 |                                           |  |  |
| New! GATS Generators                        |                |               |                           |                                      |                   |             | Total Assets    | 10                                        |  |  |
| New! Import Generators                      |                |               | Unit ID                   | Plant - Unit                         | PJM Generator     | Status      | Update Emissio  |                                           |  |  |
| New! New! Total Emissions                   | Monthly        | Annual        | NON32712                  | Source One - Source One              | No                | Pending     | SEP 2005        |                                           |  |  |
| New! New! Units Reporting                   | Monthly        |               | NON32675                  | Best Power - BP                      | No                | Approved    | SEP 2005        |                                           |  |  |
| Emissions via an Approved                   |                |               | IMP12345                  | <u>Biq Kahuna - #1</u>               | No                | Approved    | SEP 2005        |                                           |  |  |
| Emissions Protocol (Rule<br>2.5(d))         |                |               | NON32677                  | Jackie's Plant - Jackie's Unit       | No                | Approved    | SEP 2005        | The registered unit will then             |  |  |
| New! Reserved                               | Monthly        |               | NON32663                  | P210622 - U210622                    | No                | Approved    | SEP 2005        | appear in Asset Management.               |  |  |
| Certificate Transactions                    | Manthlu        |               | NON32665                  | P23021 - U23021                      | No                | Approved    | SEP 2005        | Notice that the <u>Status</u> will remain |  |  |
| Statistics                                  | wontniy        |               | IMP623051                 | P23051 - U23051                      | No                | Approved    | SEP 2005        | "Pending" until the GATS                  |  |  |
|                                             |                |               | IMP623052                 | P23052 - U23052                      | No                | Approved    | SEP 2005        | Administrator confirms and                |  |  |
| Public Reports                              |                | ? ×           | NON32668                  | P23061 - U23061                      | No                | Approved    | SEP 2005        | approves the facility.                    |  |  |
| New! GATS Generators                        | 2              |               | NON32662                  | P210621 - U210621                    | No                | Inactive    | SEP 2005        |                                           |  |  |
| New! PJM Residual Mix                       |                |               |                           |                                      |                   |             |                 |                                           |  |  |
| New! Import System Mix                      |                |               | Deviates D                | TM on Enternal Concertai             |                   |             | ill ann an abai | View Emission Entry History               |  |  |
| New! Bulletin Board                         |                |               | Register B<br>Register In | nport Generator                      | (INGM HOIMI GE    | enerators w | /III appear abo | ve after registration in MSET.)           |  |  |
| New! GATS Certificates<br>Statistics        | <u>Monthly</u> |               | Account                   | Status                               |                   |             |                 | [?][X]                                    |  |  |
| Reserved Certificate<br>Transfers           | <u>Monthly</u> | <u>Annual</u> | 2005 -                    | Trading Period:<br>Open 2005 - Close | 2006 - O          | ben         |                 |                                           |  |  |
| New! PJM System Mix                         | Monthly        |               | 3/1/2005 -                | 2/14/2006 2/14/2006 - 3/1/20         | 06 3/1/2006 - 2/1 | 4/2007      |                 |                                           |  |  |

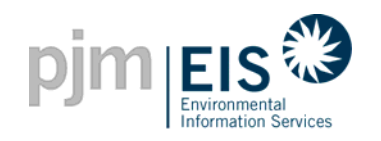

# **Generator Approval**

- The GATS Administrator will be responsible for approving Generator information in Asset Management
- Once the Generator's information has been reviewed and approved, an e-mail will be sent to the Company Account Manager
- ✓ The Account Holder will be unable to update emissions information until the status of their unit changes from "Pending" to "Approved"

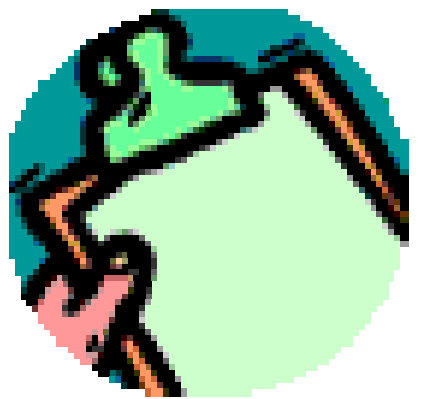

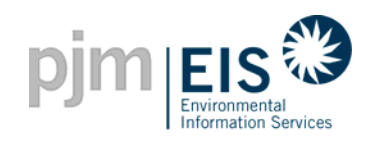

# **Facility Approval E-mail**

The GATS administrator has approved your Best Power facility. The new facility should now appear in the Account Information module with a status of 'Approved'.

The next step in the process would be to enter the monthly emissions data, fuel percentage and manual generation as applicable to your generating unit. This can be accomplished using the Asset Management Module and clicking on the link found under the 'Update Emission' column.

GATS Administrator Phone: 610-666-2245 Email: GATSAdmin@pjm-eis.com

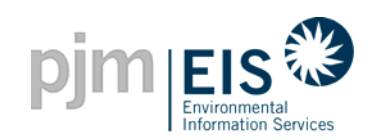

# **Updating Multi-Fuel Information**

|                                                             |                  |                |             |                                      |                   |             |                                    |                   | C               | logout               |                |
|-------------------------------------------------------------|------------------|----------------|-------------|--------------------------------------|-------------------|-------------|------------------------------------|-------------------|-----------------|----------------------|----------------|
| <u>My Account</u>                                           |                  |                |             |                                      |                   |             |                                    |                   |                 | <u>Help</u>          |                |
| customize page                                              | AH2106           | i_2_1 - apatel |             |                                      |                   |             |                                    |                   | <u>Change F</u> | <sup>D</sup> assword |                |
| State Agency Reports                                        |                  | ?×             | Asset Ma    | nagement                             |                   |             |                                    |                   |                 | ?×                   |                |
| New! GATS Generators                                        |                  |                | Unit ID     | Plant - Unit                         | PJM Generator     | Status      | Total Assets 10<br>Update Emission |                   |                 |                      |                |
| New! New! Total Emissions                                   | Monthly          | Annual         | NON32712    | Source One - Source One              | No                | Pending     | SEP 2005                           |                   |                 |                      |                |
| by GATS Generator                                           | Monthly          |                | NON32675    | Best Power - BP                      | No                | Approved    | SEP 2005                           |                   | 0               | he fac'              | lite has been  |
| Emissions via an Approved                                   | <u>ivionanty</u> |                | IMP12345    | <u>Biq Kahuna - #1</u>               | No                | Approved    | SEP 2005                           |                   | Unce t          |                      | IIITY has been |
| Emissions Protocol (Rule<br>2.5(d))                         |                  |                | NON32677    | Jackie's Plant - Jackie's Unit       | No                | Approved    | SEP 2005                           |                   | Appro           | missio               | ns informatio  |
| New! New! Reserved                                          | Monthly          |                | NON32663    | P210622 - U210622                    | No                | Approved    | SEP 2005                           |                   | ma              | v be ur              | ndated for     |
| Certificate Transactions                                    | Monthly          |                | NON32665    | P23021 - U23021                      | No                | Approved    | SEP 2005                           |                   | each            | Unit if              | necessarv      |
| Statistics                                                  | moning           |                | IMP623051   | P23051 - U23051                      | No                | Approved    | SEP 2005                           |                   |                 |                      |                |
|                                                             |                  |                | IMP623052   | P23052 - U23052                      | No                | Approved    | SEP 2005                           |                   |                 |                      |                |
| Public Reports New! GATS Account Holder                     | rs               |                | NON32668    | P23061 - U23061                      | No                | Approved    | SEP 2005                           |                   |                 |                      |                |
| New! GATS Generators                                        | _                |                | NON32662    | P210621 - U210621                    | No                | Inactive    | SEP 2005                           |                   |                 |                      |                |
| New! PJM Residual Mix                                       |                  |                |             |                                      |                   |             |                                    |                   |                 |                      |                |
| New! Import System Mix                                      |                  |                | Register B  | TM or External Generato              | r (New PJM Ge     | enerators v | vill appear above                  | after registratio | n in MSET.)     | 4                    |                |
| New! Bulletin Board<br>New! GATS Certificates<br>Statistics | Monthly          |                | Register In | nport Generator<br>Status            |                   |             |                                    |                   | ,               | ? X                  |                |
| Reserved Certificate<br>Transfers                           | <u>Monthly</u>   | Annual         | 2005        | Trading Period:<br>Open 2005 - Close | 2006 - Op         | pen         |                                    |                   |                 |                      |                |
| New! PJM System Mix                                         | Monthly          |                | 3/1/2005 -  | 2/14/2006 2/14/2006 - 3/1/20         | 06 3/1/2006 - 2/1 | 4/2007      |                                    |                   |                 |                      |                |

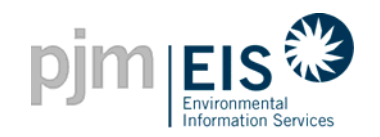

# **Updating Multi-Fuel Information**

| pim EIS Environmental<br>Information Services                    |                                   |                           |                      |                                                        |                                                                       |                    |                      |                                                   | logout            |   |  |  |
|------------------------------------------------------------------|-----------------------------------|---------------------------|----------------------|--------------------------------------------------------|-----------------------------------------------------------------------|--------------------|----------------------|---------------------------------------------------|-------------------|---|--|--|
| My Account                                                       |                                   |                           |                      |                                                        |                                                                       |                    |                      |                                                   | <u>Help</u>       | 1 |  |  |
| customize page AH2                                               | 102_1_1 - apx1                    |                           |                      |                                                        |                                                                       |                    |                      |                                                   | Change Password   |   |  |  |
| Emissions                                                        |                                   |                           |                      |                                                        |                                                                       |                    |                      |                                                   |                   |   |  |  |
|                                                                  | Plant - Unit:<br>CEM Reporting    | ı:                        |                      |                                                        | P2102_1_1<br>No                                                       | - U2102_1_1        |                      |                                                   |                   |   |  |  |
|                                                                  | Peer unit nam<br>(if not reportin | e and addr<br>g actual ge | ess<br>enerator emis | sions):                                                | n/a                                                                   |                    |                      | Update/change emissions information for each fuel |                   |   |  |  |
|                                                                  | Year: 2005                        | •                         |                      |                                                        | Month: < August 💽 >                                                   |                    |                      |                                                   | type if necessary |   |  |  |
|                                                                  | Emissions Spli                    | t by Approv               | ved Emission         | or the GATS Adr<br>247 if you would<br>n Protocol Appr | ninistrator only, please<br>I like more information<br>oval process.) | Default emis       | issions<br>n will be |                                                   |                   |   |  |  |
| Break out generation                                             | MSET Meter:                       |                           | Emissions in         | Pounds n                                               | 345 (MWh)<br>e <b>r Month</b> (for                                    | mat: 1 1234)       |                      |                                                   | fuel type         |   |  |  |
| is required every month                                          | Fuel                              |                           | Generation*<br>(MWH) | Carbon<br>dioxide                                      | Nitrogen<br>oxides                                                    | Sulfur<br>dioxides |                      |                                                   |                   | 1 |  |  |
| Note: If the break out is                                        | <u>Coal - Lignite</u>             | Per Month                 | 345                  |                                                        |                                                                       |                    |                      |                                                   |                   |   |  |  |
| not done on a monthly<br>basis then the<br>certificates for that | <u>Oil - Jet Fuel</u>             | Per MWh<br>Per Month      |                      |                                                        |                                                                       |                    |                      |                                                   |                   |   |  |  |
| month will be deemed<br>ineligible for any state<br>programs     |                                   | Per MWh                   |                      |                                                        |                                                                       |                    |                      |                                                   |                   | ] |  |  |

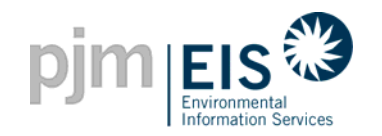

 Account Holders will be responsible for registering all their Generators in GATS

- Some PJM Generator information will be prefilled in GATS
- The GATS Administrator will approve Generators as they are registered
- Emissions information should be updated, as necessary, through Asset Management in GATS

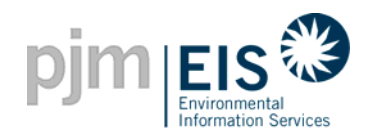

Agenda

- Introduction & Overview of GATS
- Operation of GATS Software
- Subscriber Registration Process
- Company Account Manager Functions
- Asset Management
  - Subaccount Descriptions
  - Creating Retail LSE Subaccounts
  - GATS Trading & Review Period
  - Creation of Certificates
  - Transfer of Certificates & Standing Orders
  - Renewable Portfolio Standards Reporting
  - Bulletin Board Functionality
  - Account Holder Event Log
  - End of Trading Period Processing
  - GATS Message Board
- GATS Support
- Reports

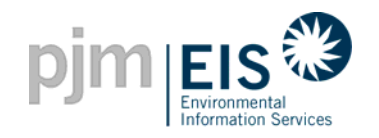

#### **GATS Account Structure**

There are 4 types of Subaccounts within a GATS Account:

- □ Active Subaccount
- □ CEPS Subaccount
- □ Retail LSE Subaccount
- □ Reserve Subaccount

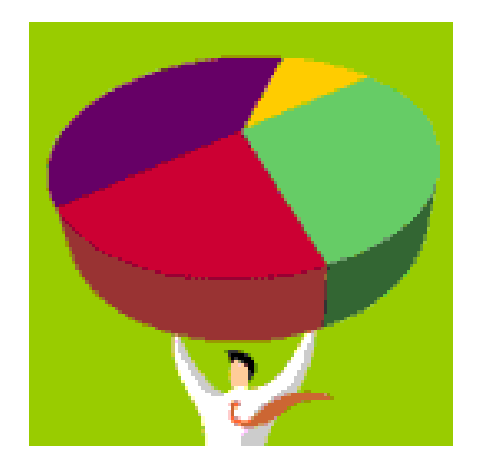

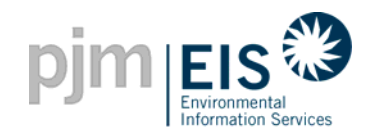

#### **GATS Account Structure**

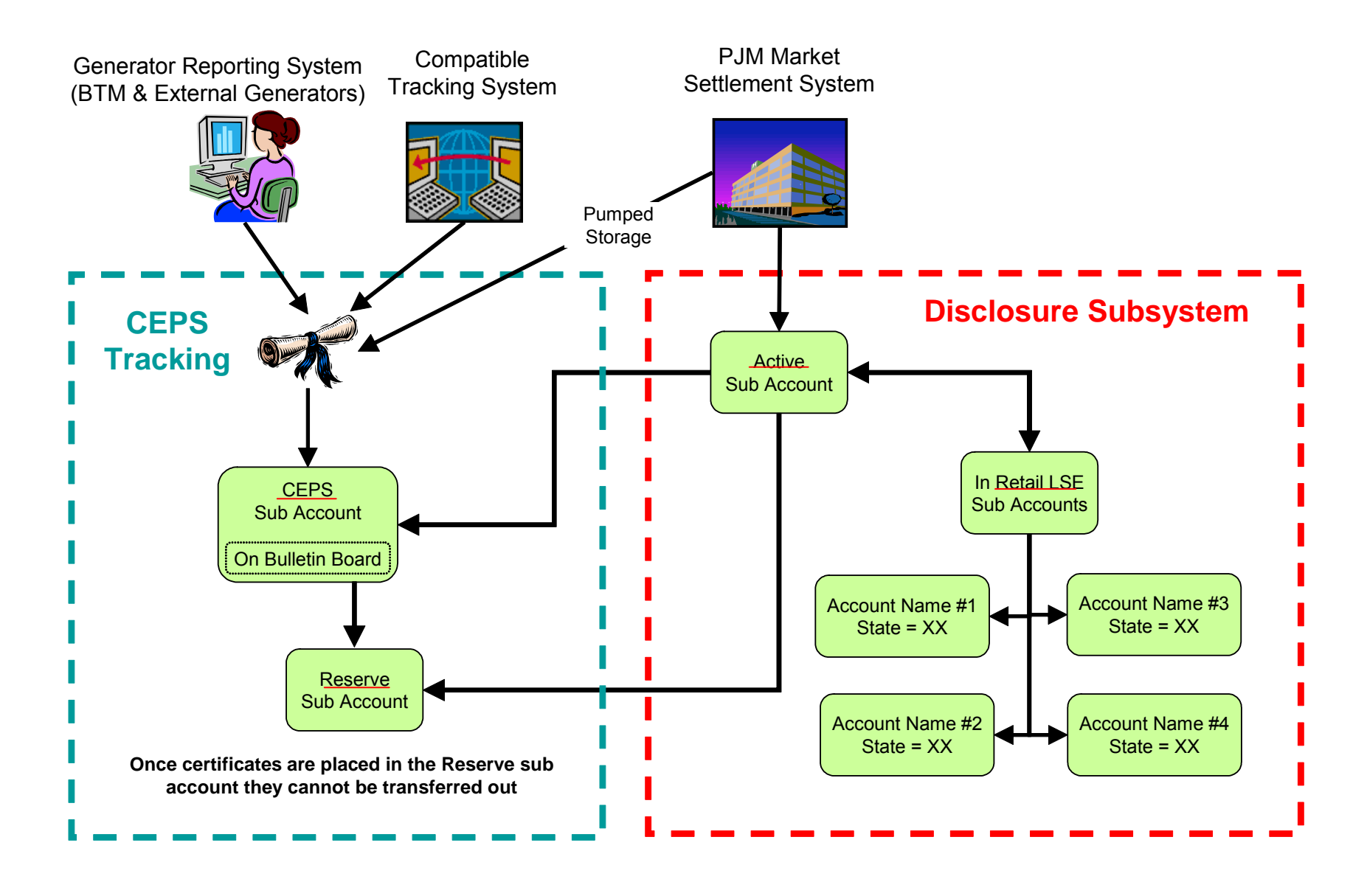

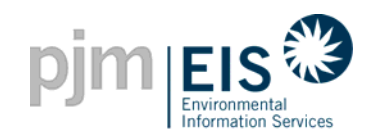

## Agenda

- Introduction & Overview of GATS
- Operation of GATS Software
- Subscriber Registration Process
- Company Account Manager Functions
- Asset Management
- Managing and Using Your Account
  - Subaccount Descriptions
  - Creating Retail LSE Subaccounts
  - GATS Trading & Review Period
  - Creation of Certificates
  - Transfer of Certificates & Standing Orders
  - Renewable Portfolio Standards Reporting
  - Bulletin Board Functionality
  - Account Holder Event Log
  - End of Trading Period Processing
  - GATS Message Board
- GATS Support
- Reports

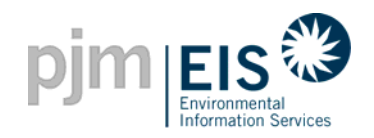

## **Active Subaccount**

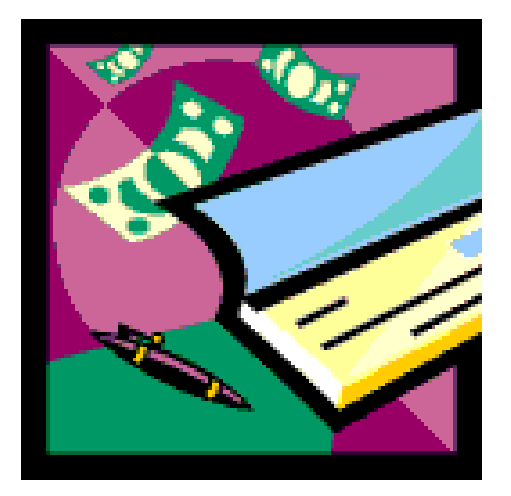

- The Active Subaccount is similar to a cash checking account
- The GATS certificates are liquid and the Account Holder can transfer them as needed
- The Active Subaccount is a holding place for all active GATS Certificates
- It is the first point of deposit for GATS Certificates associated with one or more PJM or GATS Registered Import generator

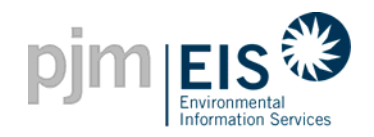

# **CEPS Subaccount**

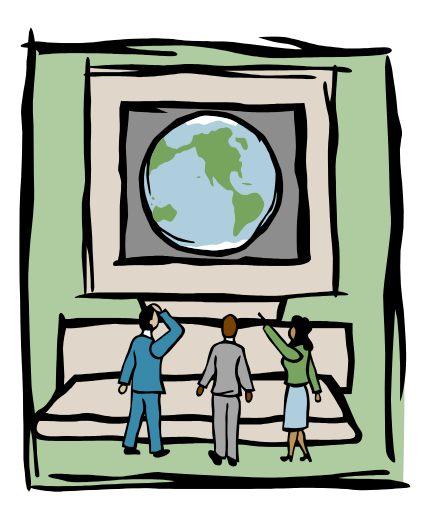

- A CEPS (Clean Energy Portfolio Standard) Subaccount holds unsold, unused CEPS-Eligible Certificates
- CEPS-Eligible Certificates are from generating resources which are eligible by state policy for a portfolio standard in a PJM state
- A CEPS Subaccount is the first point of deposit for any GATS Certificates associated with BTM, External, or Pumped Storage Generators
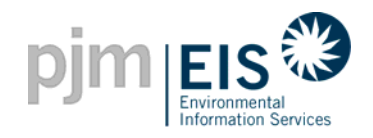

### **Retail LSE Subaccount**

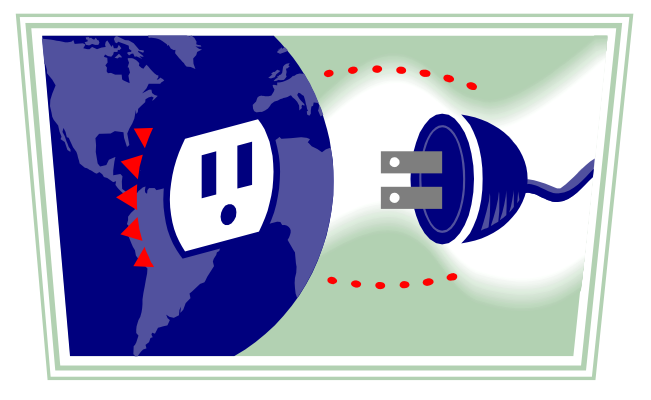

- Retail LSEs use this account to designate certificates to be used for fuel mix disclosure purposes & RPS compliance
- Each Retail LSE needs certificates sufficient enough to cover its load
- Certificates from a Retail LSE Subaccount can be transferred back to an Active Subaccount

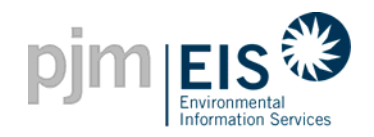

#### **Reserve Subaccount**

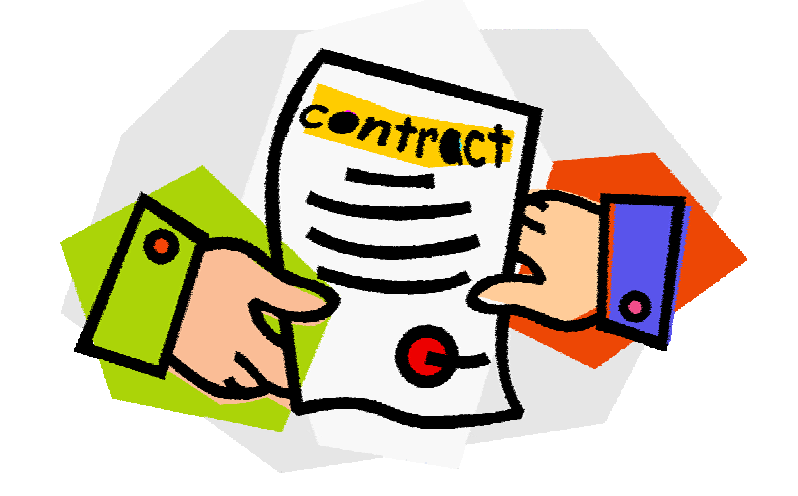

- A Reserve Subaccount tracks certificates that are reserved by the Account Holder, exported from GATS, or retired
- Certificates in this account can be sold through a bilateral agreement, retired (for ownership), or exported for conversion to a compatible Certificate Tracking System

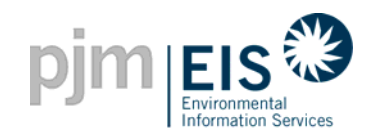

#### **Reserve Subaccount**

- An Account Holder can transfer GATS certificates to a non-GATS Account Holder (ie. Retail customer) by retiring them to their Reserve Subaccount
- Certificates can be transferred from the Account Holder's Reserve Subaccount to an outside party via a bilateral transaction
- An Account Holder can also separate renewable attributes contained in a certificate once the certificate is in their Reserve Subaccount
- Once certificates are in the Reserve Subaccount, they are excluded from the residual mix calculation at the end of the Trading Period

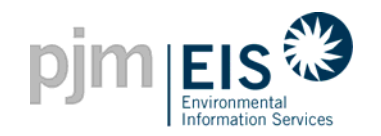

#### **Retail LSE Subaccount**

- Certificates may be retired to a Retail LSE Subaccount for compliance with a state RPS
- This function may be useful for a Retail LSE if the RPS compliance reporting deadline for a state is in the middle of a Trading Period
- The price paid per certificate may need to be entered based on individual state requirements
- Once certificates have been designated towards RPS compliance, they can only be transferred between the Account Holder's Retail LSE Subaccounts for that state

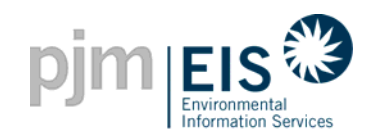

### Agenda

- Introduction & Overview of GATS
- Operation of GATS Software
- Subscriber Registration Process
- Company Account Manager Functions
- Asset Management
- Managing and Using Your Account
  - Subaccounts Descriptions
  - 。 GATS Trading & Review Period
  - Creation of Certificates
  - Transfer of Certificates & Standing Orders
  - Renewable Portfolio Standards Reporting
  - Bulletin Board Functionality
  - Account Holder Event Log
  - End of Trading Period Processing
  - GATS Message Board
- GATS Support

6/4/2008 Reports

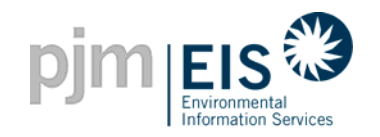

### **Creating a Retail LSE Subaccount**

#### How do I create a Retail LSE Subaccount?

| Treserved Certificate                                  | montiny / sinteer     |                             |
|--------------------------------------------------------|-----------------------|-----------------------------|
| Transfers                                              |                       |                             |
| New! PJM System Mix                                    | Monthly               | MSE                         |
|                                                        |                       | Sup                         |
| Account Holder Reports                                 | ; ?×                  | Gen                         |
| My Event Log                                           |                       | Impo                        |
| New! My Generation                                     | Monthly               | Acc                         |
| New! My Load                                           | Monthly               | Certi                       |
| New! My Imports                                        | Monthly               | 0 oti                       |
| New! My Exports                                        | Monthly               | Activ                       |
| New! My Emission                                       | Monthly               | CEP                         |
| New! Total Emission by                                 | Monthly               | Or                          |
| Generator                                              |                       | Rest                        |
| My Certificates Dispositi                              | on <u>Monthly</u>     | In Re<br>Acc                |
| My Obligations                                         | Monthly Annual        |                             |
| My Retail LSE Sub-<br>Accounts                         | <u>Monthly</u>        | Acc                         |
| My Standing Orders                                     | Monthly               | Cert                        |
| New! Transfer History                                  | Monthly               |                             |
|                                                        |                       |                             |
| State Agency Reports                                   | ?×                    | Reta                        |
| New! GATS Generators                                   |                       | Reta                        |
| New! Import Generators                                 |                       | Defa                        |
| Total Emissions by GATS<br>Generator                   | Monthly Annual        | /                           |
| Units Reporting Emissions<br>via an Approved Emissions | s <u>Monthly</u><br>s | <u>Creat</u><br><u>View</u> |

|                                                                                            | A         | Account Summary |                                |               |  |  |  |
|--------------------------------------------------------------------------------------------|-----------|-----------------|--------------------------------|---------------|--|--|--|
| MSET Data & Manual Generation Totals                                                       |           |                 |                                |               |  |  |  |
| Supply MWh                                                                                 |           |                 | Demand MWh                     |               |  |  |  |
| Generation                                                                                 |           | N/A             | Load                           | N/A           |  |  |  |
| Imports                                                                                    |           | N/A             | Exports                        | N/A           |  |  |  |
| Account Activity                                                                           |           |                 |                                |               |  |  |  |
| Certificates                                                                               |           |                 | Obligations                    |               |  |  |  |
| Active                                                                                     |           | <u>150</u>      | Transferred In                 | 0             |  |  |  |
| CEPS                                                                                       |           | <u>0</u>        | Transferred Out                | 0             |  |  |  |
| On Bulletin Board                                                                          |           | <u>0</u>        |                                |               |  |  |  |
| Reserved                                                                                   |           | Q               |                                |               |  |  |  |
| In Retail LSE Sub-<br>Accounts                                                             |           | Q               | In Retail LSE Sub-<br>Accounts | 0             |  |  |  |
| Account Totals                                                                             |           |                 |                                |               |  |  |  |
| Certificates                                                                               |           |                 | Obligations                    |               |  |  |  |
| Certificate Total                                                                          |           | 150             | Obligation Total 0             |               |  |  |  |
| Certificate Total     150     Obligation Total     0       Retail LSE Sub-Accounts Summary |           |                 |                                |               |  |  |  |
|                                                                                            |           | Stat            | e Default Certificate          | s Obligations |  |  |  |
| Retail LSE Sub-Accou                                                                       | ints Name |                 |                                |               |  |  |  |

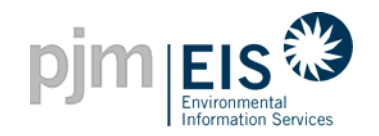

### **Creating A Retail LSE Subaccount**

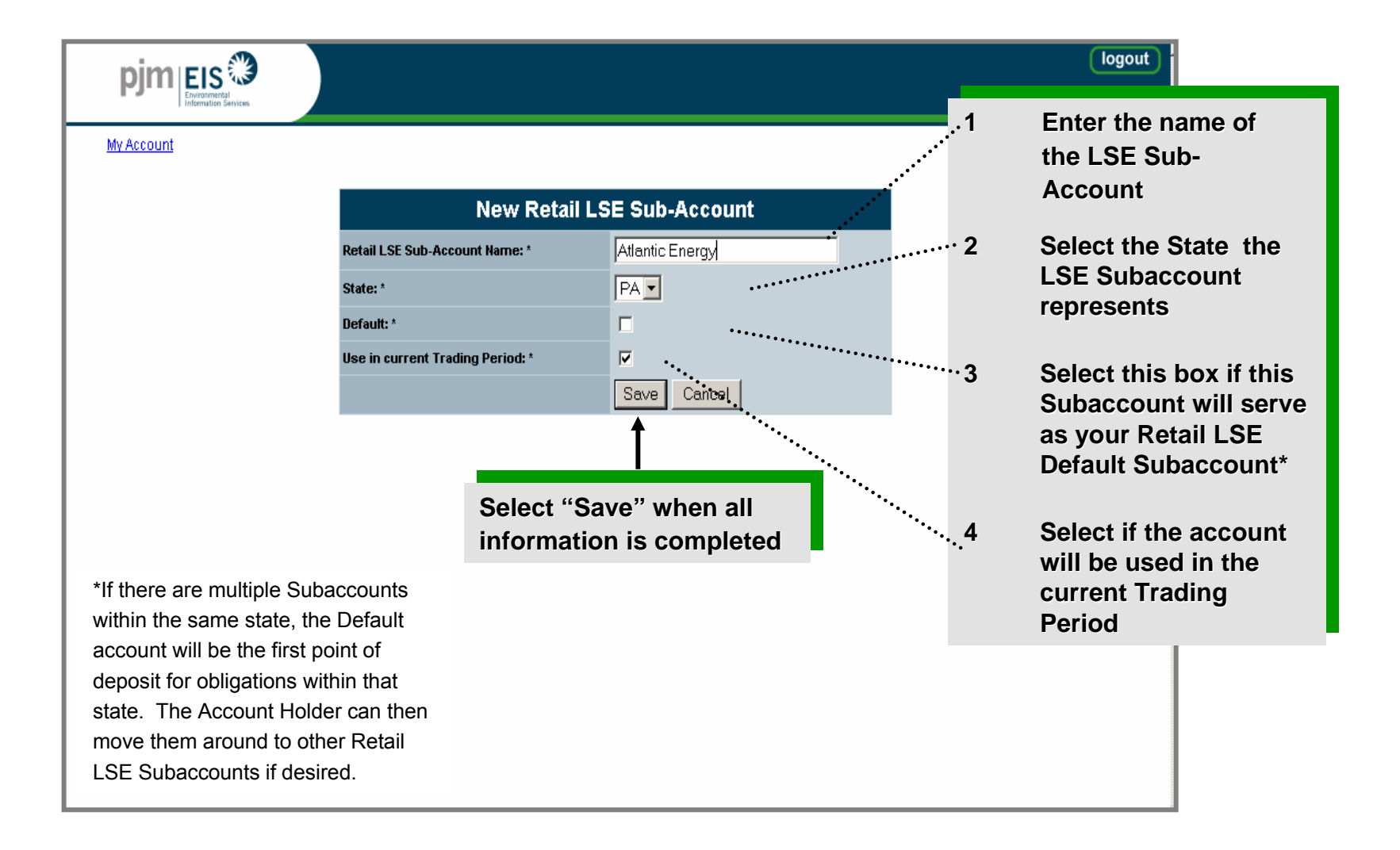

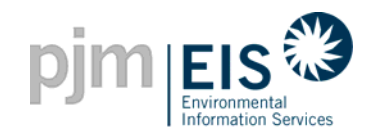

Ironetore

### **Creating A Retail LSE Subaccount**

| Transiers                                                                        |                  |               |
|----------------------------------------------------------------------------------|------------------|---------------|
| New! PJM System Mix                                                              | <u>Monthly</u>   |               |
|                                                                                  |                  |               |
| Account Holder Reports                                                           |                  | ?>            |
| My Event Log                                                                     |                  |               |
|                                                                                  |                  |               |
| New! My Generation                                                               | Monthly          |               |
| New! My Load                                                                     | <u>Monthly</u>   |               |
| New! My Imports                                                                  | <u>Monthly</u>   |               |
| New! My Exports                                                                  | <u>Monthly</u>   |               |
| New! My Emission                                                                 | <u>Monthly</u>   |               |
| New!Total Emission by<br>Generator                                               | Monthly          |               |
| My Certificates Dispositio                                                       | n <u>Monthly</u> |               |
| My Obligations                                                                   | Monthly          | Annua         |
| My Retail LSE Sub-<br>Accounts                                                   | Monthly          |               |
| My Standing Orders                                                               | Monthly          |               |
| New! Transfer History                                                            | Monthly          |               |
|                                                                                  |                  |               |
| State Agency Reports                                                             |                  | ?>            |
| New! GATS Generators                                                             |                  |               |
| New! Import Generators                                                           |                  |               |
| Total Emissions by GATS<br>Generator                                             | <u>Monthly</u>   | <u>Annual</u> |
| Units Reporting Emissions<br>via an Approved Emissions<br>Protocol (Rule 2.5(d)) | <u>Monthly</u>   |               |
| Reserved Certificate<br>Transactions                                             | <u>Monthly</u>   |               |
| CATE Contificate                                                                 | Monthlu          |               |

| Account Summary                |               |                                |     |  |
|--------------------------------|---------------|--------------------------------|-----|--|
| MSET Data & Man                | ual Generatio | on Totals                      |     |  |
| Supply MWh                     |               | Demand MWh                     |     |  |
| Generation                     | N/A           | Load                           | N/A |  |
| Imports                        | N/A           | Exports                        | N/A |  |
| Account Activity               |               |                                |     |  |
| Certificates                   |               | Obligations                    |     |  |
| Active                         | <u>150</u>    | Transferred In                 | 0   |  |
| CEPS                           | Q             | Transferred Out                | 0   |  |
| On Bulletin Board              | Q             |                                |     |  |
| Reserved                       | Q             |                                |     |  |
| In Retail LSE Sub-<br>Accounts | Q             | In Retail LSE Sub-<br>Accounts | 0   |  |
| Account Totals                 |               |                                |     |  |
| Certificates                   |               | Obligations                    |     |  |
| Certificate Total              | 150           | Obligation Total               | 0   |  |

#### **Retail LSE Sub-Accounts Summary**

| Retail LSE Sub-Accounts Name | State | Default | Certificates | Obligations |
|------------------------------|-------|---------|--------------|-------------|
| Atlantic Energy              | PA    | No      | Q            | <u>0</u> .  |
| <u>Default</u>               | PA    | No      | Q            | <u>0</u>    |
| Energy1                      | PA    | Yes     | Q            | <u>0</u>    |
| PAPower                      | PA    | No      | Q            | Q           |

<u>0</u>

The Subaccount you created will appear in the "Retail LSE Subaccounts Summary" section

Create New Retail LSE Sub-Accounts View Retail LSE Sub-Accounts

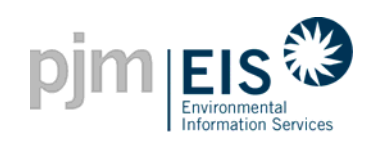

#### **Retail LSE Subaccounts**

|            |                                 |                                                                                    |                                                                                 |     | logout      |
|------------|---------------------------------|------------------------------------------------------------------------------------|---------------------------------------------------------------------------------|-----|-------------|
| My Account |                                 |                                                                                    |                                                                                 |     | <u>Help</u> |
| Billa      | ble State                       | l.                                                                                 |                                                                                 | All |             |
|            |                                 | Create New Retail LSI                                                              | E Sub-Accounts                                                                  |     |             |
|            | Retail LSE S                    | Sub-Accounts Sum                                                                   | mary - Billable State 📥 🔿                                                       |     |             |
|            | Name 🛧                          | State ✦✦ Default ✦✦                                                                | Use in current Trading Period ↑↓                                                |     |             |
|            | Atlantic Energy                 | PA No                                                                              | Yes                                                                             |     |             |
|            | Default                         | PA No                                                                              | Yes                                                                             |     |             |
|            | Energy1                         | PA Yes                                                                             | Yes                                                                             |     |             |
|            | PAPower                         | PA No                                                                              | Yes                                                                             |     |             |
|            | < first                         | c prev goto                                                                        | next > last >>                                                                  |     |             |
|            |                                 |                                                                                    |                                                                                 |     |             |
|            |                                 |                                                                                    |                                                                                 |     |             |
|            | A<br>Retai<br>be<br>Reta<br>the | listing/summa<br>I LSE Subacco<br>viewed by sele<br>ail LSE Subaco<br>Account Sumi | ry of all the<br>ounts can also<br>ecting "View<br>counts" from<br>mary section |     |             |

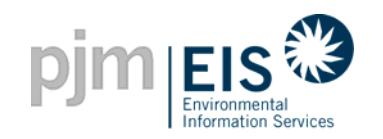

### Agenda

- Introduction & Overview of GATS
- Operation of GATS Software
- Subscriber Registration Process
- Company Account Manager Functions
- Asset Management
- Managing and Using Your Account
  - Subaccounts Descriptions
  - o Creating Retail LSE Subaccounts
  - Creation of Certificates
  - Transfer of Certificates & Standing Orders
  - Renewable Portfolio Standards Reporting
  - Bulletin Board Functionality
  - Account Holder Event Log
  - End of Trading Period Processing
  - GATS Message Board
- GAT Support

6/4/2008 Reports

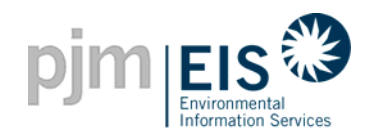

### **GATS Trading Period - Review**

#### **GATS Trading Period Timeline**

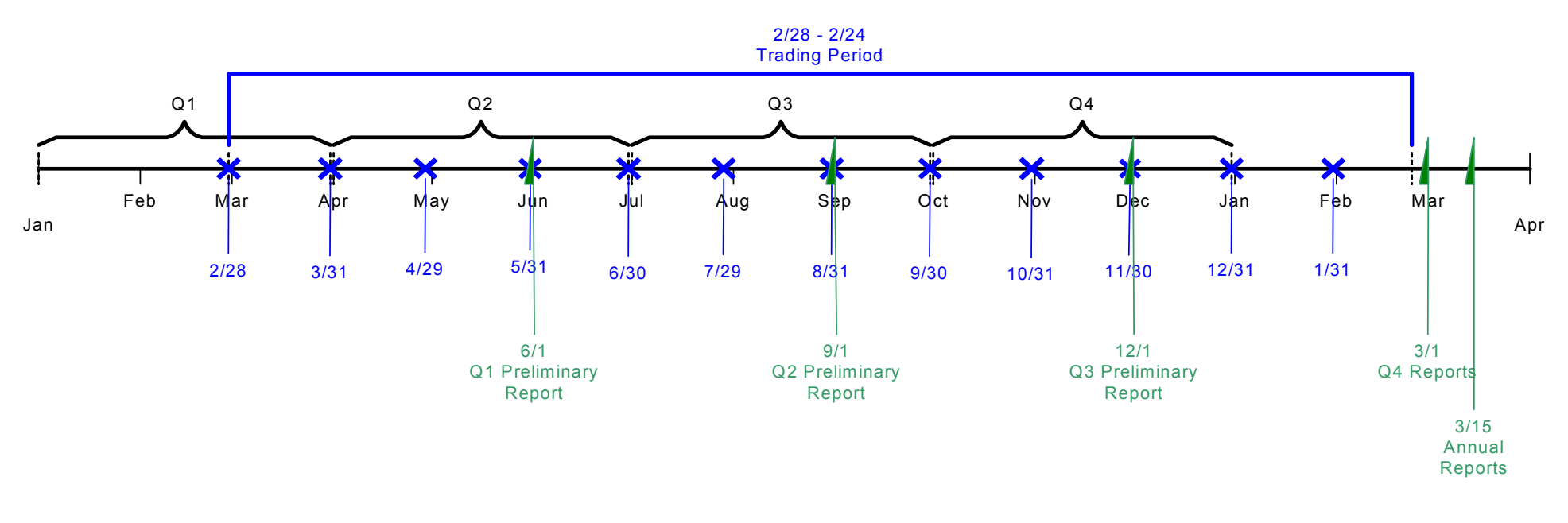

- The Trading Period for certificates starts in February of the calendar year to February the following calendar year
- Preliminary reports will be available on a quarterly basis in addition to the Annual Reports

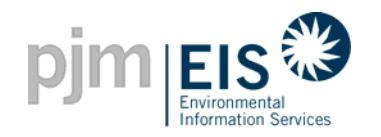

- Prior to certificate creation, the Account Holder will have a review period
- The review period will go from the 10<sup>th</sup> business day of each month to the day before the last business day of each month
- Certificates and Obligations will be created on the last business day

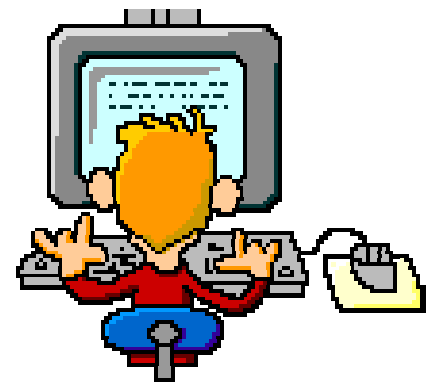

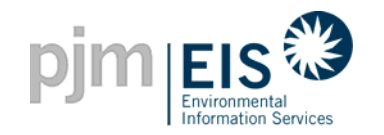

# During the **Review Period**, Account Holders may do some of the following:

- ☑ Review Generators, Obligation, and Generation
- Review Default Emission information and make updates as needed
- ☑ Split the generation for each fuel type in multi fuel units
- Enter Generation for Non-PJM Generators (ie. BTM & External Generators)
- **Note:** The GATS Administrator will review and compare the changed default data

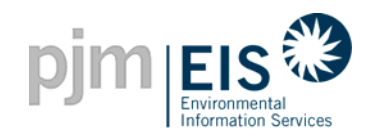

### **Trading & Review Period**

#### Where can I find information on the current Trading Period?

| pjm EIS                                                |                     |                                       |                                    |                                        |               |          |                         | logout         |
|--------------------------------------------------------|---------------------|---------------------------------------|------------------------------------|----------------------------------------|---------------|----------|-------------------------|----------------|
| <u>My Account</u>                                      |                     |                                       |                                    |                                        |               |          |                         | <u>Help</u>    |
| customize page                                         | AH2106_2_1 - apatel |                                       |                                    |                                        |               |          | <u>C</u>                | hange Password |
| Account Holder Reports                                 | ?×                  | Account Status                        |                                    |                                        |               |          |                         | ?×             |
| My Event Log                                           |                     | 0005                                  | Trading Period:                    |                                        |               |          |                         |                |
| New! My Generation                                     | Monthly             | 2005 - Open<br>3/1/2005 - 2/14/2006 2 | 2005 - Close<br>/14/2006 - 3/1/200 | 2006 - Open<br>06 3/1/2006 - 2/14/2007 |               |          |                         |                |
| New! My Load                                           | Monthly             | _                                     |                                    | Task:                                  |               |          |                         |                |
| New! My Imports                                        | Monthly             | Certificate Creation                  | Open Period                        | Acct Holder Revie                      | w Certificate | Creation | Open Period             |                |
| New! My Exports                                        | Monthly             | July 2005                             |                                    | August 2005                            | August        | 2005     |                         |                |
| New! My Emission                                       | Monthly             | 07/20/2005 07.                        | /21/2005 to 09/15/                 | 2005 09/15/2005 to 09/30/              | 2005 09/30/2  | 2005 1   | 10/01/2005 to 10/14/200 | 5              |
| New! Total Emission by                                 | Monthly             |                                       |                                    |                                        |               |          |                         |                |
| Generator                                              |                     |                                       | Account :                          | Summary                                |               |          |                         |                |
| My Certificates Dispositio                             | on <u>Monthly</u>   | MSET Data & Man                       | ual Generatio                      | on Totals                              |               |          |                         |                |
| My Obligations                                         | Monthly Annual      | Supply MWh                            |                                    | Demand M/Vh                            |               |          |                         |                |
| My Retail LSE Sub-                                     | Monthly             | Generation                            | N/A                                | Load                                   | N/A           |          |                         |                |
| My Standing Orders                                     | Monthly             | Imports                               | N/A                                | Exports                                | N/A           |          |                         |                |
| New! Transfer History                                  | Monthly             | Account Activity                      |                                    |                                        |               |          |                         |                |
|                                                        |                     | Certificates                          |                                    | Obligations                            | _             |          |                         |                |
| State Agency Reports                                   | ? ×                 | Active                                | 150                                | Transferred In                         | 0             |          |                         |                |
| New! GATS Generators                                   |                     | CEPS                                  |                                    | Transferred Out                        | 0             |          |                         |                |
| New! Import Generators                                 |                     | On Bulletin Board                     | × 0                                |                                        |               |          |                         |                |
| Total Emissions by GATS<br>Generator                   | Monthly Annual      | Reserved                              | 0                                  |                                        |               |          |                         |                |
| Units Reporting Emissions<br>via an Approved Emissions | Monthly             | In Retail LSE Sub-<br>Accounts        | Q                                  | In Retail LSE Sub-<br>Accounts         | 0             |          |                         |                |

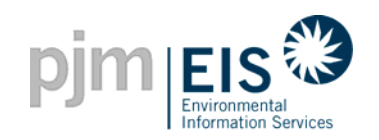

### **Trading & Review Period**

| Account Matthy Annual Matthy Annual My Standay Coles Matthy My Colescence Matthy Annual My Colescence Science Science | Account Status           Reduct Status           1000 - 00000 00000 - 00000 00000 - 000000 | Canced Latendary          |                              |            | The <u>Trading Period</u><br>provide informatio<br>or the current Tra-<br>open & close)<br>The <u>Task</u> section w<br>nformation on whe<br>current certificates<br>and the Account H<br>Dates associated w<br>Certificates | d section will<br>n on the dates<br>ding Period<br>will provide<br>en the most<br>s were created<br>older Review<br>with those |        |
|----------------------------------------------------------------------------------------------------|--------------------------------------------------------------------------------------------|---------------------------|------------------------------|------------|----------------------------------------------------------------------------------------------------|----------------------------------------------------------------------------------------------------|--------|
|                                                                                                    |                                                                                            | Trading Period:           |                              |            | Trading/Review Period                                                                                                    |                                                                                                    |        |
|                                                                                                    | 2005 - Open                                                                                | 2005 - Close              | 2006 - Open                  |            | <b>.</b>                                                                                                    |                                                                                                    |        |
|                                                                                                    | 3/1/2005 - 2/14/2000                                                                       | 5  2/14/2006 - 3/1/2006 - | 3/1/2006 - 2/14/2007         |            |                                                                                                    |                                                                                                    |        |
|                                                                                                    |                                                                                            |                           | Task:                        |            |                                                                                                    |                                                                                                    |        |
|                                                                                                    | Certificate Creation<br>July 2005                                                          | Open Period               | Acct Holder Re<br>August 200 | view<br>)5 | Certificate Creation<br>August 2005                                                                                                    | Open Period                                                                                                    | k      |
|                                                                                                    | 07/20/2005                                                                                 | 07/21/2005 to 09/15/200   | 5 09/15/2005 to 09/          | 30/2005    | 09/30/2005                                                                                                    | 10/01/2005 to 10/1                                                                                                    | 4/2005 |

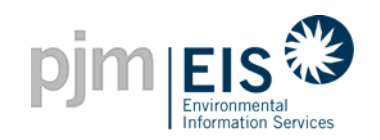

## **Trading & Review Period**

| ļ | Account Status          |                            |             |                           |                  |                          |                                      |
|---|-------------------------|----------------------------|-------------|---------------------------|------------------|--------------------------|--------------------------------------|
|   |                         | Trading Period:            |             |                           |                  |                          |                                      |
|   | 2005 - Open             | 2005 - Close               | 2006        | i - Open                  |                  |                          |                                      |
|   | 3/1/2005 - 2/14/2006 2/ | 14/2006 - 3/1/2006         | 3/1/2006    | - 2/14/2007               |                  |                          |                                      |
|   |                         |                            |             | Task                      |                  |                          |                                      |
|   | Open Period             | Acct Holder R<br>August 20 | eview<br>05 | Certificate C<br>August 2 | reation)<br>2005 | Open Period              | Acct Holder Review<br>September 2005 |
|   | 07/21/2005 to 08/03/200 | 15 08/03/2005 to 08        | /10/2005    | 08/10/2                   | 005              | 10/01/2005 to 10/14/2005 | 10/14/2005 to 10/31/2005             |

| 1 | Account Status                    |                                      |                      |        |                                      |                                        |
|---|-----------------------------------|--------------------------------------|----------------------|--------|--------------------------------------|----------------------------------------|
|   |                                   | Trading Period:                      |                      |        |                                      |                                        |
|   | 2005 - Open                       | 2005 - Close                         | 2006 - Open          |        |                                      |                                        |
|   | 3/1/2005 - 2/14/2006              | 2/14/2006 - 3/1/2006                 | 3/1/2006 - 2/14/2007 |        |                                      |                                        |
|   |                                   |                                      | Task:                |        |                                      |                                        |
|   | Acct Holder Review<br>August 2005 | V Certificate Creatio<br>August 2005 | on Open Period       |        | Acct Holder Review<br>September 2005 | Certificate Creation<br>September 2005 |
|   | 08/03/2005 to 08/05/20            | 005 08/05/2005                       | 10/01/2005 to 10/1   | 4/2005 | 10/14/2005 to 10/31/2005             | 10/31/2005                             |

#### **Color Codes**

| $\rightarrow$ | Designates "Open Period" for certificates to be traded, sold, moved, etc.                                                                                                    |                                                                                             |
|---------------|----------------------------------------------------------------------------------------------------|---------------------------------------------------------------------------------------------|
|               | Designates "Review Period" for the Account Holder<br>to review and update emissions data etc. before<br>certificates are created                                                                          | Note: Previously created<br>certificates can be<br>transferred/traded<br>anytime throughout |
|               | Designates "Certificate Creation Period" where the<br>GATS Administrator is creating certificates. No<br>changes can be made for data associated with the<br>month the certificates are being created for | the Trading Period                                                                          |

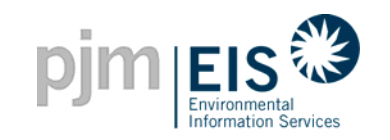

### Agenda

- Introduction & Overview of GATS
- Operation of GATS Software
- Subscriber Registration Process
- Company Account Manager Functions
- Asset Management
- Managing and Using Your Account
  - Subaccounts Descriptions
  - o Creating Retail LSE Subaccounts
  - GATS Trading & Review Period
  - Transfer of Certificates & Standing Orders
  - Renewable Portfolio Standards Reporting
  - Bulletin Board Functionality
  - Account Holder Event Log
  - End of Trading Period Processing
  - GATS Message Board
- GATS Support

6/4/2008 Reports

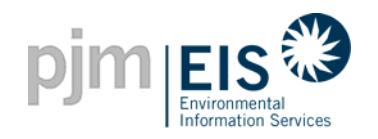

#### **Creation of Certificates**

- The GATS administrator will create electronic certificates for each MWh of energy that is generated by those units registered in GATS
- Certificates will be based on generation data reported to GATS
- Each certificate will have a unique number identified by the generator, fuel type, and month
- Once a certificate is created, no changes can be made to that certificate (including withdrawal or deletion of it)
  - Exception: A certificate may be retroactively updated for eligibility for a state program upon request by an authorized state agency

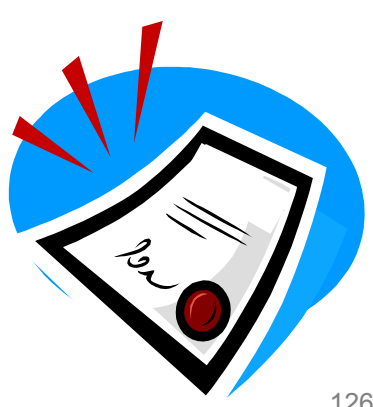

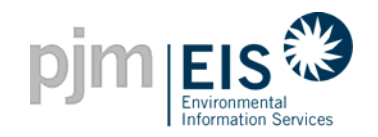

### **Certificate Creation Timeline**

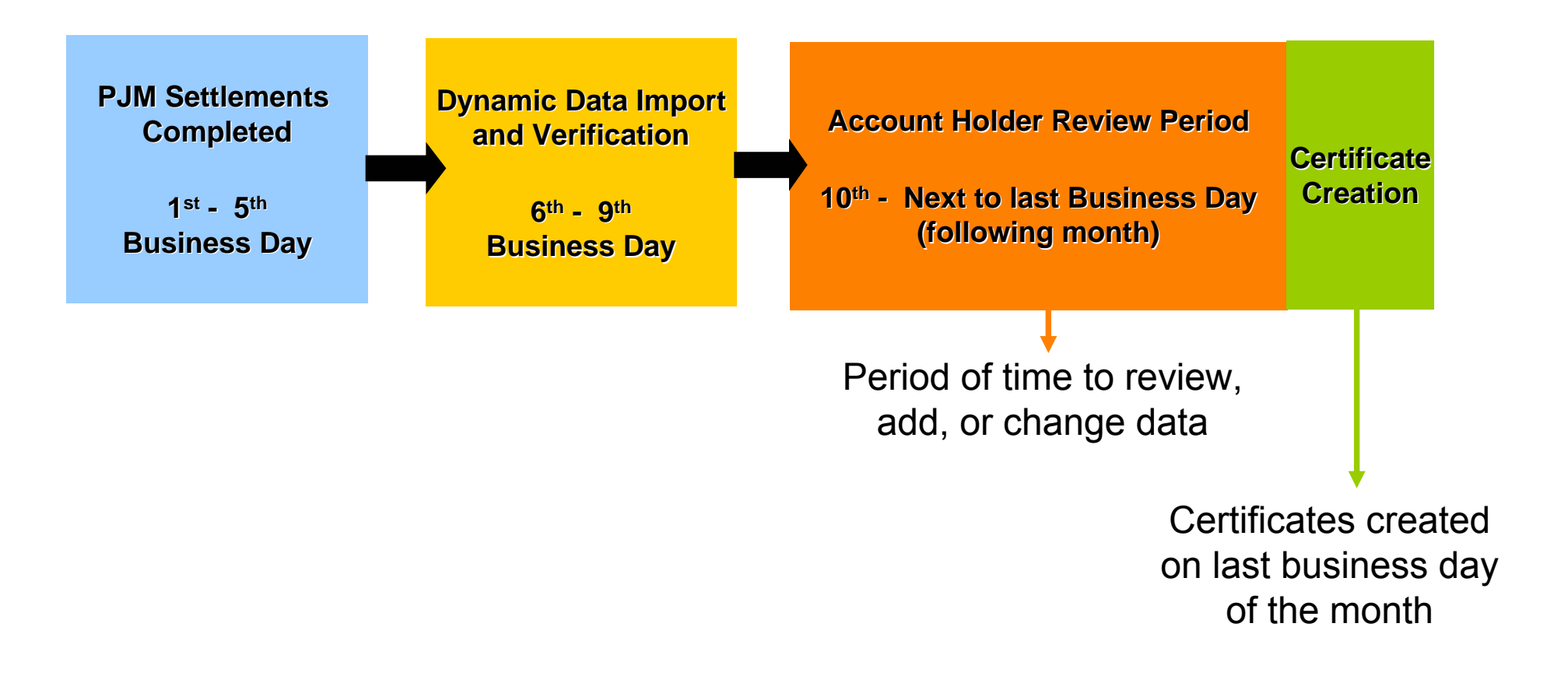

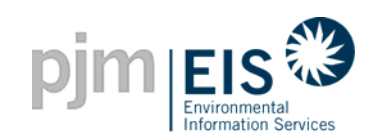

### Sample Certificate

| Certificate Information                                 |                             |
|---------------------------------------------------------|-----------------------------|
| Plant - Unit Name: <b>P2102_1_2</b> - <b>U2102_1_</b> 2 | 2                           |
| Month and year of generation : 6/2005                   |                             |
| Certificate Serial Numbers: From 1-1 to 1-1             | 500 Cortificate Information |
| Type of Certificate: Standard                           |                             |
| Total Certificates: <b>1 500</b>                        |                             |
|                                                         |                             |
| Part 1 - Fuel Sources                                   |                             |
| 100% - Pumped Storage                                   |                             |
| Short Description - <b>Pumped Storage</b>               |                             |
| Description - Pumped Storage                            | Fuel Sources                |
| Evel Time Attributes No                                 |                             |
| Fuel Type Attributes - NA                               |                             |
| Part 2 Donowahlo Portfolio Standard ("                  | DDS") Elizikilitz           |
| New James                                               | Kr S ) Englishing           |
| New Jersey                                              | Delaware                    |
| New Jersey: NA                                          | Delaware: NA                |
| Certification Number:                                   | Certificate Number:         |
| Eligibility End Date: NA                                | Eligibility End Date: NA    |
| <b></b>                                                 |                             |
| Maryland                                                |                             |
| Renewable Resource: NA                                  |                             |
| Certification Number:                                   | RPS Fligibility             |
| Eligibility End Date: NA                                |                             |
|                                                         |                             |
| District of Columbia                                    |                             |
| District of Columbia: Tier I                            |                             |
| Certification Number: DC123                             |                             |
| Eligibility End Date: 01/9999                           |                             |
|                                                         |                             |
| Pennsylvania                                            |                             |
| Pennsylvania: NA                                        |                             |
| Cartification Number                                    |                             |
| Elizibility End Date: NO                                |                             |
| Engibility End Date. NA                                 |                             |
|                                                         |                             |

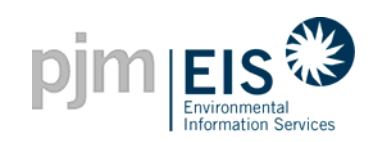

### Sample Certificate Cont.

| Part 3 - Emissions                                                                                                    |
|----------------------------------------------------------------------------------------------------|
| CEM Reporting: No                                                                                                    |
| ORIS PL:                                                                                                    |
| Emissions Unit ID(s):                                                                                                    |
| Peer unit name and address (if not reporting actual generator emissions): NA                                                  |
| Normalized emission per MWh (pounds)<br>- Carbon dioxide: 0.00000<br>- Nitrogen oxides: 0.00000<br>- Sulfur dioxides: 0.00000 |
| Part 4 - Vintage                                                                                                    |
| Vintage (month and year of commercial operation): 01/1999                                                                     |
| Repowering/derate date: NA                                                                                                    |
| Capacity addition/subtraction: NA                                                                                             |
| FERC hydroelectric license relicensing date: NA                                                                               |
|                                                                                                    |
| Part 5 - Asset identification                                                                                                 |
|                                                                                                    |
| Status: ACT ASSet Identification                                                                                              |
| Capacity : <b>2500</b>                                                                                                    |
|                                                                                                    |
| Part 6 - Location of GATS Generator                                                                                           |
| Location of generating unit: PJM Control Area                                                                                 |
| County: Philadelphia                                                                                                    |
| State: PA LOCATION OF GAIS Generator                                                                                          |
| NERC Region: FRUC                                                                                                    |
| Part 7 Green E Eligibility                                                                                                    |
| Green-E eligible: NA                                                                                                    |
| Green-E Registration Number: NA Green-E Eligibility                                                                           |
|                                                                                                    |
|                                                                                                    |
|                                                                                                    |

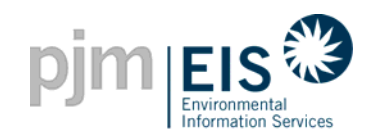

### Agenda

- Introduction & Overview of GATS
- Operation of GATS Software
- Subscriber Registration Process
- Company Account Manager Functions
- Asset Management
- Managing and Using Your Account
  - Subaccounts Descriptions
  - o Creating Retail LSE Subaccounts
  - GATS Trading & Review Period
  - Creation of Certificates
  - Renewable Portfolio Standards Reporting
  - Bulletin Board Functionality
  - Account Holder Event Log
  - End of Trading Period Processing
  - GATS Message Board
- GATS Support

6/4/2008 Reports

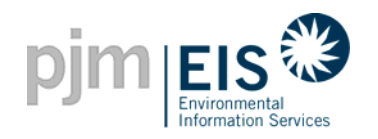

- GATs Account Holders can transfer certificates to other GATS Account Holders
- The Account Holder wishing to transfer certificates can select a recipient from a list of GATS Account Holders
- Both the sender and recipient of the certificates will receive confirmation of the transaction
- The recipient must "OK to transfer" the certificates to their account
- The transferring Account Holder may cancel the transaction anytime before the recipient confirms or "OKs to transfer"

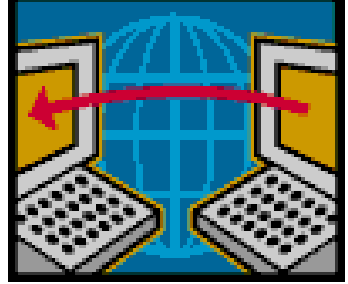

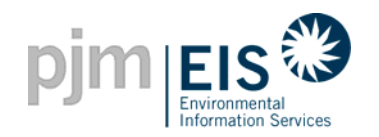

#### How do I Transfer Certificates from my Active Subaccount?

|                                                                                                    |                                          | _                                         |                                                                                                   |                                         |                       |                                                           |                      |
|----------------------------------------------------------------------------------------------------|------------------------------------------|-------------------------------------------|---------------------------------------------------------------------------------------------------|-----------------------------------------|-----------------------|-----------------------------------------------------------|----------------------|
| pjm EIS C                                                                                                    |                                          |                                           |                                                                                                   |                                         |                       | C                                                         | logout               |
| <u>My Account</u>                                                                                                    |                                          |                                           |                                                                                                   |                                         |                       |                                                           | <u>Help</u>          |
| customize page PJM-EIS - anita                                                                                                |                                          |                                           |                                                                                                   |                                         |                       | <u>Change F</u>                                           | <sup>o</sup> assword |
| Public Reports ?X                                                                                                    | Account Status                           |                                           |                                                                                                   |                                         |                       |                                                           | ?×                   |
| <u>GATS Account Holders</u><br><u>GATS Generators</u><br><u>PJM Residual Mix</u><br><u>Import System Mix</u>                  | 2006 - Close<br>2/28/2007 - 2/28/2007 8: | 32:51 AM 2/28/2                           | ading Period:<br>2007 - Open<br>2007 8:32:51 AM - 2/27/2<br>Task:                                 | 2007 - Close<br>1008 2/27/2008 - 3/3/20 | 08                    |                                                           |                      |
| Bulletin Board<br>GATS Certificates <u>Monthly</u><br>Statistics                                                              | Open Period<br>04/30/2007 to 05/08/200   | Acct Holder<br>April 2<br>7 05 08/2007 to | Review         Certificate C           007         April 20           05/31/2007         05/31/20 | 07 Open Pe<br>07 06/01/2007 to 0        | riod<br>06/08/2007 01 | Acct Holder Review<br>May 2007<br>6/08/2007 to 06/30/2007 |                      |
| Reserved Certificate         Monthly         Annual           Transfers         PJM System Mix         Monthly         Annual | MSET Data & Manu                         | Account :<br>Jal Generatio                | Summary<br>on Totals                                                                              | _                                       |                       |                                                           |                      |
| PJM System Mix Quarterly                                                                                                    | Supply M/Vh - (4/2007)                   |                                           | Demand M/Vh - (4/2007                                                                             | 7)                                      |                       |                                                           |                      |
| State Agency Reports ?X                                                                                                    | Generation                               | N/A                                       | Load                                                                                              | N/A                                     |                       |                                                           |                      |
| GATS Generators                                                                                                    | Imports                                  | N/A                                       | Exports                                                                                           | N/A                                     |                       |                                                           |                      |
| Retail LSEs with GATS Subaccounts in PJM                                                                                      | Account Activity                         | +                                         |                                                                                                   |                                         |                       |                                                           |                      |
| States<br>Settled Certificates by LSE and State                                                                               | Continuates                              |                                           | Obligations                                                                                       |                                         |                       |                                                           |                      |
| Emission Defaults for each Fuel Type                                                                                          |                                          | <u>146,223,639</u><br>017,060             | Transferred In                                                                                    | 0                                       |                       |                                                           |                      |
| Total Certificates Allocated to Load by State<br>Certificates Allocated to Load by State                                      | On Bulletin Board                        | <u>317,303</u>                            |                                                                                                   |                                         |                       |                                                           |                      |
| Energy Summary <u>Monthly</u> Annual<br>Total Emissions by GATS <u>Monthly</u> Annual<br>Generator                            | In Retail LSE Sub-<br>Accounts           | <u>0</u>                                  | In Retail LSE Sub-<br>Accounts                                                                    | 0                                       |                       |                                                           |                      |

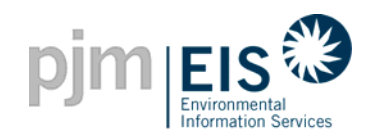

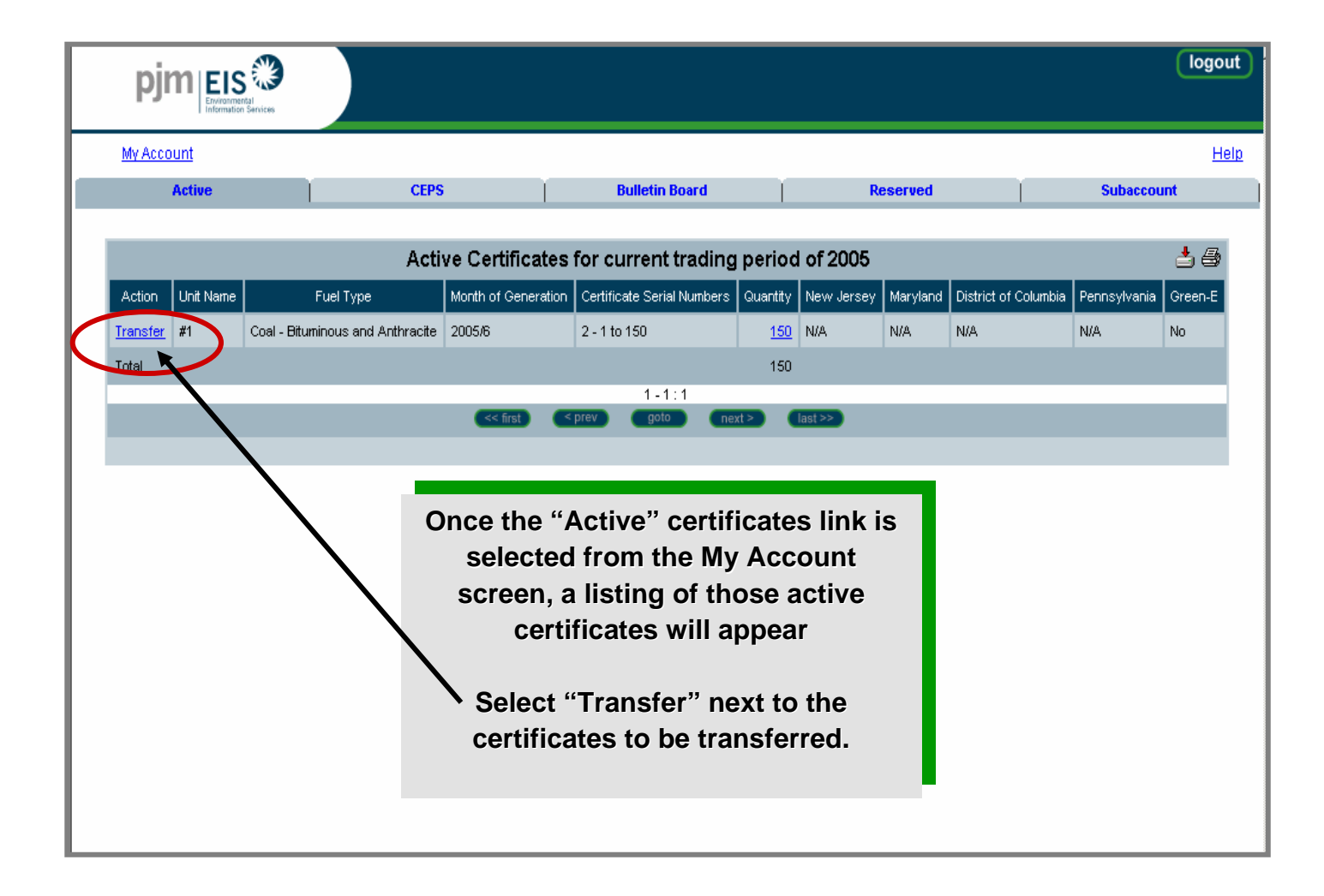

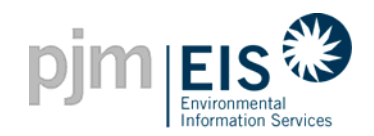

#### **New Option - "Batch Transfers"**

| р                                                   | logout                                           |                         |                                   |                                     |              |                          |                  |           |                                             |                           |                               |                                           |                |  |
|-----------------------------------------------------|--------------------------------------------------|-------------------------|-----------------------------------|-------------------------------------|--------------|--------------------------|------------------|-----------|---------------------------------------------|---------------------------|-------------------------------|-------------------------------------------|----------------|--|
| <u>My Ac</u>                                        | My Account Help                                  |                         |                                   |                                     |              |                          |                  |           |                                             |                           |                               |                                           |                |  |
| Batc                                                | h Transfer Active                                | •                       | CEP                               | es                                  | Bulleti      | n Board                  | Ĭ                | F         | teserved                                    | Ť                         | Subaccount                    | :                                         |                |  |
| Active Certificates for current trading period of 2 |                                                  |                         |                                   |                                     |              |                          |                  |           |                                             |                           |                               |                                           |                |  |
| Action ++                                           | FacilityName <b>↑</b> ✦                          | Fuel<br>Type <b>↑</b> ∔ | Month of<br>Generation <b>↑</b> ↓ | Certificate<br>Serial<br>Numbers कर | Quantity 🛧   | New<br>Jersey <b>↑</b> ↓ | NJ Sti<br>Number | ate<br>✦∔ | NJ<br>Eligibility<br>End<br>Date <b>↑</b> ↓ | Maryland <b>↑↓</b>        | MD State<br>Number <b>↑</b> ↓ | MD<br>Eligibility<br>End<br>Date <b>↑</b> |                |  |
| Transfer                                            | NRG Rockford I - 0001                            | Gas -<br>Natural<br>Gas | 2007 <i>/</i> 01                  | 23387 - 1 to<br>384                 | <u>384</u>   | N/A                      |                  |           | Once                                        | e the "Ac                 | tive" or '                    | "CEPS                                     | 5"             |  |
| Transfer                                            | NRG Rockford I - 0002                            | Gas -<br>Natural<br>Gas | 2007/01                           | 23388 - 1 to<br>392                 | <u>392</u>   | N/A                      |                  | с<br>М    | ertifica<br>y Acco                          | ates link i<br>ount scree | s selecte<br>en, a listi      | ed fror                                   | n the<br>those |  |
| Transfer                                            | Warren F Sam Beasley Generation<br>Station - 001 | Gas -<br>Natural<br>Gas | 2007/02                           | 24147 - 1 to<br>2179                | <u>2,179</u> | N/A                      |                  |           | activ                                       | ve certific               | ates will                     | appea                                     | ar             |  |
| Transfer                                            | Warren F Sam Beasley Generation<br>Station - 001 | Gas -<br>Natural<br>Gas | 2007 <i>/</i> 01                  | 23145 - 1 to<br>159                 | <u>159</u>   | N/A                      |                  |           | Select                                      | transf                    | ier certifi                   | cates.                                    |                |  |
| Transfer                                            | Warren F Sam Beasley Generation<br>Station - 001 | Gas -<br>Natural<br>Gas | 2007/03                           | 25214 - 1 to<br>1917                | <u>1.917</u> | N/A                      |                  |           |                                             | N/A                       |                               |                                           |                |  |
| Transfer                                            | Ceredo Generating Station - 01                   | Gas -<br>Natural<br>Gas | 2007/03                           | 25340 - 1 to<br>858                 | <u>858</u>   | N/A                      |                  |           |                                             | N/A                       |                               |                                           |                |  |
| Tropofor                                            | Corado Constration Station 01                    | Gas -                   | 2007/04                           | 23269 - 1 to                        | 646          | 5170                     |                  |           |                                             | 6120                      |                               |                                           |                |  |

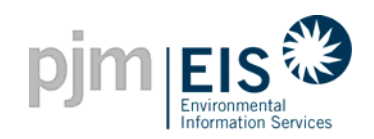

#### **New Option - "Batch Transfers"**

| p                                                                                                    | logout              |                   |                                       |              |                         |                            |                                             |              |                      |                          |                               |                          |  |
|----------------------------------------------------------------------------------------------------|---------------------|-------------------|---------------------------------------|--------------|-------------------------|----------------------------|---------------------------------------------|--------------|----------------------|--------------------------|-------------------------------|--------------------------|--|
| My Account Hels                                                                                                    |                     |                   |                                       |              |                         |                            |                                             |              |                      |                          |                               | <u>elp</u>               |  |
| Batc                                                                                                    | h Transfer          |                   | Active                                | CEP          | S                       | Bulleti                    | n Board                                     | Re           | served               | Si                       | ubaccount                     |                          |  |
| Batch Transfer to:       Account Holder       Go       Select where you would like to         Total Quantity:       0       Batch Transfer       Account Holder       transfer the certificates from the certificates from the certifica |                     |                   |                                       |              |                         |                            |                                             |              |                      |                          |                               |                          |  |
|                                                                                                    |                     |                   |                                       |              | Retai<br>Rese           | I LSE Subacco<br>irve      | unt                                         | Т            | ransferable          | Certificat               | tes for cur                   | rent                     |  |
| Action ++                                                                                                    | AddBatch <b>↑</b> ∔ | Status <b>↑</b> ∔ | FacilityName                          | ∍ ++         | Fuel<br>Type <b>↑</b> ↓ | Month of<br>Generation  ✦✦ | Certificate<br>Serial<br>Numbers <b>↑</b> ✦ | Quantity 🛧   | Transfer<br>Quantity | New<br>Jersey <b>↑</b> ↓ | NJ State<br>Number <b>↑</b> ✦ | N<br>Eligi<br>Er<br>Date |  |
| Transfer                                                                                                    |                     | Active            | NRG Rockford I - 0001                 |              | Gas -<br>Natural<br>Gas | 2007 <i>/</i> 01           | 23387 - 1 to<br>384                         | <u>384</u>   | 384                  | N/A                      |                               |                          |  |
| Transfer                                                                                                    |                     | Active            | NRG Rockford I - 0002                 |              | Gas -<br>Natural<br>Gas | 2007 <i>/</i> 01           | 23388 - 1 to<br>392                         | <u>392</u>   | 392                  | N/A                      |                               |                          |  |
| Transfer                                                                                                    |                     | Active            | Warren F Sam Beasley<br>Station - 001 | / Generation | Gas -<br>Natural<br>Gas | 2007/02                    | 24147 - 1 to<br>2179                        | <u>2,179</u> | 2179                 | N/A                      |                               |                          |  |
| Transfer                                                                                                    |                     | Active            | Warren F Sam Beasley<br>Station - 001 | / Generation | Gas -<br>Natural<br>Gas | 2007/03                    | 25214 - 1 to<br>1917                        | <u>1,917</u> | 1917                 | N/A                      |                               |                          |  |
| Transfer                                                                                                    |                     | Active            | Warren F Sam Beasley<br>Station - 001 | / Generation | Gas -<br>Natural<br>Gas | 2007/01                    | 23145 - 1 to<br>159                         | <u>159</u>   | 159                  | N/A                      |                               |                          |  |

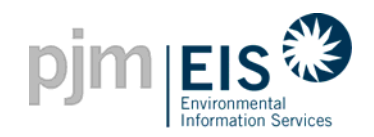

#### **New Option - "Batch Transfers"**

| p            | logout                                                                                                    |                   |                                                  |                         |                                   |                                             |                                  |                                             |                                                        |                                                   |                                    |  |  |  |
|--------------|----------------------------------------------------------------------------------------------------|-------------------|--------------------------------------------------|-------------------------|-----------------------------------|---------------------------------------------|----------------------------------|---------------------------------------------|--------------------------------------------------------|---------------------------------------------------|------------------------------------|--|--|--|
| My A<br>Bate | My Account       Enter the # of central Sector Transfer to:         Batch Transfer       Active         CEPS       Bulletin Board         Batch Transfer to:       Retail LSE Subaccount < Go         The "Total Quantity:       642 |                   |                                                  |                         |                                   |                                             |                                  |                                             | tificates y<br>en select<br>ity" will up<br>eased on y | ou would<br>"Add Bat<br>odate at t<br>rour entrie | like to<br>ch"<br>he top<br>es     |  |  |  |
| Action ++    | AddBatch ++                                                                                                    | Status <b>↑</b> ∔ | FacilityName 🛧                                   | Fuel<br>Type <b>↑↓</b>  | Month of<br>Generation <b>↑</b> ↓ | Certificate<br>Serial<br>Numbers <b>↑</b> ↓ | <b>Ti</b><br>Quantity <b>↑</b> ∔ | r <b>ansferab</b> l<br>Transfer<br>Quantity | e Certificat<br>New<br>Jersey ↑↓                       | es for curi<br>NJ State<br>Number ↑↓              | rent<br>N.<br>Eligik<br>En<br>Date |  |  |  |
| Transfer     |                                                                                                    | Active            | NRG Rockford I - 0001                            | Gas -<br>Natural<br>Gas | 2007/01                           | 23387 - 1 to<br>384                         | <u>384</u>                       | 250                                         | N/A                                                    |                                                   | Duit                               |  |  |  |
| Transfer     | V                                                                                                    | Active            | NRG Rockford I - 0002                            | Gas -<br>Natural<br>Gas | 2007/01                           | 23388 - 1 to<br>392                         | <u>392</u>                       | 392                                         | N/A                                                    |                                                   |                                    |  |  |  |
| Transfer     |                                                                                                    | Active            | Warren F Sam Beasley Generation<br>Station - 001 | Gas -<br>Natural<br>Gas | 2007/02                           | 24147 - 1 to<br>2179                        | <u>2,179</u>                     | 2179                                        | N/A                                                    |                                                   |                                    |  |  |  |
| Transfer     |                                                                                                    | Active            | Warren F Sam Beasley Generation<br>Station - 001 | Gas -<br>Natural<br>Gas | 2007/03                           | 25214 - 1 to<br>1917                        | <u>1,917</u>                     | 1917                                        | N/A                                                    |                                                   |                                    |  |  |  |
| Transfer     |                                                                                                    | Active            | Warren F Sam Beasley Generation<br>Station - 001 | Gas -<br>Natural<br>Gas | 2007/01                           | 23145 - 1 to<br>159                         | <u>159</u>                       | 159                                         | N/A                                                    |                                                   |                                    |  |  |  |

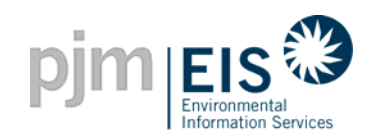

|                                    |                                                    | log   | out                                                            |
|------------------------------------|----------------------------------------------------|-------|----------------------------------------------------------------|
| My Account                         |                                                    | l     | Help                                                           |
|                                    | Transfer Certificates                              |       |                                                                |
| Certificate Serial Numbers         | 2 - 1 to 150                                       | A de  | scription/attributes                                           |
| Quantity                           | <u>150</u>                                         | of th | e certificates will be                                         |
| Unit Name                          | #1                                                 | liste | a at the top                                                   |
| Fuel Type                          | Coal - Bituminous and Anthracite                   |       |                                                                |
| Month of Generation                | 6/2005                                             |       |                                                                |
| New Jersey State Program           | N/A                                                |       |                                                                |
| Maryland State Program             | N/A                                                |       | Type in the number of                                          |
| District of Columbia State Program | N/A                                                |       | certificates to be transferred                                 |
| Pennsylvania State Program         | N/A                                                |       | Select either a GATS Account                                   |
| Green-E                            | No                                                 |       | Holder or another account you                                  |
|                                    |                                                    |       | transferred to                                                 |
| Transfer 150 certificates          | from Active to                                     |       |                                                                |
| Another Account Holder             | Select an Account Holder 🔻                         |       | If the certificates are being<br>transferred to a Retail LSE   |
| C Activo                           |                                                    |       | Subaccount for RPS purposes,                                   |
| C OCERC                            |                                                    |       | the RPS compliance year and<br>price paid per certificate must |
| O LEPS                             |                                                    |       | be entered (for states which                                   |
| C Bulletin Board                   |                                                    |       | require price disclosure)                                      |
| C Retail LSE Sub-Account           | Select a Sub-Account 🗾 RPS C Yes C No Period Price |       |                                                                |

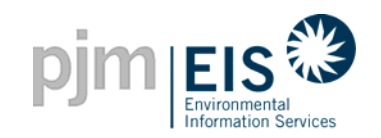

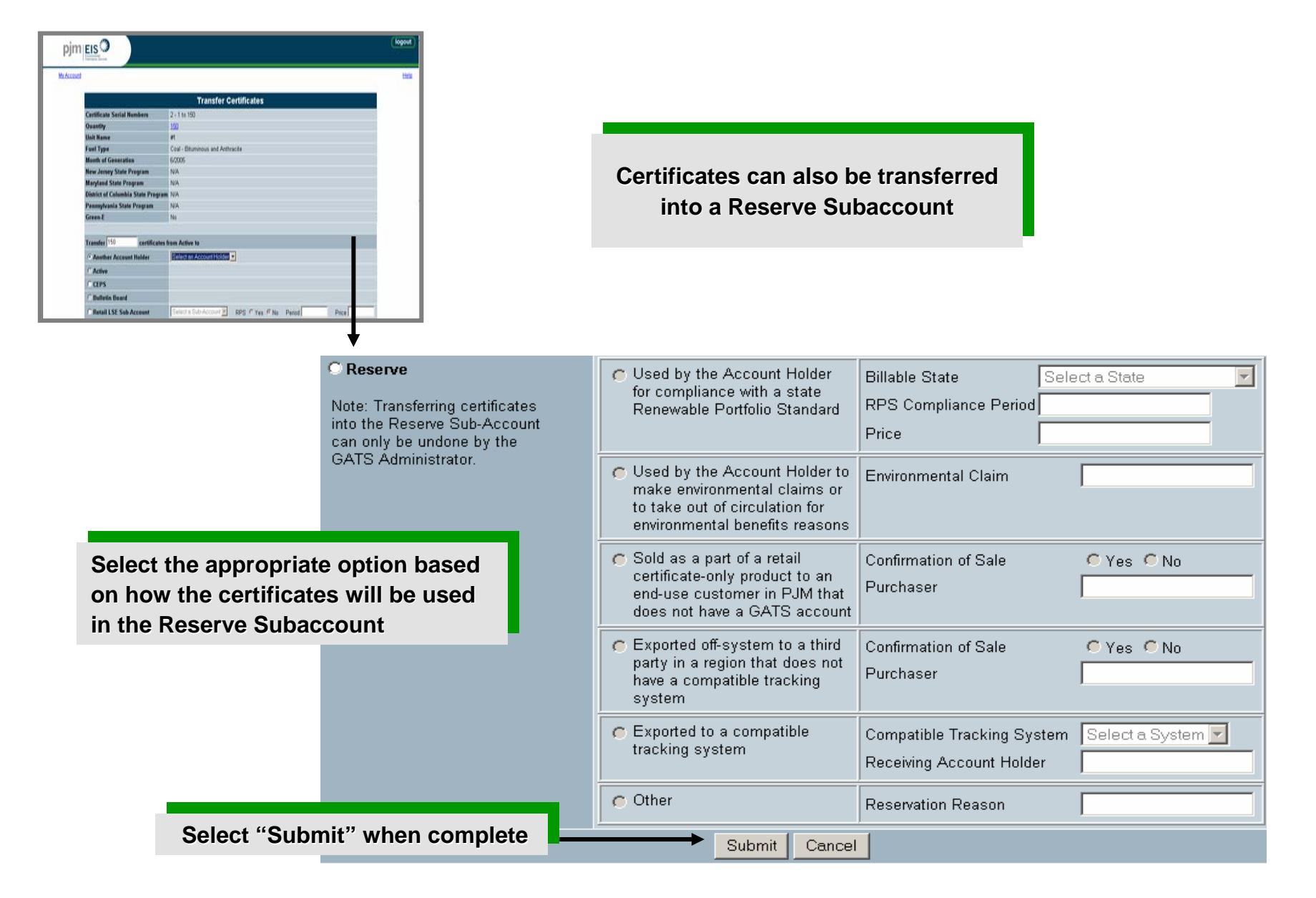

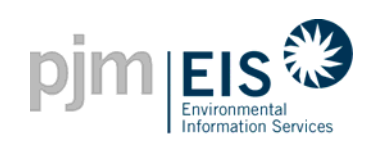

| C Reserve                                                                                    | C Used by the Account Holder                                                                                                    | Billable State                                         | ort a State       | 1       | 1<br><sup></sup> | Enter the Billable State, RPS<br>Compliance Period, and price<br>if certificates will be used for       |
|----------------------------------------------------------------------------------------------|----------------------------------------------------------------------------------------------------|--------------------------------------------------------|-------------------|---------|------------------|----------------------------------------------------------------------------------------------------|
| Note: Transferring certificates<br>into the Reserve Sub-Account<br>can only be undone by the | for compliance with a state<br>Renewable Portfolio Standard                                                                       | RPS Compliance Period                                  |                   |         | 2                | Enter the Environmental Claim<br># if using for this purpose                                            |
| GATS Administrator.                                                                          | Used by the Account Holder to<br>make environmental claims or<br>to take out of circulation for<br>environmental benefits reasons | Environmental Claim                                    |                   |         | <b>3</b><br>     | If the certificates are being<br>sold to a non-GATS Account<br>Holder enter the name of the             |
|                                                                                              | Sold as a part of a retail<br>certificate-only product to an<br>end-use customer in PJM that<br>does not have a GATS account      | Confirmation of Sale<br>Purchaser                      | C Yes C No        |         | 4                | Purchaser* in this field<br>If you are exporting the<br>certificates to a region without                |
|                                                                                              | Exported off-system to a third<br>party in a region that does not<br>have a compatible tracking<br>system                         | Confirmation of Sale<br>Purchaser                      | C Yes C No        | ••••••  | ******           | a tracking system compatible<br>to the GATS, enter the name<br>of the Purchaser in this field           |
|                                                                                              | C Exported to a compatible tracking system                                                                                        | Compatible Tracking System<br>Receiving Account Holder | Select a System 🔽 |         |                  | If you are exporting<br>certificates to a region that<br>has a tracking system                          |
|                                                                                              | C Other                                                                                                    | Reservation Reason                                     |                   | ]       | •.               | compatible to the GATS,<br>select that system and enter<br>the name of the Account                      |
|                                                                                              |                                                                                                    |                                                        |                   |         | •••••            | Holder                                                                                                  |
| * Free form field - 50 cha                                                                   | racter limit                                                                                                    |                                                        |                   |         | 6                | Document any additional<br>reasons for transferring to<br>your Reserve Subaccount (not<br>listed above) |
| 6/4/2008                                                                                     | ©2008 PJM                                                                                                    | EIS                                                    | W                 | /ww.pjr |                  |                                                                                                    |

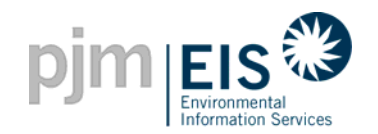

#### **Example:** Transferring Certificates to another GATS Account Holder

|   |                                                                                                    | Transfer Certificates                                                           |                      |   |  |  |  |
|---|----------------------------------------------------------------------------------------------------|---------------------------------------------------------------------------------|----------------------|---|--|--|--|
|   | Certificate Serial Numbers                                                                                | 2 - 121 to 150                                                                  |                      |   |  |  |  |
|   | Quantity                                                                                                  | 30                                                                              |                      |   |  |  |  |
|   | Unit Name                                                                                                 | #1                                                                              |                      |   |  |  |  |
|   | Fuel Type                                                                                                 | Coal - Bituminous and Anthracite                                                |                      |   |  |  |  |
|   | Month of Generation                                                                                       | 6/2005                                                                          |                      |   |  |  |  |
|   | New Jersey State Program                                                                                  | N/A                                                                             |                      |   |  |  |  |
|   | Maryland State Program                                                                                    | N/A                                                                             |                      |   |  |  |  |
|   | District of Columbia State Program                                                                        | N/A                                                                             |                      |   |  |  |  |
|   | Pennsylvania State Program                                                                                | N/A                                                                             |                      |   |  |  |  |
|   | Green-E                                                                                                   | No                                                                              | Using the drop-dow   | n |  |  |  |
|   |                                                                                                    | window, select the GAT                                                          |                      |   |  |  |  |
|   | Transfer 20 certificates f                                                                                | rom Active to                                                                   | Account Holder you   |   |  |  |  |
| 1 | • Another Account Holder                                                                                  | Select an Account Holder                                                        | would like to transf |   |  |  |  |
|   | Active                                                                                                    | Select an Account Holder                                                        | your certificates to |   |  |  |  |
|   | C CEPS                                                                                                    | AH2_1TC03                                                                       |                      |   |  |  |  |
|   | C Bulletin Board                                                                                          | AH2102_1_1<br>AH2102_1_2                                                        |                      |   |  |  |  |
|   | C Retail LSE Sub-Account                                                                                  | AH2113_3_1<br>AH2309_4_1 RPS C Yes C No Period                                  | Price                |   |  |  |  |
|   | C Reserve<br>Note: Transferring certificates<br>into the Reserve Sub-Account<br>can only be undone by the | AH3101_00_01<br>AH3103_10_2 der Billable State<br>AH3103_16_1 e e e e e e e e e | Select a State       |   |  |  |  |
|   |                                                                                                    | AH3103_5_1Bard RPS Compliance Period Price                                      |                      |   |  |  |  |
|   | GATS Administrator.                                                                                       | C Used by the Account Holder to Environmental Claim                             |                      |   |  |  |  |

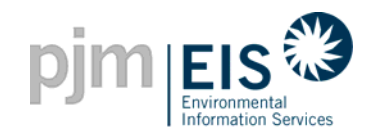

#### **Transfer of Certificates to Another GATS Account Holder**

#### **Example:** Transferring Certificates to another GATS Account Holder

logout pjm EIS 🕄 My Account Help customize page AH2106\_2\_1 - apatel Change Passwor ? X ?× Asset Management Inbox Obligation Total Assets Reject Unit ID Plant - Unit PJM Generator Status Update Emission Standing Orders Quantity Status Confirm From NON32675 Best Power - BP No Approved AUG 2005 Empty IMP12345 Bid Kahuna - #1 No Approved AUG 2005 2005 Q3 Certificate NON32677 Jackie's Plant - Jackie's Unit No Approved AUG 2005 From Quantity Status Confirm Reject NON32663 P210622 - U210622 No Approved AUG 2005 Empty NON32665 P23021 - U23021 No AUG 2005 Approved IMP623051 P23051 - U23051 No AUG 2005 Approved Outbox IMP623052 P23052 - U23052 No Approved AUG 2005 ? × Obligation NON32668 P23061 - U23061 No Approved AUG 2005 То Quantity Status Withdraw NON32662 P210621 - U210621 No AUG 2005 Inactive Empty View Emission Entry History gister BTM or External Generator (New PJM Generators will appear above after registration in MSET.) Certificate Import Generator Status Quantity Withdraw ABC Power 20 Pending Withdraw Account Status ? X Trading Period: 2005 - Open 2005 - Close 2006 - Open ? × Public Reports 3/1/2005 - 2/14/2006 2/14/2006 - 3/1/2006 3/1/2006 - 2/14/2007 ew! GATS Account Holders

Once the order to transfer 20 certificates has been submitted, they will appear in the initiating Account Holder's "Outbox." The order may be cancelled by selecting "Withdraw" anytime before the <u>receiving</u> Account Holder accepts the transfer

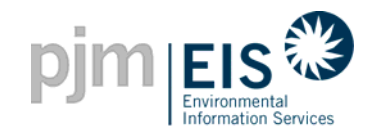

#### An e-mail will be sent to the <u>initiating Account Holder</u> <u>& the receiving party</u> confirming the transfer order was initiated

The transfer of the following certificates has been initiated: Counter Party = AH2106\_2\_1

Quantity = 20

Sent from <a href="https://gats.pjm-eis.com">https://gats.pjm-eis.com</a>

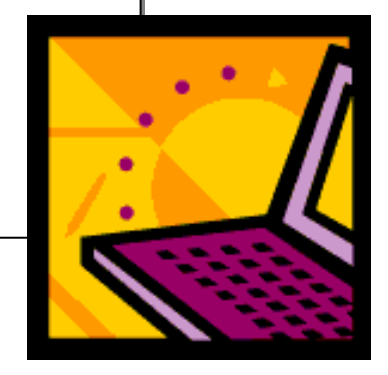

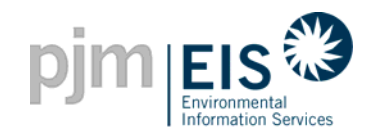

#### **Example:** Transferring Certificates to another GATS Account Holder

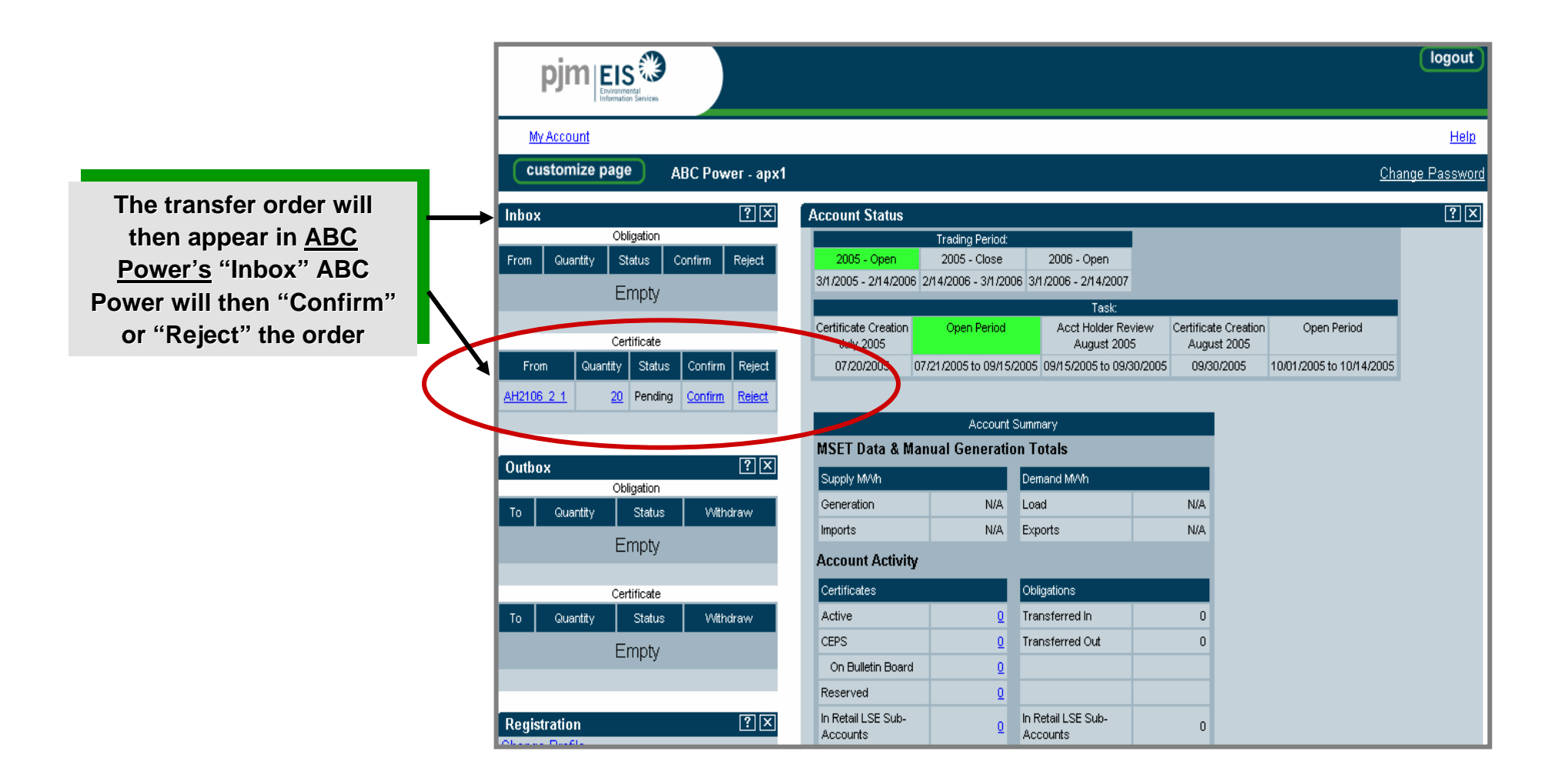

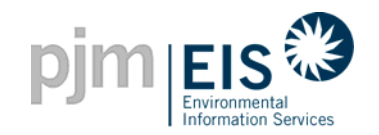

#### **Example:** Transferring Certificates to another GATS Account Holder

|                                                                                                    |                                                                                                  |                                       |                                                                                                    |                                                                                                    |                                                                                      |                                                  | logout                                                                                                    |                                                                                                    |
|----------------------------------------------------------------------------------------------------|--------------------------------------------------------------------------------------------------|---------------------------------------|----------------------------------------------------------------------------------------------------|----------------------------------------------------------------------------------------------------|--------------------------------------------------------------------------------------|--------------------------------------------------|----------------------------------------------------------------------------------------------------|----------------------------------------------------------------------------------------------------|
| My Account                                                                                                    |                                                                                                  |                                       |                                                                                                    |                                                                                                    |                                                                                      |                                                  | <u>Help</u>                                                                                                    |                                                                                                    |
| customize page                                                                                                    | ABC Power - apx1                                                                                 |                                       |                                                                                                    |                                                                                                    |                                                                                      | <u>Cha</u>                                       | nge Password                                                                                                    |                                                                                                    |
| Inbox From Quantity Status From Quantity Status Empty  Certificate From Quantity Statu AH2106 2 1 20 Pendi  Outbox Outbox Coutoestation To Quantity Status Empty | Confirm       Reject         us       Confirm       Reject         ng       Confirm       Reject | Account Status                        | Trading Period:<br>2005 - Close<br>114/2006 - 3/1/200<br><b>ft Internet Exp</b><br>Are you sure y<br>OK<br>OK<br>N/A | 2006 - Open<br>3/1/2006 - 2/14/2007<br>Task:<br>Iorer X e<br>you want to confirm?<br>Cancel<br>Demand M/Vh<br>Load<br>Exports | view Certificati<br>5 Augus<br>30/2005 09/30<br>VIIIIIIIIIIIIIIIIIIIIIIIIIIIIIIIIIII | e Creation<br>t 2005<br>10/01/2005 to 10/14/2005 | Image: Second state in the second state in the second state in | once ABC Company<br>onfirms" (accepts) the<br>asfer of 20 certificates<br>rom their "Inbox," a<br>up window will appear<br>ng the Account Holder |
| Certificate                                                                                                    |                                                                                                  | Certificates                          |                                                                                                    | Obligations                                                                                                    |                                                                                      |                                                  | to "C                                                                                                    | Confirm" a second time                                                                                                    |
| To Quantity Status<br>Empty                                                                                                    | s Withdraw                                                                                       | CEPS<br>On Bulletin Board<br>Reserved | 0<br>0<br>0                                                                                                    | Transferred Out                                                                                                    | 0                                                                                    |                                                  |                                                                                                    |                                                                                                    |
| Registration                                                                                                    | ?×                                                                                               | In Retail LSE Sub-<br>Accounts        | Q                                                                                                    | In Retail LSE Sub-<br>Accounts                                                                                                | 0                                                                                    |                                                  |                                                                                                    |                                                                                                    |
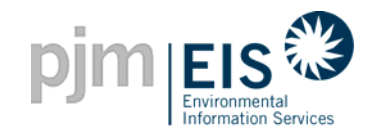

#### Another e-mail will be sent to <u>ABC Company & the initiating party</u> confirming the transfer order has been completed

The transfer of the following certificates has been confirmed:

Counter Party = ABC Power

Quantity = 20

Sent from <a href="https://gats.pjm-eis.com">https://gats.pjm-eis.com</a>

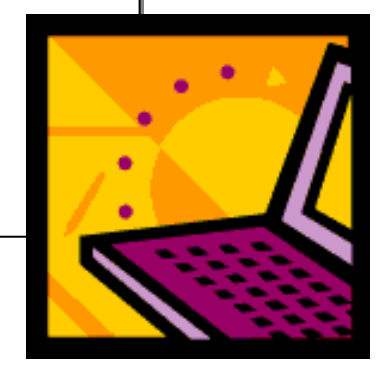

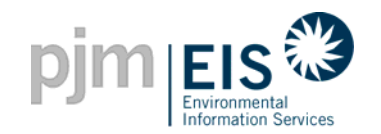

#### **Transfer of Certificates to Another GATS Account Holder**

#### **Example:** Transferring Certificates another GATS Account Holder

| pjm EIS Environmental<br>Internation Sentices          |                                                                                                    |                                            |                                     |                          | logout                                    |
|--------------------------------------------------------|----------------------------------------------------------------------------------------------------|--------------------------------------------|-------------------------------------|--------------------------|-------------------------------------------|
| My Account                                             |                                                                                                    |                                            |                                     |                          | <u>Help</u>                               |
| customize page ABC Power - apx1                        |                                                                                                    |                                            |                                     | <u>Cha</u>               | inge Password                             |
| Inbox ?X                                               | Account Status                                                                                                    |                                            |                                     |                          | ?≍                                        |
| From Quantity Status Confirm Reject                    | Trading Period:           2005 - Open         2005 - Close           3/1/2005 - 2/14/2006         2/14/2006 - 3/1/2001 | 2006 - Open<br>6 3/1/2006 - 2/14/2007      |                                     |                          |                                           |
| Certificate                                            | Certificate Creation Open Period July 2005                                                                             | Task:<br>Acct Holder Review<br>August 2005 | Certificate Creation<br>August 2005 | Open Period              |                                           |
| From Quantity Status Confirm Reject Empty              | 07/20/2005 07/21/2005 to 09/15/2                                                                                       | 2005 09/15/2005 to 09/30/2005              | 09/30/2005                          | 10/01/2005 to 10/14/2005 |                                           |
|                                                        | MSET Data & Manual Generatio                                                                                           | n Totals                                   |                                     |                          |                                           |
| Outbox ?X<br>Obligation<br>To Quantity Status Withdraw | Supply M/Vh<br>Generation N/A                                                                                          | Demand M/Vh                                | N/A                                 | The 20<br>certifica      | transferred<br>ates will then             |
| Empty                                                  | Account Activity<br>Certificates                                                                                       | Ublimations                                |                                     | appear in <u>Active</u>  | <u>ABC Company's</u><br><u>Subaccount</u> |
| To Quantity Status Withdraw                            | Active 20<br>CEPS 0                                                                                                    | ransferred In<br>Transferred Out           | 0                                   |                          |                                           |
| Registration ?X                                        | On Bulletin Board     Q       Reserved     Q       In Retail LSE Sub-<br>Accounts     Q                                | In Retail LSE Sub-<br>Accounts             | 0                                   |                          |                                           |

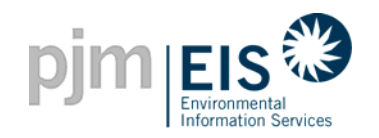

# **Standing Orders**

# Standing Orders can be created for the following purposes:

- To designate the split of certificates for Co-Owned Units
- To set up agreements for regular monthly transactions (transfer of certificates) to another Account Holder

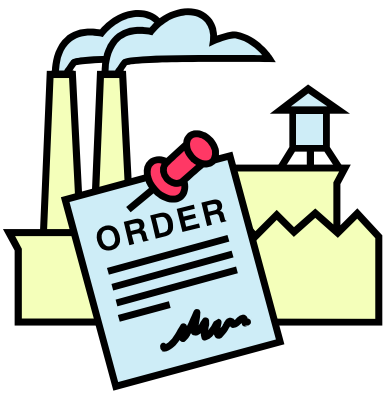

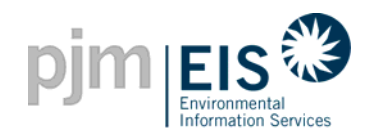

# **Standing Orders**

#### How do Standing Orders work?

- The Account Holder can specify a set percentage of certificates/obligations to automatically transfer each month to a designated GATS Account Holder
- Both the "Transferor" and "Recipient" will receive a Standing Order confirmation message which must be "accepted"
- The "Transferor" can cancel the Standing Order prior to it being accepted by the "Recipient"

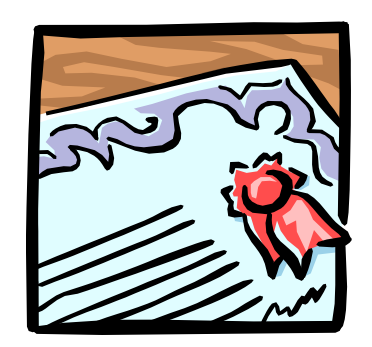

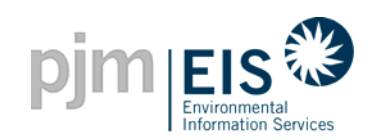

|                                    |                   |              |                     |                        |               |           |                |                 |            |            | logout       |           |
|------------------------------------|-------------------|--------------|---------------------|------------------------|---------------|-----------|----------------|-----------------|------------|------------|--------------|-----------|
| My Account                         |                   |              |                     |                        |               |           |                |                 |            |            | <u>Help</u>  | ٦         |
| customize page                     | AH2102_1_2 - apx1 |              |                     |                        |               |           |                |                 |            | <u>Cha</u> | inge Passwor | d         |
| Account Holder Reports             | ?×                | Standing O   | )rder               |                        |               |           |                |                 |            |            | ?×           | 1         |
| New! New! My Event Log             |                   | Unit ID F    | acilityName         | Fuel Type              | Certificate 9 | 5 Cou     | unterparty     | Irrevocable     | From       | To S       | tatus Note   |           |
| New! My Generation                 | Monthly           |              |                     |                        |               | Empt      | ty             |                 |            |            |              |           |
| New! My Load                       | Monthly           |              |                     |                        |               |           |                |                 |            |            | _            |           |
| New! My Imports                    | Monthly           | View All Sta | anding Order        | <u>rs   Create Sta</u> | anding Orders |           |                | — Sele          | ect "C     | reate      | Standin      | g Orders" |
| New! My Exports                    | Monthly           | 0 M          |                     |                        |               |           |                |                 |            |            | িা           | a         |
| New! My Emission                   | Monthly           | Asset mana   | igement             |                        |               |           | Total Asse     | ts 4            |            |            |              | 4         |
| New!Total Emission by<br>Generator | Monthly           | Unit ID      | Plant -             | Unit PJ                | IM Generator  | Status    | Update Emiss   | ion             |            |            |              |           |
| New! New! My Certificates [        | Disposition       | MSET210214   | <u>P2102 1 4 -</u>  | <u>U2102 1 4</u> Y     | es I          | leed Info |                |                 |            |            |              |           |
| New! New! My Retail LSE S          | Sub-Accounts      | MSET210215   | P2102 1 5 -         | <u>U2102 1 5</u> Ye    | es I          | leed Info |                |                 |            |            |              |           |
| New! New! My Obligations           | Monthly Annual    | MSET210216   | P2102 1 6 -         | U2102 1 6 Y            | es I          | leed Info |                | _               |            |            |              |           |
| New! New! My Standing              | Monthly           | MSET210212   | P2102 1 2 -         | U2102 1 2 Y            | es /          | Approved  | SEP 2005       | -               |            |            |              |           |
| New! New! Transfer History         |                   |              |                     |                        |               |           |                |                 |            |            |              |           |
| <u>Interforder Priorenty</u>       |                   |              |                     |                        |               |           |                |                 | View I     | Emission   | Entry Histor | ¥         |
| Public Reports                     | ?×                | Register BTN | <u> </u>            | <u>I Generator</u> (1  | New PJM Gei   | erators w | /ill appear al | bove after regi | stration i | n MSET.    | )            |           |
| New! GATS Account Holders          | 2                 | Register imp | on Generato         | <u>or</u>              |               |           |                |                 |            |            |              | 1         |
| New! GATS Generators               |                   | Message N    | otificati <u>on</u> |                        |               |           |                |                 |            |            | <u>?</u> ×   | 1         |
| New! PJM Residual Mix              |                   |              |                     |                        |               |           | Tota           | al Messages 2   |            |            |              |           |
| New! Import System Mix             |                   | Message Typ  | e                   | M                      | essage        |           | Red            | ceive Date      |            |            |              |           |
| New! Bulletin Board                |                   | Public       | GATS Put            | blic Messages          |               |           | 8/3/200        | 5 1:52:54 PM    |            |            |              |           |
| New! GATS Certificates             | Monthly           |              |                     |                        |               |           | -              |                 |            |            |              |           |

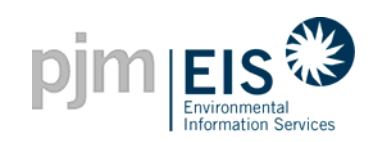

|                                | New Standing Orders                                                  |             |           |                                                                                                   |
|--------------------------------|----------------------------------------------------------------------|-------------|-----------|---------------------------------------------------------------------------------------------------|
| Plant - Unit (Fuel<br>Type): * | P3102_00_3-U3102_00_3 (BFG) 💌                                        |             | ······ 1  | Select the appropriate Plant o                                                                    |
|                                | Account Holder                                                       | Percent     |           | Unit                                                                                              |
|                                | ABC Power                                                            |             | 2         | Select the Account Holder you                                                                     |
|                                | First Power                                                          | 50          |           | Standing Order for using the scroll down list by entering a                                       |
| Account Holder:                | Jake's Place                                                         |             |           | would like to transfer                                                                            |
|                                | MK Electric                                                          |             | 3         | Select the month and year you<br>would like to start and end the<br>transfer of certificates ("no |
|                                | Test Account                                                         |             |           | end date" may be selected)                                                                        |
|                                | AH3101_00_01                                                         | <b>_</b>    |           | Document any necessary notes                                                                      |
| From: *                        | 2005/9                                                               |             | 5         | If this box is checked by the                                                                     |
| To:                            | 2006/9                                                               |             |           | Account Holder, they will not                                                                     |
| Note/Transferee                |                                                                      |             | •••••     | have the capability to cancel<br>or change the order once it<br>has been submitted                |
|                                |                                                                      |             |           |                                                                                                   |
| Selection of t<br>Orders.      | <br>this box will block all capability to rescind, edit or change th | is Standing | $\supset$ |                                                                                                   |
|                                | Save Cancel                                                          |             |           |                                                                                                   |

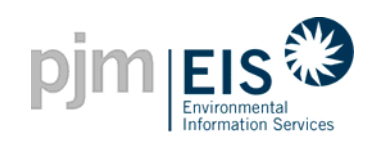

| PJM EIS    |                                                                                                    |                                                                                                    |
|------------|----------------------------------------------------------------------------------------------------|----------------------------------------------------------------------------------------------------|
| My Account | He                                                                                                    | <u>lp</u>                                                                                                    |
|            | New Standing Orders       Plant - Unit (Fuel<br>Type): *     P3102_00_3 - U3102_00_3 (BFG)                                                                                                    |                                                                                                    |
|            | Account Holder Percent ABC Power Internet Internet Intern | x at the bottom of the                                                                                                    |
|            | Warning You have selected the capability that will not allow you to rescind, edit, or change this Standing Orders.       Capability your State         OK       Cancel         OK       Cancel         Warning       Select "(Concel)                                                                                                    | s selected to forfeit your<br>by to rescind or change<br>Inding Order, a<br>g" message will appear.<br>OK" to continue or |
|            | From: * 2005/9                                                                                                    | " to change your option.                                                                                                  |
|            | To: 2006/9 💌                                                                                                    |                                                                                                    |
|            | Note/Transferee                                                                                                    |                                                                                                    |
|            | Selection of this box will block all capability to rescind, edit or change this Standing Orders.                                                                                                    |                                                                                                    |
|            | Save Cancel                                                                                                    |                                                                                                    |

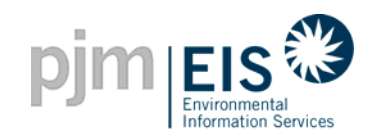

# **View Standing Orders**

| <u>Vie</u>       | <u>n A</u> | <u> II Si</u>          | <u>tandın</u>   | <u>q Orde</u>    | e <u>rs</u> i   |           |                           |       |              |                   |          |                 |             |
|------------------|------------|------------------------|-----------------|------------------|-----------------|-----------|---------------------------|-------|--------------|-------------------|----------|-----------------|-------------|
|                  |            |                        |                 |                  |                 |           |                           |       |              |                   |          |                 |             |
| pin              | niei       | s 🕄                    |                 |                  |                 |           |                           |       |              |                   |          |                 | logout      |
|                  | Environm   | nental<br>ion Services |                 |                  |                 |           |                           |       |              |                   |          |                 |             |
| <u> My Accol</u> | <u>unt</u> |                        |                 |                  |                 |           |                           |       |              |                   |          |                 | <u>Help</u> |
|                  |            |                        |                 | Ye               | ar - Quarter: [ | 2005 - (  | Q1                        |       |              |                   |          |                 |             |
|                  |            |                        |                 | ţ                | New S           | Standin   | g Orders                  | S     |              |                   |          |                 |             |
|                  |            |                        |                 | Stand            | ling Order      |           |                           | 5 01  |              |                   |          | ± 🛋             |             |
|                  | Priority   | Linit ID               | FacilityName    | Fuel Ty          |                 | Year      | a <b>. 200</b><br>Quarter | Month | Certificates | To Account Holder | Editable | Note/Transferee |             |
|                  | 2          | NON32668               | P23061 - U23061 | Captured Methane | - Coal Mine Gas | 2005      | 1                         |       | <u>10%</u>   | Company 1         | YES      |                 |             |
|                  |            |                        |                 | << first         | < prev          | 1 - 1 : 1 | 1                         | vt >  | ad ss        |                   |          |                 |             |
|                  |            |                        |                 |                  |                 |           |                           |       | NOT V        |                   |          |                 |             |
|                  |            |                        |                 |                  |                 |           |                           |       |              |                   |          |                 |             |
|                  |            |                        |                 |                  |                 |           |                           |       |              |                   |          |                 |             |
|                  |            |                        |                 |                  |                 |           |                           |       |              |                   |          |                 |             |
|                  |            |                        |                 |                  |                 |           |                           |       |              |                   |          |                 |             |
|                  |            |                        |                 |                  |                 |           |                           |       |              |                   |          |                 |             |
|                  |            |                        |                 |                  |                 |           |                           |       |              |                   |          |                 |             |
|                  |            |                        |                 |                  |                 |           |                           |       |              |                   |          |                 |             |
|                  |            |                        |                 |                  |                 |           |                           |       |              |                   |          |                 |             |

A listing of Standing Orders can be viewed by selecting "View All Standing Orders." Orders are listed by quarter (ie. 1<sup>st</sup> quarter)

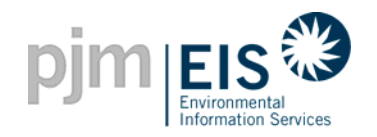

#### An e-mail will be sent to the <u>Account Holder</u> confirming the Standing Order was initiated

Standing Orders had been added. Please check your My Standing Orders report for more information.

Sent from <a href="https://gats.pjm-eis.com">https://gats.pjm-eis.com</a>

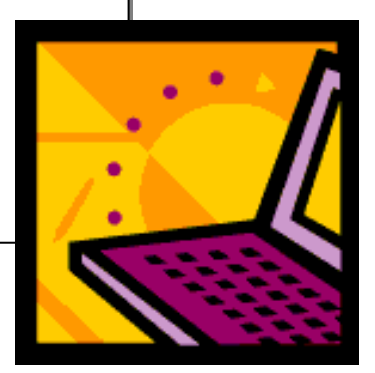

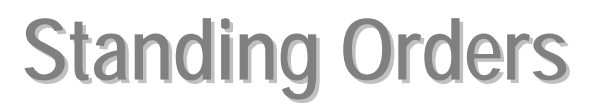

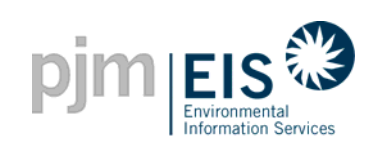

| pjm EIS                                             | inites                                      |                              |                                                     |                             |                  |              |               |            |             | lo       | gout        |                       |
|-----------------------------------------------------|---------------------------------------------|------------------------------|-----------------------------------------------------|-----------------------------|------------------|--------------|---------------|------------|-------------|----------|-------------|-----------------------|
| <u>My Account</u>                                   |                                             |                              |                                                     |                             |                  |              |               |            |             |          | <u>Help</u> | ]                     |
| customize page                                      | ) AH2102_1_1 - apx1                         |                              |                                                     |                             |                  |              |               |            | <u>Ch</u>   | lange Pa | issword     |                       |
| Account Holder Repo                                 | rts ?×                                      | Standing O                   | )rder                                               |                             |                  |              |               |            |             |          | <b>?</b> ×  |                       |
| New! New! My Event Lo                               | ġ                                           | Unit ID                      | FacilityName                                        | Fuel Type                   | Certificate<br>% | Counterparty | Irrevocable   | From       | То          | Status   | Note        |                       |
| New! My Generation<br>New! My Load                  | Monthly<br>Monthly                          | MSET310203                   | <u>P3102_00_3 -</u><br><u>U3102_00_3</u>            | Gas - Blast-<br>Furnace Gas | 50               | First Power  | Yes           | 2005/9     | 2006/9      | Pending  |             |                       |
| New!My Imports<br>New!My Exports<br>New!My Emission | <u>Monthly</u><br><u>Monthly</u><br>Monthly | View All Sta                 | anding Orders   Creat                               | e Standing Ord              | ers              |              |               |            | Th          | e or     | der         | will be listed in the |
| New! Total Emission by<br>Generator                 | Monthly                                     | Asset Mana                   | agement                                             | _                           |                  | Total Ass    | ets 7         |            | Sta         | andi     | ng          | Order section         |
| New! New! My Certificat                             | es Disposition                              | Unit ID                      | Plant - Unit                                        | PJM Gene                    | erator Status    | Update Emis  | sion          |            |             |          |             |                       |
| New! New! My Retail LS                              | E Sub-Accounts                              | MSET210213                   | P2102 1 2 - U2102 1 3                               | Yes                         | Need Info        | ·            | _             |            |             |          |             |                       |
| New! New! My Standing                               | ns <u>imontniy</u> <u>Annual</u><br>Monthly | MSET310201                   | P3102 0 1 - U3102 0 1                               | Yes                         | Need Info        |              |               |            |             |          |             |                       |
| Orders                                              | montany                                     | MSET310202                   | P3102 0 2 - U3102 0 3                               | 2 Yes                       | Need Info        | ·            |               |            |             |          |             |                       |
| New! New! Transfer Hist                             | ory                                         | MSET310204                   | P3102 0 4 - U3102 0 4                               | 4 Yes                       | Need Info        | ·            |               |            |             |          |             |                       |
|                                                     |                                             | NON32676                     | MPKBTM PLant - MPKBT                                | M Unit No                   | Approved         | SEP 2005     |               |            |             |          |             |                       |
| Account Information                                 |                                             | MSET210211                   | P2102 1 1 - U2102 1 1                               | Yes                         | Approved         | SEP 2005     |               |            |             |          |             |                       |
| Company Name:                                       | AH2102_1_1                                  | MSET310203                   | P3102 00 3 - U3102 00                               | ) 3 Yes                     | Approved         | SEP 2005     |               |            |             |          |             |                       |
| Account Administrator<br>Email:                     | gats_testing@yahoo.com                      |                              |                                                     |                             |                  |              |               | View       | -<br>missio | n Entry  | History     |                       |
| Account Administrator<br>Phone:                     | 215-632-8253                                | Register BTN<br>Register Imp | <mark>vl or External Genera</mark><br>ort Generator | tor (New PJM (              | Generators will  | appear abov  | e after regis | tration ii | n MSET      | .)       | - notory    |                       |

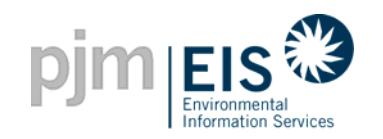

## Agenda

- Introduction & Overview of GATS
- Operation of GATS Software
- Subscriber Registration Process
- Company Account Manager Functions
- Asset Management
- Managing and Using Your Account
  - Subaccounts Descriptions
  - o Creating Retail LSE Subaccounts
  - GATS Trading & Review Period
  - Creation of Certificates
  - o Transfer of Certificates & Standing Orders
  - Bulletin Board Functionality
  - Account Holder Event Log
  - End of Trading Period Processing
  - GATS Message Board
- GATS Support

6/4/2008 Reports

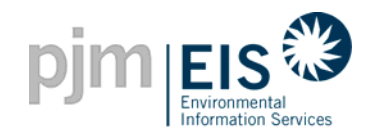

# Currently there are 5 States that are using GATS to track and report for their Renewable Portfolio Standards

- Steps for properly Reporting
  - Load Serving Entities
    - Transfer load obligations to the EDC or Reporting Entity
    - Transfer correct number of Renewable Energy Credits (REC) to the EDC or Reporting Entity based on State RPS Percentages
  - Electric Distribution Companies
    - Confirm the Load Obligation transfers from the Load Serving Entities
    - Confirm the Renewable Energy Credit Transfers from the Load Serving Entities
    - Transfer the Renewable Energy Credits to either the Retail LSE Sub-account or the Reserve Sub-account
      - Indicate that the RECs are being used for RPS Compliance, in which State, at what price (if applicable), and for what time period
  - Third Party Suppliers
    - Transfer the Renewable Energy Credits to either the Retail LSE Sub-account or the Reserve Sub-account
      - Indicate that the RECs are being used for RPS Compliance, in which State, at what price (if applicable), and for what time period

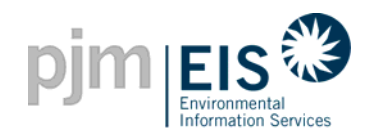

# Renewable Portfolio Standards Reporting

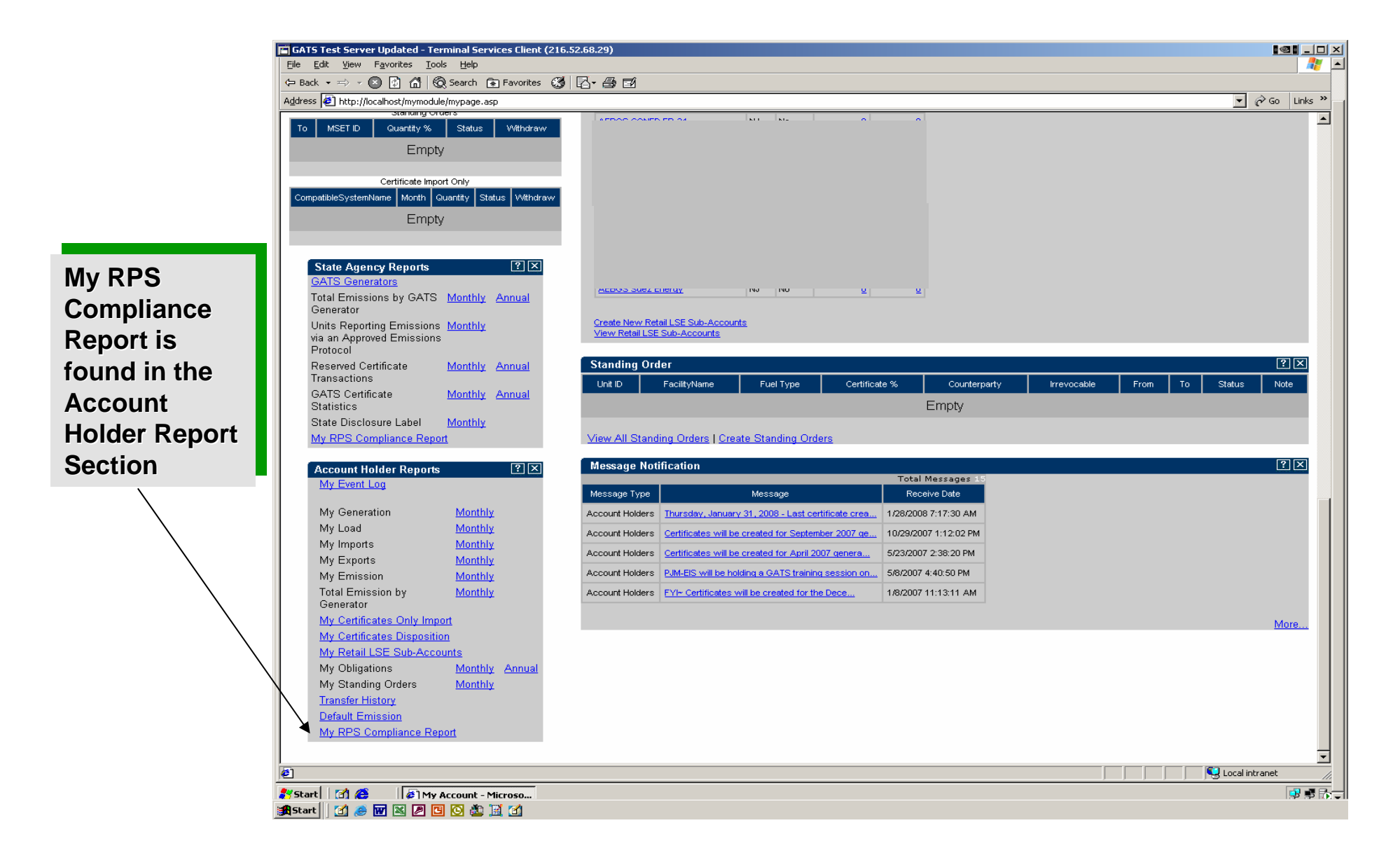

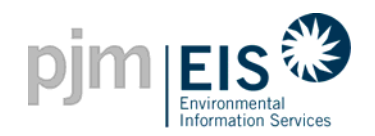

# Renewable Portfolio Standards Reporting

The MY RPS Compliance Report was created to show the number of Obligations in each Subaccount as well as the total number of Certificates that were retired and what program they pertain to

| GATS Te | est Server Updated - Term | ninal Services Client () rot/mvREGrot.asp?r=232 | 216.52.68.29)<br>&TabName=Mv%20RP5%20Compliance |                       |                     |                          |                                    | _□×<br>▼ ∂ Go Links × ▲ |
|---------|---------------------------|-------------------------------------------------|-------------------------------------------------|-----------------------|---------------------|--------------------------|------------------------------------|-------------------------|
|         |                           |                                                 |                                                 |                       |                     |                          |                                    | (logout)                |
| My      | Account                   |                                                 |                                                 |                       |                     |                          |                                    | Help                    |
|         |                           |                                                 |                                                 |                       | Lun 2000 May 2007   | Gal                      |                                    |                         |
|         |                           |                                                 | State: 143                                      | Compliance Period     | : Jun2008-May2007 - | 40                       |                                    |                         |
|         | My RPS C                  | Compliance                                      | Ĭ                                               | Retail LSE Subaccount | Details             | Ť                        | Reserve Subaccount Details         |                         |
|         |                           |                                                 | 14190                                           | N.I. N.I. Jun2006     | May 2007            |                          | 🛓 🚑                                |                         |
|         | Subaccount Nam            | e 🛧 Obligation 🛧                                | Total Generation for Subaccourt                 | NJ - NJ - JUNZ000     |                     | N.I Classil Renew/shie 🛧 | Total Certificates Lise for BPS 14 |                         |
|         | 35602                     | 418,902                                         | 0                                               |                       | 0                   | 0                        | 0                                  |                         |
|         | Default                   | 31,649                                          | 0                                               | 0                     | 0                   | 0                        | 0                                  |                         |
|         | Reserve Subacc            | ount 0                                          | 19,055                                          | 0                     | 8,555               | 10,500                   | 19,055                             |                         |
|         | Total                     | 450,551                                         | 19,055                                          | 0                     | 8,555               | 10,500                   | 19,055                             |                         |
|         |                           |                                                 | << first                                        | 1-3:3                 | next>>>             |                          |                                    |                         |
|         |                           |                                                 |                                                 |                       |                     |                          |                                    |                         |
|         |                           |                                                 |                                                 |                       |                     |                          |                                    |                         |
|         |                           |                                                 |                                                 |                       |                     |                          |                                    |                         |
|         |                           |                                                 |                                                 |                       |                     |                          |                                    |                         |
|         |                           |                                                 |                                                 |                       |                     |                          |                                    |                         |
|         |                           |                                                 |                                                 |                       |                     |                          |                                    |                         |
|         |                           |                                                 |                                                 |                       |                     |                          |                                    |                         |
|         |                           |                                                 |                                                 |                       |                     |                          |                                    |                         |
|         |                           |                                                 |                                                 |                       |                     |                          |                                    |                         |
|         |                           |                                                 |                                                 |                       |                     |                          |                                    |                         |
|         |                           |                                                 |                                                 |                       |                     |                          |                                    |                         |
|         |                           |                                                 |                                                 |                       |                     |                          |                                    |                         |
|         |                           |                                                 |                                                 |                       |                     |                          |                                    |                         |
|         |                           |                                                 |                                                 |                       |                     |                          |                                    |                         |
|         |                           |                                                 |                                                 |                       |                     |                          |                                    | -                       |
| 🕗 Done  |                           |                                                 |                                                 |                       |                     |                          |                                    | Local intranet          |
| 鸄 Start | 🖸 🥴 🛛 🖉 http:/            | /localhost/my                                   |                                                 |                       |                     |                          |                                    | 9 F 🔂 🗸                 |
| •       |                           |                                                 |                                                 |                       |                     |                          |                                    |                         |

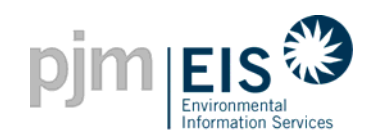

# Renewable Portfolio Standards Reporting

| GATS Test Ser       | ver Updated - T        | erminal Services                                                                | Client (216.52.68.29)            | )              | unter Distantia                  |                          |                           |                            |        |                         |                                         |                          |
|---------------------|------------------------|---------------------------------------------------------------------------------|----------------------------------|----------------|----------------------------------|--------------------------|---------------------------|----------------------------|--------|-------------------------|-----------------------------------------|--------------------------|
| oguress jegi http:/ | //iocalhost/myMod      | iule/rpt/myREGrpt.as                                                            | prr=2398(LabName=Re              | eserve+Subacco | unt+Details                      |                          |                           |                            |        |                         | <u>~</u>                                |                          |
| pjn                 | 1 EIS                  | )                                                                               |                                  |                |                                  |                          |                           |                            |        |                         |                                         | Clogodicy                |
| hts a second        | 1 information services |                                                                                 |                                  |                |                                  |                          |                           |                            |        |                         |                                         | Liele                    |
| INV ACCOUR          | ш                      |                                                                                 |                                  |                |                                  |                          |                           |                            |        |                         |                                         | Help                     |
|                     |                        |                                                                                 |                                  | State: NJ      | Corr                             | pliance Period: Jur      | 12006-May2007 💌           | Go                         |        |                         |                                         |                          |
|                     | My Ri                  | PS Compliance                                                                   |                                  |                | Retail L                         | .SE Subaccount Deta      | ils                       |                            | Re     | serve Subacc            | ount Details                            |                          |
|                     |                        |                                                                                 |                                  |                |                                  |                          |                           |                            |        |                         |                                         |                          |
|                     |                        |                                                                                 |                                  |                | 14180 NJ -                       | Jun2006-May2             | :007                      |                            |        |                         |                                         | <u> -</u>                |
| Year/Month ++       | Unit ID 🛧              | FacilityName 🛧                                                                  | Certificate Serial<br>Numbers ++ | Quantity 🛧     | State Certification<br>Number ✦✦ | NJ Solar<br>Renewable ✦✦ | NJ Classi<br>Renewable ✦✦ | NJ Classil<br>Renewable ↑↓ | RPS ++ | RPS<br>Price <b>↑</b> ↓ | Retail LSE<br>Subaccount ✦✦             | RPS<br>Period <b>↑</b> ↓ |
| 2006/10             | MSET31330108           | 32930 - 32930                                                                   | 19693 - 602 to 1895              | 1,294          | NJ-09035-LFG-I                   | No                       | Yes                       | No                         | True   | 0.00                    |                                         | 2006/2007                |
| 2006/11             | MSET31250101           | 32924 - 32924                                                                   | 20791 - 1 to 101                 | 101            | NJ-09006-LFG-I                   | No                       | Yes                       | No                         | True   | 0.00                    |                                         | 2006/2007                |
| 2006/11             | MSET31330108           | 32930 - 32930                                                                   | 20573 - 1 to 3                   | 3              | NJ-09035-LFG-I                   | No                       | Yes                       | No                         | True   | 0.00                    |                                         | 2006/2007                |
| 2006/12             | MSET20160101           | 32843 - 32843                                                                   | 21632 - 3101 to<br>3289          | 189            | NJ-09027-LFG-I                   | No                       | Yes                       | No                         | True   | 0.00                    |                                         | 2006/2007                |
| 2006/12             | MSET20160101           | 32843 - 32843                                                                   | 21632 - 1 to 3100                | 3,100          | NJ-09027-LFG-I                   | No                       | Yes                       | No                         | True   | 0.00                    |                                         | 2006/2007                |
| 2006/12             | MSET31250101           | 32924 - 32924                                                                   | 21575 - 1 to 252                 | 252            | NJ-09006-LFG-I                   | No                       | Yes                       | No                         | True   | 0.00                    |                                         | 2006/2007                |
| 2006/6              | NON34268               | 34268 - 34268 21869 - 1 to 455 455 NJ-12015-LFG-I No Yes No True 0.00 2006/2007 |                                  |                |                                  |                          |                           |                            |        |                         |                                         |                          |
| 2007/1              | MSET31250101           | 32924 - 32924                                                                   | 22975 - 1 to 167                 | 167            | NJ-09006-LFG-I                   | No                       | Yes                       | No                         | True   | 0.00                    |                                         | 2006/2007                |
| 2007/1              | MSET96472101           | 33707 - 33707                                                                   | 22687 - 1 to 1535                | 1,535          | NJ-10001-LFG-I                   | No                       | Yes                       | No                         | True   | 0.00                    |                                         | 2006/2007                |
| 2007/1              | MSET96602101           | 33717 - 33717                                                                   | 22690 - 1 to 45                  | 45             | NJ-10008-LFG-I                   | No                       | Yes                       | No                         | True   | 0.00                    |                                         | 2006/2007                |
| 2007/1              | MSET31410101           | 34044 - 34044                                                                   | 22711 - 1 to 1250                | 1,250          | NJ-09034-LFG-I                   | No                       | Yes                       | No                         | True   | 0.00                    |                                         | 2006/2007                |
| 2007/2              | MSET31410101           | 34044 - 34044                                                                   | 23928 - 1 to 164                 | 164            | NJ-09034-LFG-I                   | No                       | Yes                       | No                         | True   | 0.00                    |                                         | 2006/2007                |
| 2007/2              | MSET60070101           | 33146 - 33146                                                                   | 23635 - 11708 to<br>21102        | 9,395          | NJ-04002-MSVV-II-<br>AC          | No                       | No                        | Yes                        | True   | 0.00                    |                                         | 2006/2007                |
| 2007/3              | MSET60070101           | 33146 - 33146                                                                   | 24685 - 1 to 1105                | 1,105          | NJ-04002-MSVV-II-                | No                       | No                        | Yes                        | True   | 0.00                    |                                         | 2006/2007                |
|                     | -                      |                                                                                 |                                  |                |                                  | 1 - 14 : 14              |                           |                            |        |                         |                                         |                          |
|                     |                        |                                                                                 |                                  | 44             | < first                          | goto next                |                           |                            |        | ѫ                       |                                         |                          |
|                     |                        |                                                                                 |                                  |                |                                  |                          |                           |                            |        |                         |                                         |                          |
|                     |                        |                                                                                 |                                  |                |                                  |                          |                           |                            |        |                         |                                         |                          |
|                     |                        |                                                                                 |                                  |                |                                  |                          |                           |                            |        |                         |                                         |                          |
|                     |                        |                                                                                 |                                  |                |                                  |                          |                           |                            |        |                         |                                         |                          |
| Done                |                        |                                                                                 |                                  |                |                                  |                          |                           |                            | /      |                         | C Local                                 | intranet                 |
| _<br>{Start         | 🗧 🛛 🖉 โษ               | tp://localbost/my                                                               |                                  |                |                                  |                          |                           | /                          | /      | , , , ,                 | , , , , , , , , , , , , , , , , , , , , |                          |
|                     |                        |                                                                                 | ····                             |                |                                  |                          |                           |                            |        |                         |                                         |                          |
|                     |                        |                                                                                 |                                  |                |                                  |                          |                           |                            |        |                         |                                         |                          |
|                     |                        |                                                                                 |                                  |                |                                  |                          |                           |                            |        |                         |                                         |                          |
|                     |                        |                                                                                 | De                               | etails k       | behind th                        | e certific               | ates that                 |                            |        |                         |                                         |                          |
|                     |                        |                                                                                 |                                  |                |                                  |                          |                           |                            |        |                         |                                         |                          |
|                     |                        |                                                                                 | na                               | ive pee        | en place                         | a into eiti              | ner the                   |                            |        |                         |                                         |                          |
|                     |                        |                                                                                 | R                                | atail I 9      | SE or Ro                         | Sorvo Sul                | haccount                  |                            |        |                         |                                         |                          |
|                     |                        |                                                                                 |                                  |                |                                  | serve Su                 | Jaccoum                   |                            |        |                         |                                         |                          |
|                     |                        |                                                                                 | ca                               | n be v         | iewed                            |                          |                           |                            |        |                         |                                         |                          |

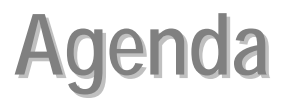

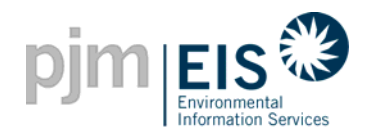

- Introduction & Overview of GATS
- Operation of GATS Software
- Subscriber Registration Process
- Company Account Manager Functions
- Asset Management
- Managing and Using Your Account
  - Subaccounts Descriptions
  - o Creating Retail LSE Subaccounts
  - GATS Trading & Review Period
  - Creation of Certificates
  - Transfer of Certificates & Standing Orders
  - Renewable Portfolio Standards Reporting
  - Account Holder Event Log
  - End of Trading Period Processing
  - GATS Message Board
- GATS Support

6/4/2008 Reports

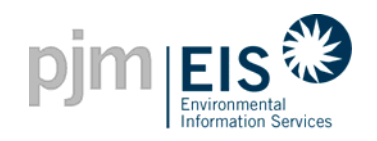

- A Bulletin Board is available to all GATS Subscribers
- The Bulletin Board may be used to post CEPS certificates for purchase
- Contact information of sellers will be available for Account Holders who are interested in making a purchase
- Certificate attributes may also be viewed for listings on the Bulletin Board

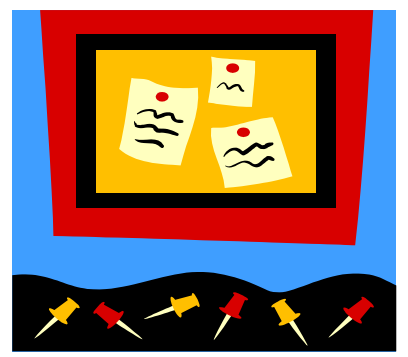

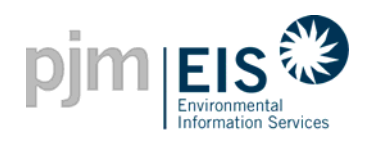

| pjm EIS                                                                    |                                                |                                     |                                                           |                                           |                                        |                          | logout        |
|----------------------------------------------------------------------------|------------------------------------------------|-------------------------------------|-----------------------------------------------------------|-------------------------------------------|----------------------------------------|--------------------------|---------------|
| My Account                                                                 |                                                |                                     |                                                           |                                           |                                        |                          | <u>Help</u>   |
| customize page                                                             | ABC Power - apx1                               |                                     |                                                           |                                           |                                        | <u>Ch</u> :              | ange Password |
| Public Reports                                                             | ?×                                             | Account Status                      |                                                           |                                           |                                        |                          | ?×            |
| Newl GATS Account Holders<br>Newl GATS Generators<br>Newl PJM Residual Mix | 2                                              | 2005 - Open<br>3/1/2005 - 2/14/2006 | Trading Period:<br>2005 - Close<br>2/14/2006 - 3/1/2006 : | 2006 - Open<br>3/1/2006 - 2/14/2007       |                                        |                          |               |
| Newl Import System Mix<br>Newl Bulletin Board                              |                                                | Certificate Creation<br>July 2005   | Open Period                                               | Task:<br>Acct Holder Revie<br>August 2005 | ew Certificate Creation<br>August 2005 | ) Open Period            |               |
| New! GATS Certificates<br>Statistics                                       | <u>Monthly</u>                                 | 07/20/2005                          | 07/21/2005 to 09/15/200                                   | 05 09/15/2005 to 09/30/                   | /2005 09/30/2005                       | 10/01/2005 to 10/14/2005 |               |
| Reserved Certificate<br>Transfers<br>New!PJM System Mix                    | <u>Monthly</u> <u>Annual</u><br><u>Monthly</u> | MSET Data & M                       | Account Sur<br>anual Generation                           | nmary<br>Totals                           |                                        |                          |               |
| Account Holder Reports<br>New!New! <u>My Event Log</u>                     | ?×                                             | Supply MWh<br>Generation<br>Imports | N/A Li                                                    | emand M/Vh<br>oad<br>xports               | N/A<br>N/A                             |                          |               |
| New! My Generation<br>New! My Load                                         | <u>Monthly</u><br><u>Monthly</u>               | Account Activity<br>Certificates    | /<br>0                                                    | bligations                                |                                        |                          |               |
| New! My Imports                                                            | <u>Monthly</u><br><u>Monthly</u><br>Monthly    | Active<br>CEPS                      | 0 Ti<br>10 Ti                                             | ransferred In<br>ransferred Out           | 0                                      |                          |               |
| New! Total Emission by<br>Generator                                        | Monthly                                        | On Bulletin Board<br>Reserved       | <u>0</u>                                                  |                                           |                                        |                          |               |
| New! New! <u>My Certificates I</u><br>New! New! <u>My Retail LSE S</u>     | Disposition<br>Sub-Accounts                    | In Retail LSE Sub-<br>Accounts      | 0 A                                                       | Retail LSE Sub-<br>.ccounts               | 0                                      |                          |               |

GATS Account Holders can access the Bulletin Board from the "Public Reports" Section of the My Account Screen

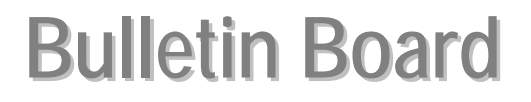

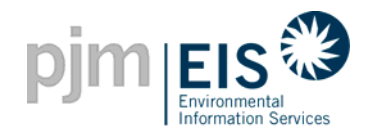

#### How do I post certificates for sale on the GATS Bulletin Board?

| pjm EIS                                                                                                    |                                                              |                                                                                                  |                                                      |                                                                                           |                                               |                                                              | logout                                         |                                              |
|----------------------------------------------------------------------------------------------------|--------------------------------------------------------------|--------------------------------------------------------------------------------------------------|------------------------------------------------------|-------------------------------------------------------------------------------------------|-----------------------------------------------|--------------------------------------------------------------|------------------------------------------------|----------------------------------------------|
| <u>My Account</u>                                                                                                    |                                                              |                                                                                                  |                                                      |                                                                                           |                                               |                                                              | <u>Help</u>                                    |                                              |
| customize page                                                                                                    | ABC Power - apx1                                             |                                                                                                  |                                                      |                                                                                           |                                               | <u>Cha</u>                                                   | ange Password                                  |                                              |
| Public Reports<br>New! GATS Account Holder<br>New! GATS Generators<br>New! PJM Residual Mix<br>New! Import System Mix                            | <b>?</b> X                                                   | Account Status<br>Tradi<br>2005 - Open 2009<br>3/1/2005 - 2/14/2006 2/14/2006                    | ng Pariod:<br>5 - Cose<br>06 - 1/1/200               | 2006 - Open<br>06 3/1 /2006 - 2/1 4/2007<br>Task                                          |                                               |                                                              | ?×                                             |                                              |
| New GATS Certificates<br>Statistics<br>Reserved Certificate<br>Transfers<br>New PJM System Mix                                                   | Monthly<br>Monthly Annual<br>Monthly                         | Certificate Creation Op<br>July 2005 07/21/2005<br>07/20/2005 07/21/2005<br>MSET Data & Manual G | en Pariod<br>15 to 19/15/<br>Ac sount :<br>Senaratio | Acct Holder Review<br>August 2005<br>2005 09/15/2005 to 09/30/200<br>Summary<br>Dn Totals | Certificate Cre<br>August 200<br>05 09/30/200 | eation Open Period<br>05<br>5 10/01/2005 to 10/14/2005       |                                                |                                              |
| Account Holder Reports<br>New! New! My Event Log<br>New! My Generation<br>New! My Load<br>New! My Imports                                        | Monthly       Monthly       Monthly       Monthly            | Supply MAh Generation Imports Account Activity Certificates Active                               | N/A<br>N/A                                           | Demand MAN<br>Load Exports Obligations                                                    | N/A<br>N/A                                    | Select th<br>your CEF<br>(certifica<br>posted to<br>from CEF | e certific<br>PS accou<br>tes can o<br>the Bul | ates from<br>int.<br>only be<br>lletin Boarc |
| New! My Exports<br>New! My Emission<br>New! Total Emission by<br>Generator<br>New! New! <u>My Certificates</u><br>New! New! <u>My Retail LSE</u> | Monthly<br>Monthly<br>Monthly<br>Disposition<br>Sub-Accounts | CEPS On Delictic Board Reserved In Retail LSE Sub- Accounts                                      | 10<br>0<br>0<br>0                                    | In Retail LSE Sub-<br>Accounts                                                            | 0                                             |                                                              | 5)                                             |                                              |

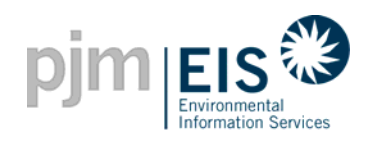

| Γ                           | nina       |                                       |                                                          | logout      |
|-----------------------------|------------|---------------------------------------|----------------------------------------------------------|-------------|
|                             | pjm        | Environmental<br>Information Services |                                                          |             |
| F                           | My Account |                                       |                                                          | <u>Help</u> |
|                             |            |                                       | Turnefon Arstifferter                                    |             |
|                             |            |                                       | Transfer Certificates                                    |             |
|                             |            | Certificate Serial Numbers            | 29 - 1 to 50                                             |             |
|                             |            | Quantity                              | <u>90</u>                                                |             |
|                             |            | Unit Name                             | U2102_1_2                                                |             |
|                             |            | Fuel Type                             | Pumped Storage                                           |             |
|                             |            | Month of Generation                   | 8/2005                                                   |             |
|                             |            | New Jersey State Program              | N/A                                                      |             |
| Licing the "Transfer        |            | Maryland State Program                | N/A                                                      |             |
| Using the Transfer          |            | District of Columbia State Program    | n Tier I Renewable                                       |             |
| Certificates" option,       |            | Pennsylvania State Program            | N/A                                                      |             |
| select "Bulletin Board"     |            | Green-E                               | No                                                       |             |
| indicating where you        |            |                                       |                                                          |             |
| would like the certificates |            | Transfer 50 certificates              | from CEPS to                                             |             |
| to go                       |            | C Another Account Holder              | Select an Account Holder 🗾                               |             |
|                             |            | O Active                              |                                                          |             |
|                             |            | © CEPS                                |                                                          |             |
|                             | ~ <        | Bulletin Board                        |                                                          |             |
|                             |            | C Retail LSE Sub-Account              | Select a Sub-Account 🔽 RPS C Yes C No Period Price       |             |
|                             |            | CReserve                              | C Used by the Account Holder for compliance with a state |             |

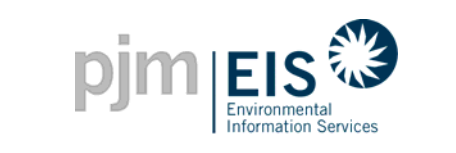

| pjm EIS                                                          |                                     |                                            |                                    |                                                       |                                |                          | logout                |                         |
|------------------------------------------------------------------|-------------------------------------|--------------------------------------------|------------------------------------|-------------------------------------------------------|--------------------------------|--------------------------|-----------------------|-------------------------|
| My Account                                                       |                                     |                                            |                                    |                                                       |                                |                          | <u>Help</u>           |                         |
| customize page                                                   | ABC Power - apx1                    |                                            |                                    |                                                       |                                | <u>CI</u>                | nange Password        |                         |
| Public Reports<br>New!GATS Account Holde                         | ? 🗙                                 | Account Status                             | Trading Period:<br>2005 - Close    | 2006 - Open                                           | _                              |                          | ? 🗙                   |                         |
| Jew! <u>PJM Residual Mix</u><br>Vew! <u>Import System Mix</u>    |                                     | 3/1/2005 - 2/14/2006                       | 2/14/2006 - 3/1/201<br>Open Period | 06 3/1/2006 - 2/14/2007<br>Task:<br>Acct Holder Revie | w Certificate Crea             | tion Open Period         |                       |                         |
| New <u>Bulletin Board</u><br>New GATS Certificates<br>Statistics | <u>Monthly</u>                      | July 2005<br>07/20/2005 0                  | 7/21/2005 to 09/15/                | August 2005<br>2005 09/15/2005 to 09/30/              | August 2005<br>2005 09/30/2005 | 10/01/2005 to 10/14/2005 | 5                     |                         |
| Reserved Certificate<br>Fransfers                                | <u>Monthly</u> <u>Annual</u>        |                                            | Account                            | Summary                                               |                                |                          |                       |                         |
| ew!PJM System Mix                                                | Monthly                             | MSET Data & Ma                             | nual Generatio                     | on Totals                                             |                                | Th                       | e certific            | ates will then          |
| Account Holder Reports<br><u>My Event Log</u>                    | ?X                                  | Supply M/Vh<br>Generation<br>Imports       | N/A<br>N/A                         | Demand MWh<br>Load<br>Exports                         | N/A<br>N/A                     | be<br>Bo                 | listed "(<br>ard" und | On Bulletin<br>der your |
| New! My Generation                                               | Monthly                             | Account Activity                           |                                    |                                                       |                                | AC                       |                       | ctivity. All            |
| New! My Load<br>New! My Imports                                  | Monthly<br>Monthly                  | Certificates<br>Active                     | <u>0</u>                           | Obligations<br>Transferred In                         | 0                              | wi                       | ll be able            | e to view your          |
| New My Exports<br>New My Emission                                | Monthly<br>Monthly                  | CEPS<br>On Bulletin Board                  | <u>0</u><br>20                     | Transferred Out                                       | 0                              | ce<br>GA                 | ATS Bulle             | etin Board              |
| Generator<br>My Certificates Dispositi<br>My Obligations         | on <u>Monthly</u><br>Monthly Annual | Reserved<br>In Retail LSE Sub-<br>Accounts | Q<br>Q                             | In Retail LSE Sub-<br>Accounts                        | 0                              |                          |                       |                         |

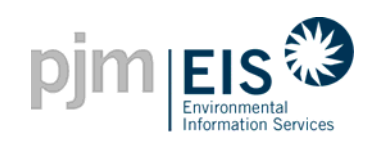

| logout                                                                                                    |                                                                                                    |                  |                        |                                     |           |     |     |     |     |                        |
|----------------------------------------------------------------------------------------------------|----------------------------------------------------------------------------------------------------|------------------|------------------------|-------------------------------------|-----------|-----|-----|-----|-----|------------------------|
| <u>My Account</u>                                                                                                    |                                                                                                    |                  |                        |                                     |           |     |     |     |     |                        |
| Bulletin Board                                                                                                    |                                                                                                    |                  |                        |                                     |           |     |     |     |     | 1                      |
| Owner ↑↓                                                                                                    | wwner ++ Contact ++ Phone ++ Email ++ Fuel Type ++ Quantity ++ New Maryland ++ District of Columbia ++ Pennsylvania ++ |                  |                        |                                     |           |     |     |     |     | Green-<br>E <b>↑</b> ↓ |
| ABC Power                                                                                                    | Jane Energy                                                                                                    | 610-555-<br>1234 | patela1@pjm.com        | Coal - Bituminous and<br>Anthracite | <u>10</u> | N/A | N/A | N/A | N/A | No                     |
| AH2106_2_1                                                                                                    | Gavin<br>Dionisio                                                                                                    | 610-666-<br>3446 | gats testing@yahoo.com | Coal - Bituminous and<br>Anthracite | <u>50</u> | N/A | N/A | N/A | N/A | No                     |
| Art2106_2_1       Dionisio       3446       gets testindedvanoo.com       Arthracte       50       N/A       N/A |                                                                                                    |                  |                        |                                     |           |     |     |     |     |                        |

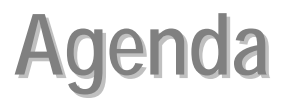

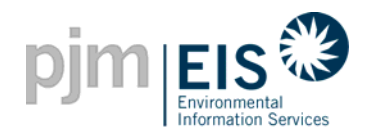

- Introduction & Overview of GATS
- Operation of GATS Software
- Subscriber Registration Process
- Company Account Manager Functions
- Asset Management
- Managing and Using Your Account
  - Subaccounts Descriptions
  - o Creating Retail LSE Subaccounts
  - GATS Trading & Review Period
  - Creation of Certificates
  - Transfer of Certificates & Standing Orders
  - Renewable Portfolio Standards Reporting
  - Bulletin Board Functionality
  - End of Trading Period Processing
  - GATS Message Board
- GATS Support

6/4/2008 Reports

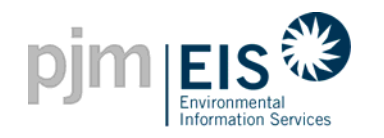

# **Reviewing Account Activity**

- Each GATS Account Holder will have an "Account Holder Event Log" for review
- This log will include some of the following information:
  - Activities related to individual generators
  - Administrative adjustments
  - Certificate & Obligation transactions
  - ✓ Emission Updates
  - ✓ Creation of Standing Orders

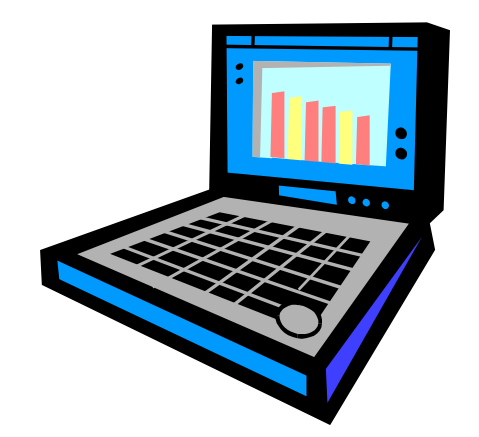

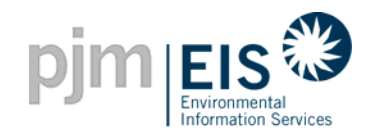

# **Account Holder Event Log**

#### How do I access my Event Log from my GATS Account?

|                             |                             |              |                                |                       |                                |                  |            |                          | logout        |
|-----------------------------|-----------------------------|--------------|--------------------------------|-----------------------|--------------------------------|------------------|------------|--------------------------|---------------|
| My Account                  |                             |              |                                |                       |                                |                  |            |                          | <u>Help</u>   |
| customize page              | AH2106_2                    | !_1 - apatel |                                |                       |                                |                  |            | <u>Cha</u>               | ange Password |
| Account Holder keports      |                             | ?×           | Account Status                 |                       |                                |                  |            |                          | ?×            |
| My Event Log                |                             |              |                                | Trading Period:       |                                |                  |            |                          |               |
| Nouther Conservation        | N. A. S. Markellow          |              | 2005 - Open                    | 2005 - Close          | 2006 - Open                    |                  |            |                          |               |
| New My Generation           | <u>Iviontniy</u><br>Monthlu |              | 3/172005 - 2/14/200            | 5 2/14/2006 - 3/1/200 | 6 3/172006 - 2/14/2007         |                  |            |                          |               |
| New My Load                 | <u>Monthly</u>              |              | Certificate Creation           | Onen Period           | Task:<br>Acct Holder Re        | view Certificate | e Creation | Open Reriod              |               |
| New My Exports              | Monthly                     |              | July 2005                      | opennienou            | August 200                     | 5 Augus          | t 2005     | opern enou               |               |
| New! My Emission            | Monthly                     |              | 07/20/2005                     | 07/21/2005 to 09/15/  | 2005 09/15/2005 to 09/3        | 30/2005 09/30    | /2005      | 10/01/2005 to 10/14/2005 |               |
| New! Total Emission by      | Monthly                     |              |                                |                       |                                |                  |            |                          |               |
| Generator                   | Montiny                     |              |                                | Account S             | Summary                        |                  |            |                          |               |
| My Certificates Dispositior | n <u>Monthly</u>            |              | MSET Data & M                  | anual Generatio       | n Totals                       |                  |            |                          |               |
| My Obligations              | Monthly                     | Annual       | Supply MAb                     | _                     | Demand MAth                    | _                |            |                          |               |
| My Retail LSE Sub-          | <u>Monthly</u>              |              | Ceperation                     | NZA                   |                                | NIA              |            |                          |               |
| Accounts                    |                             |              | Importo                        | N/A                   | Evacto                         | 1978<br>N/A      |            |                          |               |
| My Standing Orders          | <u>Monthly</u>              |              | imports                        | N/A                   | Exports                        | 100A             |            |                          |               |
| New! Transfer History       | <u>Monthly</u>              |              | Account Activit                | y .                   |                                |                  |            |                          |               |
|                             |                             |              | Certificates                   |                       | Obligations                    |                  |            |                          |               |
| State Agency Reports        |                             | <u> </u>     | Active                         | <u>150</u>            | Transferred In                 | 0                |            |                          |               |
| News GATS Generators        |                             |              | CEPS                           | Q                     | Transferred Out                | 0                |            |                          |               |
| Total Emissions by CATC     | Monthlu 9                   | nnual        | On Bulletin Board              | Q                     |                                |                  |            |                          |               |
| Generator                   | Monthly A                   | annuar       | Reserved                       | <u>0</u>              |                                |                  |            |                          |               |
| Units Reporting Emissions   | <u>Monthly</u>              |              | In Retail LSE Sub-<br>Accounts | Q                     | In Retail LSE Sub-<br>Accounts | 0                |            |                          |               |

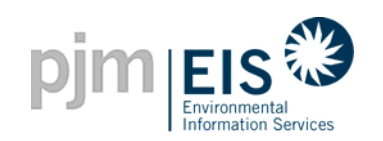

# **Account Holder Event Log**

| pjm                 | And the services                                                                                                    | logout                     |  |  |  |  |  |  |
|---------------------|----------------------------------------------------------------------------------------------------|----------------------------|--|--|--|--|--|--|
| My Account          |                                                                                                    | Help                       |  |  |  |  |  |  |
| All                 | Account Generator Certificate Transactions Obligation Transactions Subaccount Import/Export Emission                                                     | Standing Orders            |  |  |  |  |  |  |
|                     | <b>X</b>                                                                                                    |                            |  |  |  |  |  |  |
|                     | My Event Log - All events - Account Holder ID: 210621                                                                                                    |                            |  |  |  |  |  |  |
| Date <b>↑↓</b>      | Event Information +                                                                                                    | Login Name 🛧               |  |  |  |  |  |  |
| 07/20/2005 10:01:24 | The 'AH2106_2_1' account has been approved.                                                                                                    |                            |  |  |  |  |  |  |
| 07/14/2005 11:09:52 | The 'Big Kahuna - #1' facility has been approved.                                                                                                    | An Account Holder can view |  |  |  |  |  |  |
| 07/12/2005 09:19:22 | The 'Jackie's Plant - Jackie's Unit' facility has been approved.                                                                                         | all their of their recent  |  |  |  |  |  |  |
| 07/12/2005 09:18:56 | The 'Jackie's Plant - Jackie's Unit' facility has been created.                                                                                          | Account Activity in their  |  |  |  |  |  |  |
| 07/06/2005 12:02:51 | The 'P23051 - U23051' facility has been approved. "Fvent Log"                                                                                            |                            |  |  |  |  |  |  |
| 07/06/2005 12:02:05 | The 'P23051 - U23051' facility has been modified.                                                                                                    |                            |  |  |  |  |  |  |
| 06/29/2005 07:45:43 | Subaccount - Insert: Name = Power1; Type = ; Default by State = False; Active = True;                                                                    | OR                         |  |  |  |  |  |  |
| 06/27/2005 08:01:34 | The 'Best Power - BP' facility has been approved.                                                                                                    |                            |  |  |  |  |  |  |
| 06/24/2005 09:54:36 | Standing Orders - New Plant - Unit = Big Kahuna - #1; Fuel Type = BLQ; To Account Holder = ABC Power; Certificate = 10 Certificate; Editable = False;    | Information can be viewed  |  |  |  |  |  |  |
| 06/24/2005 08:00:27 | The 'Best Power - BP' facility has been modified.                                                                                                    | based on the categories    |  |  |  |  |  |  |
| 06/24/2005 08:00:12 | The 'Best Power - abc' facility has been modified.                                                                                                    | listed at the top          |  |  |  |  |  |  |
| 06/24/2005 07:43:45 | The 'abc - abc' facility has been created.                                                                                                    | apatel                     |  |  |  |  |  |  |
| 06/22/2005 07:03:54 | Subaccount - Insert: Name = Best Energy; Type = ; Default by State = False; Active = True;                                                               | apatel                     |  |  |  |  |  |  |
| 06/21/2005 12:29:02 | Standing Orders - New Plant - Unit = Big Kahuna - #1; Fuel Type = BLQ; To Account Holder = AH2102_1_2; Certificate = 5000 Certificate; Editable = False; | boyleg                     |  |  |  |  |  |  |
| 06/21/2005 09:59:03 | ADDED Emission Entries for facility "Big Kahuna - #1": ADDED Emission Entries for facility "Big Kahuna - #1":                                            | boyleg                     |  |  |  |  |  |  |

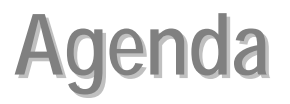

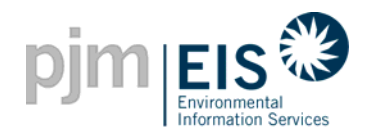

- Introduction & Overview of GATS
- Operation of GATS Software
- Subscriber Registration Process
- Company Account Manager Functions
- Asset Management
- Managing and Using Your Account
  - Subaccounts Descriptions
  - o Creating Retail LSE Subaccounts
  - GATS Trading & Review Period
  - Creation of Certificates
  - Transfer of Certificates & Standing Orders
  - Renewable Portfolio Standards Reporting
  - Bulletin Board Functionality
  - Account Holder Event Log
  - GATS Message Board
- GATS Support

6/4/2008 Reports

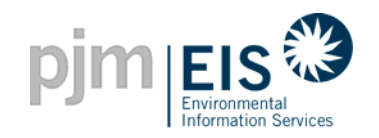

# **GATS Trading Period**

- ➡ At the end of each GATS Trading Period:
  - ⇒ Trading of all certificates for the period will conclude
  - Residual Mix Certificates will be created based on Unsettled Certificates
  - Functionality in place to automatically transfer CEPS-eligible certificates from "Active" to "CEPS" Account
  - The GATS Administrator will issue required reports

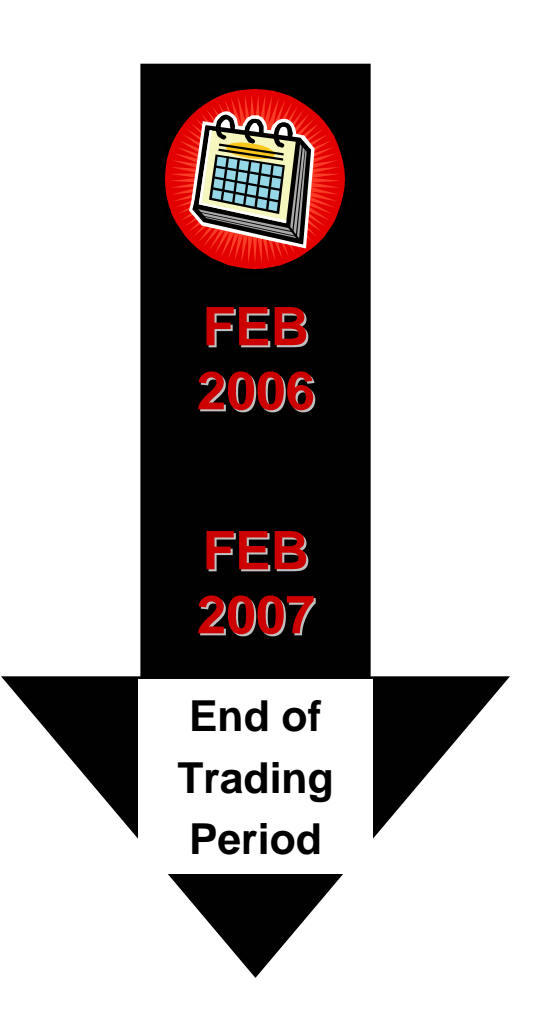

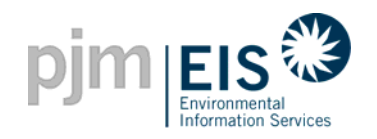

## **Unsettled Certificates**

- Unsettled certificates include all Certificates in the Administrator's Subaccount and those that have not been transferred into one of the following:
  - ⇒ CEPS Subaccount
  - ⇒ Retail LSE Subaccount
  - ⇒ Reserve Subaccount

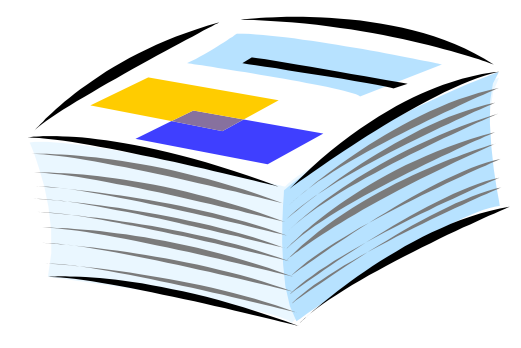

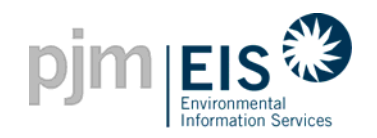

## **Residual Mix Certificates**

#### **Residual Mix Certificate**

- Residual Mix Certificates will be created from remaining Unsettled Certificates
- \* Each Residual Mix Certificate will be identical and will reflect the aggregate characteristics of the Unsettled Certificates
- Residual Mix Certificates will be assigned to each MWh of Certificate Obligations in each Retail LSE Subaccount that do not already have a Certificate associated with it

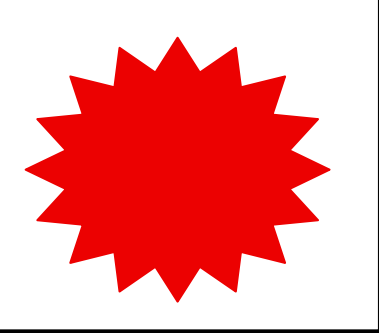

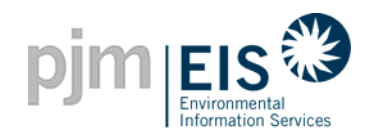

# Agenda

- Introduction & Overview of GATS
- Operation of GATS Software
- Subscriber Registration Process
- Company Account Manager Functions
- Asset Management
- Managing and Using Your Account
  - Subaccounts Descriptions
  - Creating Retail LSE Subaccounts
  - GATS Trading & Review Period
  - Creation of Certificates
  - Transfer of Certificates & Standing Orders
  - Renewable Portfolio Standards Reporting
  - Bulletin Board Functionality
  - Account Holder Event Log
  - End of Trading Period Processing
- GATS Support

Reports

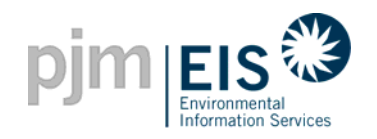

#### Message Board

- Messages can be sent by the GATS Administrator to all GATS Subscribers to inform them of changes or updates to GATS, trading period status information, reminder messages, etc.
- The message location will vary based on who the message is going to
- GATS Subscribers may receive account specific messages, general or public information
- Messages can be viewed and sorted by the individual Account Holders

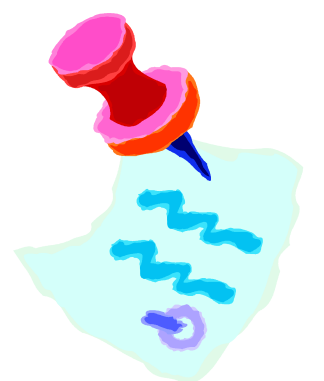

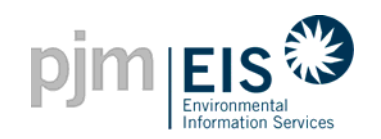

## **GATS** Message Board

|                                                                                           | 3                                       |                                      |                                                             |                                     |            |                             |                       | logout                  |                              |
|-------------------------------------------------------------------------------------------|-----------------------------------------|--------------------------------------|-------------------------------------------------------------|-------------------------------------|------------|-----------------------------|-----------------------|-------------------------|------------------------------|
| <u>My Account</u>                                                                         |                                         |                                      |                                                             |                                     |            |                             |                       | <u>Help</u>             |                              |
| customize page                                                                            | ABC Power - apx1                        |                                      |                                                             |                                     |            |                             | <u>Ch</u> :           | ange Password           |                              |
| Public Reports                                                                            | ?×                                      | Message Notifi                       | cation                                                      |                                     |            |                             | _                     | ?×                      |                              |
| New! GATS Account Holde                                                                   | <u>rs</u>                               | Messare Tune                         | bd                                                          | 0000M0                              | Tot        | tal Messages<br>Aceive Dote | 1                     |                         |                              |
| New <u>BATS Generators</u><br>New <u>PJM Residual Mix</u><br>New <u>Import System Mix</u> |                                         | Account Holders                      | WELCOME TO GATS! If y                                       | ou need any assistance in a         | n 7/26/20  | 005 7:46:31 AM              |                       | ick on th<br>view it in | e message to<br>its entirety |
| New! <u>Bulletin Board</u><br>New! GATS Certificates<br>Statistics                        | Monthly                                 | Account Status                       | •                                                           |                                     |            |                             |                       | <u>More</u><br>? 🗙      |                              |
| Reserved Certificate<br>Transfers<br>New! PJM System Mix                                  | <u>Monthly</u> <u>Annual</u><br>Monthly | 2005 - Open<br>3/1/2005 - 2/14/20    | Trading Period:<br>2005 - Close<br>006 2/14/2006 - 3/1/2006 | 2006 - Open<br>3/1/2006 - 2/14/2007 |            |                             |                       |                         |                              |
| •                                                                                         |                                         |                                      |                                                             | Task:                               |            |                             |                       |                         |                              |
| Account Holder Reports                                                                    | ; ?×                                    | Certificate Creatio                  | on Open Period                                              | Acct Holder Review                  | Certificat | e Creation<br>≈t 2005       | Open Period           |                         |                              |
| My Event Log                                                                              |                                         | 07/20/2005                           | 07/21/2005 to 09/15/2                                       | 005 09/15/2005 to 09/30/200         | )5 09/30   | 0/2005 10/                  | 01/2005 to 10/14/2005 |                         |                              |
| New! My Generation                                                                        | Monthly                                 |                                      |                                                             |                                     |            |                             |                       |                         |                              |
| New! My Load                                                                              | Monthly                                 | Account Summary                      |                                                             |                                     |            |                             |                       |                         |                              |
| New!My Imports                                                                            | Monthly                                 | MSET Data & Manual Generation Totals |                                                             |                                     |            |                             |                       |                         |                              |
| New! My Exports                                                                           | Monthly                                 | Supply MVh                           |                                                             | Demand MVVh                         |            |                             |                       |                         |                              |
| New! My Emission                                                                          | Monthly                                 | Generation                           | N/A                                                         | Load                                | N/A        |                             |                       |                         |                              |
| New! Total Emission by<br>Generator                                                       | Monthly                                 | Imports                              | N/A                                                         | Exports                             | N/A        |                             |                       |                         |                              |
| My Certificates Dispositi                                                                 | on <u>Monthly</u>                       | Account Activ                        | rity                                                        |                                     |            |                             |                       |                         |                              |

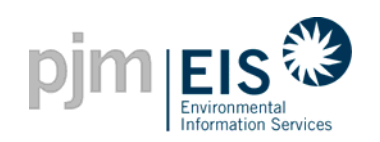

# **GATS** Message Board

|                |                            | logout          |
|----------------|----------------------------|-----------------|
| My Account     |                            | <u>Help</u>     |
| customize page | ABC Power - apx1           | Change Password |
|                | Date: 7/26/2005 7:46:31 AM |                 |
|                | Message:                   |                 |
|                | Done                       |                 |
|                |                            |                 |

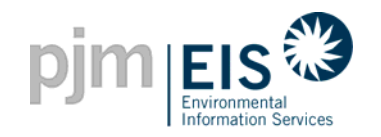

- GATS Account Holders will have the capability to have 4 Subaccounts which will hold certificates and can be used for various purposes
- Account Holders will have a "Review Period" before certificates are created (make updates or changes)
- Account Holders will have the ability to transfer certificates and post them for sale on a GATS Bulletin Board
- The Trading Period will run from February to February of the following year

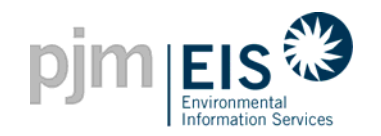

- Each Account Holder will have an "Event Log" which will document all actions and transaction for their account
- The GATS Administrator will periodically post messages to the GATS Message Board to Account Holders as necessary
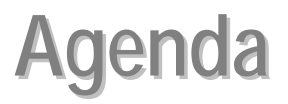

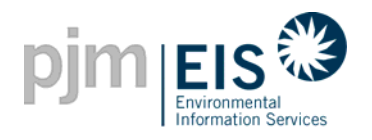

- Introduction & Overview of GATS
- Operation of GATS Software
- Subscriber Registration Process
- Company Account Manager Functions
- Asset Management
- Managing and Using Your Account
- Reports

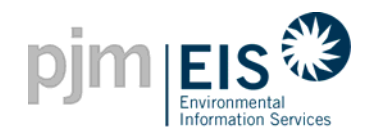

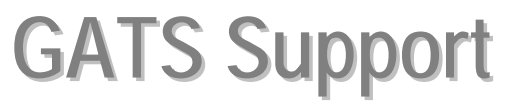

### GATS Technical & Customer Service / Administrative Support

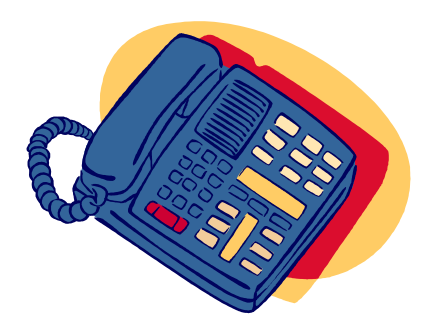

Jaclynn Lukach (610) 666-2245 <u>GATSAdmin@pjm-eis.com</u>

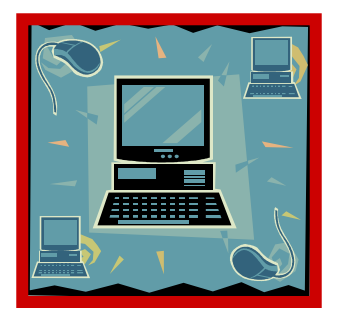

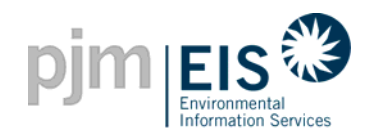

### Future Enhancements

- KWh Functionality
  - The system is in the process of being changed to allow for entry of more granular values

Note: Fractional MWhs will also be accumulated until a MWh is reached

- RGGI Implementation
  - New reports will be added to support the RGGI Initiative in the PJM States
- Load By State By Zone
  - At the request of the Subscribers the load will be further broken down by zone to allow for easier RPS Reporting to the States

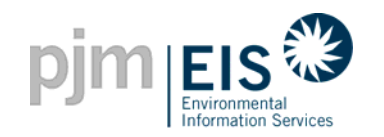

#### Next Steps.....

- Read and acknowledge your acceptance of the Terms of Use
- Print the applicable Schedules to the Terms of Use, sign and return them to the GATS Administrator
- ✓ Complete the GATS Registration
- Register Generators in GATS

©2008 PJM EIS

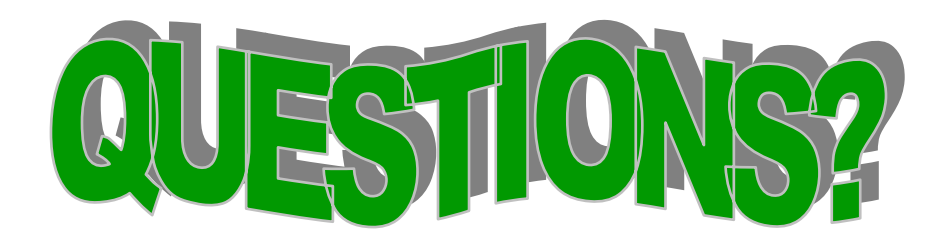

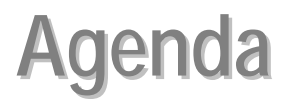

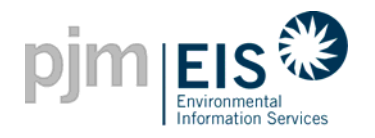

- Introduction & Overview of GATS
- Operation of GATS Software
- Subscriber Registration Process
- Company Account Manger Functions
- Asset Management
- Managing and Using Your Account
- GATS Support

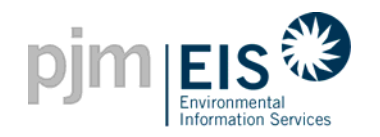

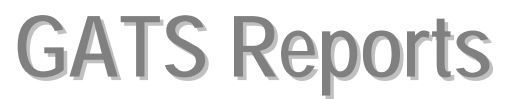

# There are three types of reports that are available to GATS Account Holders:

- Account Holder
- State Agency
- Public

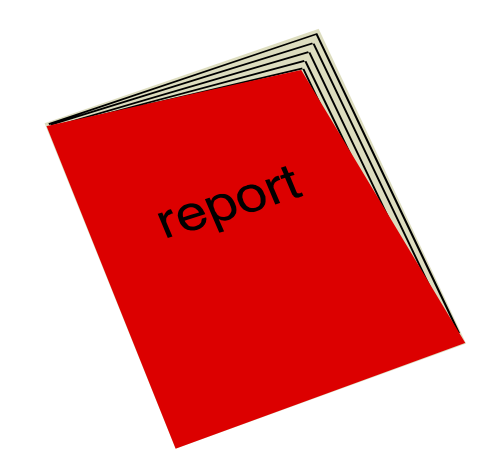

\* See Appendix A for report listings and descriptions and Appendix D for sample reports

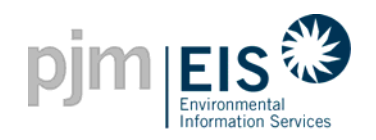

### **GATS Reports**

#### **Account Holder Reports**

logout pjm EIS 🎱 My Account Help customize page AH2106\_2\_1 - apatel Change Password Account Holder Reports ?× ? × Account Status My Event Log Trading Period: 2005 - Open 2005 - Close 2006 - Open Monthly. New! My Generation 3/1/2005 - 2/14/2006 2/14/2006 - 3/1/2006 3/1/2006 - 2/14/2007 Monthly New! My Load Task New! My Imports Monthly Certificate Creation Open Period Acct Holder Review Certificate Creation Open Period July 2005 August 2005 August 2005 New! My Exports Monthly 07/20/2005 07/21/2005 to 09/15/2005 09/15/2005 to 09/30/2005 09/30/2005 10/01/2005 to 10/14/2005 New! My Emission Monthly. New! Total Emission by Monthly Generator Account Summary My Certificates Disposition Monthly **MSET Data & Manual Generation Totals** My Obligations Monthly Annual Demand MWh Supply M/Vh My Retail LSE Sub-Monthly Generation N/A Load N/A Accounts Imports N/A Exports N/A My Standing Orders Monthly. Account Activity New! Transfer History Monthly Certificates Obligations ?× State Agency Reports Active <u>150</u> Transferred In 0 New! GATS Generators CEPS 0 Transferred Out 0 New! Import Generators On Bulletin Board 0 Total Emissions by GATS Monthly Annual Reserved 0 Generator In Retail LSE Sub-In Retail LSE Sub-Units Reporting Emissions Monthly 0 Accounts Accounts via an Annroved Emissions

There are ten different Account Holder Reports available in GATS. These reports provide updates and the status of current account information as well as transaction History

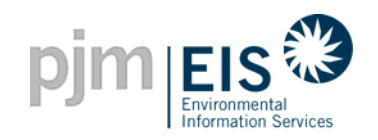

### **GATS Reports**

#### **State Agency Reports**

pjm EIS 🏵 logout Help Mv Account customize page AH2106\_2\_1 - apatel Change Password ? X State Agency Reports ?× Account Status lew! GATS Generators Trading Period: New! Import Generators 2005 - Open 2005 - Close 2006 - Open 3/1/2005 - 2/14/2006 2/14/2006 - 3/1/2006 3/1/2006 - 2/14/2007 Total Emissions by GATS Monthly Annual Generator Task: Units Reporting Emissions Monthly Certificate Creation Open Period Acct Holder Review Certificate Creation Open Period July 2005 August 2005 August 2005 via an Approved Emissions Protocol (Rule 2.5(d)) 07/20/2005 07/21/2005 to 09/15/2005 09/15/2005 to 09/30/2005 09/30/2005 10/01/2005 to 10/14/2005 Reserved Certificate Monthly Transactions Account Summary GATS Certificate Monthly **MSET Data & Manual Generation Totals** Statistics. Supply MVh Demand M/Vh ?× Account Holder Reports Generation N/A Load N/A My Event Log Imports N/A Exports N/A Account Activity New! My Generation Monthly Monthly New! My Load Obligations Certificates Monthly New! My Imports Active Transferred In 150 0 New! My Exports Monthly CEPS 0 Transferred Out 0 New! My Emission Monthly On Bulletin Board 0 New! Total Emission by Monthly Reserved 0 Generator In Retail LSE Sub-In Retail LSE Sub-0 0 My Certificates Disposition Monthly Accounts Accounts

There are seventeen different State Agency Reports available in GATS. These reports provide updates and the status of current account information as well emissions reporting information

### **GATS Reports**

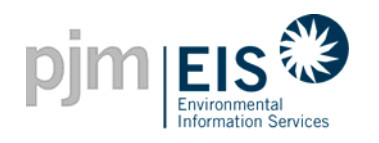

#### **Public Reports**

| My Account                        |                        |            |                   |                                     |                               |                                              |                                                |                                               |
|-----------------------------------|------------------------|------------|-------------------|-------------------------------------|-------------------------------|----------------------------------------------|------------------------------------------------|-----------------------------------------------|
| customize page                    | ) AH2106_2_1 - apate   | el         |                   |                                     |                               |                                              |                                                | <u>Change</u>                                 |
| Public Reports                    | ?×                     | Asset Ma   | nagement          |                                     |                               |                                              |                                                |                                               |
| New! GATS Account Ho              | ders                   |            |                   |                                     |                               |                                              | Total Assets 8                                 |                                               |
| GATS Generators                   |                        | Unit ID    | Plant - Unit      | PJM Generator                       | Status                        | Update Emission                              | Standing Orders                                |                                               |
| PJM Residual Mix                  |                        | NON32675   | Best Power - BP   | No                                  | Pending                       | JAN 2005                                     |                                                |                                               |
| Import System Mix                 |                        | IMP12345   | Big Kahuna - #1   | No                                  | Approved                      | FEB 2005                                     | 2006 Q4                                        |                                               |
| Bulletin Board                    |                        | NON32663   | P210622 - U210622 | No                                  | Approved                      | JAN 2005                                     |                                                |                                               |
| GATS Certificates<br>Statistics   | <u>Quarterly</u>       | NON32665   | P23021 - U23021   | No                                  | Approved                      | JAN 2005                                     |                                                |                                               |
| Reserved Certificate<br>Transfers | Quarterly Annual       | IMPG23051  | P23051 - U23051   | No                                  | Approved                      | JAN 2005                                     |                                                |                                               |
| PJM System Mix                    | Quarterly              | IMPG23052  | P23052 - U23052   | No                                  | Approved                      | JAN 2005                                     |                                                |                                               |
|                                   |                        | NON32668   | P23061 - U23061   | No                                  | Approved                      | JAN 2005                                     | <u>2005 Q1</u>                                 |                                               |
| Account Information               | ?×                     | NON32662   | P210621 - U210621 | No                                  | Inactive                      | JAN 2005                                     |                                                |                                               |
| Company Name:                     | AH2106_2_1             |            |                   |                                     |                               |                                              |                                                |                                               |
| Account Administrator<br>Email:   | gats_testing@yahoo.com | Register B | TM or External Ge | <u>View All :</u><br>nerator (New F | <u>Standing C</u><br>JM Gener | <u>)rders   Create 3</u><br>ators will appea | <u>Standing Orders</u>  <br>r above after regi | <u>View Emission Er</u><br>stration in MSET.) |
| Account Administrator<br>Phone:   | 610-666-3446           | Magazaria  | Notification      |                                     |                               |                                              |                                                |                                               |
|                                   |                        | wessage    | Munication<br>T   | otal Messages                       | 1                             |                                              |                                                |                                               |
|                                   |                        | Message Tv | ne Message I      | Receive Date                        |                               |                                              |                                                |                                               |

There are eight different Public Reports available in GATS. These reports provide general GATS updates and statistics. These reports are also accessible from the GATS Login Page

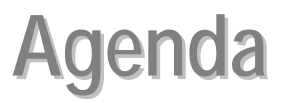

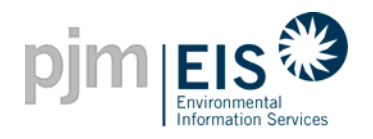

- Introduction & Overview of GATS
- Operation of GATS Software
- Subscriber Registration Process
- Company Administrator Functions
- Asset Management
- Managing and Using Your Account
- Reports
- GATS Support

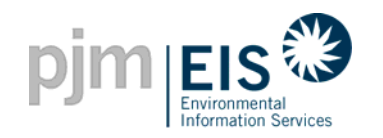

#### Sample Public Report: GATS Account Holders

| pjm                               | I EIS 🏵                               |                              |                                   |                 |                               |                        |                  |        | (                      | logout                 |  |  |
|-----------------------------------|---------------------------------------|------------------------------|-----------------------------------|-----------------|-------------------------------|------------------------|------------------|--------|------------------------|------------------------|--|--|
|                                   | Environmental<br>Information Services |                              |                                   |                 |                               |                        |                  |        |                        |                        |  |  |
| My Accour                         | t                                     |                              |                                   |                 |                               |                        |                  |        |                        | <u>Help</u>            |  |  |
|                                   | All                                   |                              | Gene                              | rator           |                               | LSI                    | E                |        | Trader                 |                        |  |  |
|                                   |                                       |                              |                                   |                 |                               |                        |                  |        |                        |                        |  |  |
| Generator Account Holder Type 📩 🖨 |                                       |                              |                                   |                 |                               |                        |                  |        |                        |                        |  |  |
| Company<br>Name <b>↑</b> ✦        | Contact<br>Person <b>↑</b> ✦          | Street<br>Address <b>↑</b> ✦ | Street<br>Address<br>2 <b>↑</b> ✦ | City <b>↑</b> ∔ | State/<br>Province <b>↑</b> ✦ | Zip<br>Code <b>↑</b> ↓ | Phone ★↓         | Fax ✦✦ | Email <b>↑</b> ↓       | Web<br>Site <b>↑</b> ∔ |  |  |
| <u>AH2102 1 1</u>                 | John Black-<br>Smith                  | 955 Jefferson<br>Ave         |                                   | Norristown      | PA                            | 19403                  | 215-632-<br>8253 |        | gats_testing@yahoo.com |                        |  |  |
| <u>AH2102 1 2</u>                 | Eric Lukach                           | 955 Jefferson<br>Ave         |                                   | Cherry Hill     | NJ                            | 19154                  | 610-666-<br>3446 |        | gats_testing@yahoo.com |                        |  |  |
| <u>AH2106_2_1</u>                 | Gavin Dionisio                        | 11841 Brandon<br>Road        |                                   | Philadelphia    | PA                            | 19154                  | 610-666-<br>3446 |        | gats_testing@yahoo.com |                        |  |  |
| <u>AH2309_4_1</u>                 | Henry J                               | 955 Jefferson<br>Ave         |                                   | Norristown      | PA                            | 19403                  | 610-666-<br>3446 |        | gats_testing@yahoo.com |                        |  |  |
| <u>AH3101_00_01</u>               | Sammy Sam                             | 955 Jefferson<br>Ave         |                                   | Norristown      | PA                            | 19403                  | 610-635-<br>3446 |        | gats_testing@yahoo.com |                        |  |  |
| <u>AH3103_5_1</u>                 | Jackie G                              | 955 Jefferson<br>Ave         |                                   | Norristown      | PA                            | 19403                  | 610-635-<br>3446 |        | gats_testing@yahoo.com |                        |  |  |
| <u>AH3103_6_1</u>                 | John G                                | 955 Jefferson<br>Ave         |                                   | Norristown      | PA                            | 19403                  | 610-634-<br>3446 |        | gats_testing@yahoo.com |                        |  |  |
| <u>AH3103 7 1</u>                 | Janey Jane                            | 955 Jefferson<br>Ave         |                                   | Norristown      | PA                            | 19403                  | 610-635-<br>3446 |        | gats_testing@yahoo.com |                        |  |  |
| AH3103 7 2                        | Jackie                                | 955 Jefferson<br>Ave         |                                   | Norristown      | PA                            | 19403                  | 610-635-<br>3446 |        | gats_testing@yahoo.com |                        |  |  |

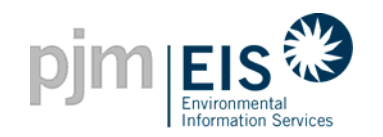

#### **Sample Public Report:** GATS Generators

| þ                                        |         |            |                                     |                         |                                                                         |                                           |                          |            |                            |                |                        |  |
|------------------------------------------|---------|------------|-------------------------------------|-------------------------|-------------------------------------------------------------------------|-------------------------------------------|--------------------------|------------|----------------------------|----------------|------------------------|--|
| My Account Help                          |         |            |                                     |                         |                                                                         |                                           |                          |            |                            |                |                        |  |
| Month/Year: 6/2005                       |         |            |                                     |                         |                                                                         |                                           |                          |            |                            |                |                        |  |
| GATS Generators - Month/Year: 6/2005 📥 🎒 |         |            |                                     |                         |                                                                         |                                           |                          |            |                            |                |                        |  |
| Year <b>↑</b> ↓                          | Month + | Unit ID 🛧  | Plant Name ✦<br>✦                   | Unit<br>Name <b>↑</b> ∔ | Location ++                                                             | Fuel Type ↑↓                              | New<br>Jersey <b>↑</b> ↓ | Maryland 🛧 | District of<br>Columbia ✦✦ | Pennsylvania 🛧 | Green-<br>E <b>↑</b> ↓ |  |
| 2005                                     | 6       | IMP12345   | Big Kahuna                          | #1                      | Other (WECC, ERCOT, SPP, and MRO)                                       | Coal -<br>Bituminous and<br>Anthracite    | N/A                      | N/A        | N/A                        | N/A            | No                     |  |
| 2005                                     | 6       | MSET210212 | P2102_1_2                           | U2102_1_2               | PJM Control Area                                                        | Pumped Storage                            | N/A                      | N/A        | Tier I                     | N/A            | No                     |  |
| 2005                                     | 6       | NON32686   | P3103_9_1                           | U3103_9_1               | PJM Control Area                                                        | Pumped Storage                            | N/A                      | N/A        | N/A                        | Tier I         | No                     |  |
| 2005                                     | 6       | NON32687   | P3103_9_2                           | U3103_9_2               | PJM Control Area                                                        | Coal - Sub-<br>Bituminous                 | N/A                      | Tier II    | N/A                        | N/A            | No                     |  |
| 2005                                     | 6       | NON32688   | P3103_9_3                           | U3103_9_3               | PJM Control Area                                                        | Captured<br>Methane -<br>Landfill Gas     | N/A                      | N/A        | N/A                        | Tier I         | No                     |  |
| 2005                                     | 6       | NON32689   | P3103_9_4                           | U3103_9_4               | PJM Control Area                                                        | Solid Waste -<br>Municipal Solid<br>Waste | N/A                      | N/A        | Tier I                     | N/A            | No                     |  |
| 2005                                     | 6       | MIX31708   | New England<br>System Mix           | Unit                    | New England (ISO New<br>England Control Area)                           | System Mix                                | N/A                      | N/A        | N/A                        | N/A            | No                     |  |
| 2005                                     | 6       | MIX31711   | Maritime<br>Provinces<br>System Mix | Unit                    | Maritime Provinces<br>(include Portions of Main<br>Not in Control Area) | System Mix                                | N/A                      | N/A        | N/A                        | N/A            | No                     |  |
| 2005                                     | 6       | MIX32524   | Mid-Western<br>States System<br>Mix | Unit                    | Mid-Western States<br>(ECAR and MAIN)                                   | System Mix                                | N/A                      | N/A        | N/A                        | N/A            | No                     |  |

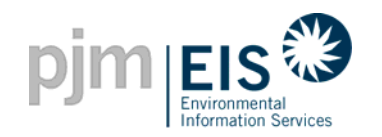

#### **Sample Public Report:** GATS Certificates Statistics

| Environment     | antal<br>on Services |                                  |                                                                                                    |  |  |  |  |  |
|-----------------|----------------------|----------------------------------|----------------------------------------------------------------------------------------------------|--|--|--|--|--|
| ount            |                      |                                  | Month/Year: 11/2005                                                                                         |  |  |  |  |  |
| by Fuel         |                      | by Renewable Fuel Type           | by Fuel Attribute by RPS Eligibility                                                                        |  |  |  |  |  |
|                 |                      |                                  | Number of Certificates by Fuel - Month/Year: 11/2005                                                        |  |  |  |  |  |
| Year <b>↑</b> ∔ | Month ++             | Fuel 🛧                           | Fuel Description ++                                                                                         |  |  |  |  |  |
| 2005            | 11                   | Biomass - Agriculture Crops      | Agriculture Crop Byproducts/Straw/Energy Crops                                                              |  |  |  |  |  |
| 2005            | 11                   | Gas - Blast-Furnace Gas          | Blast-Furnace Gas                                                                                           |  |  |  |  |  |
| 2005            | 11                   | Captured Methane - Coal Mine Gas | e Gas Coal Mine Methane Gas                                                                                 |  |  |  |  |  |
| 2005            | 11                   | Pumped Storage                   | Pumped Storage                                                                                              |  |  |  |  |  |
| 2005            | 11                   | Captured Methane - Landfill Gas  | Landfill Gas                                                                                                |  |  |  |  |  |
| 2005            | 11                   | Coal - Lignite                   | Lignite Coal                                                                                                |  |  |  |  |  |
| 2005            | 11                   | Biomass - Other Biomass Liquids  | Ethanol, Fish Oil, Liquid Acetonitrile Waste, Medical Waste, Tall Oil, Waste Alcohol, and other biomass liq |  |  |  |  |  |
| 2005            | 11                   | Coal - Coal-based Synfuel        | Coal-based Synfuel and include briquettes, pellets, or extrusions, which are formed by binding materials    |  |  |  |  |  |
| 2005            | 11                   | Biomass - Sludge Waste           | Sludge Waste                                                                                                |  |  |  |  |  |
| 2005            | 11                   | Coal - Sub-Bituminous            | Sub-Bituminous Coal                                                                                         |  |  |  |  |  |
| 2005            | 11                   | Coal - Waste/Other               | Anthracite Culm, Bituminous Gob, Fine Coal, Lignite Waste, Waste Coal                                       |  |  |  |  |  |
| Total           |                      |                                  |                                                                                                    |  |  |  |  |  |
| TOLAI           |                      |                                  | 4 44.44                                                                                                    |  |  |  |  |  |

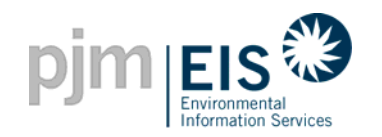

#### **Sample Public Report:** PJM System Mix

| Month/Year: 7/2005     System Mix By Fuel     System Mix By Fuel     System Mix By Fuel     Contribution to 1 MWh of System Mix emissions from each Fuel in Ibs//MWh) - Wonth/Year: 7/2005     Year 1   MM 1   Fuel 1   # of Certificates 1   Percentage by Fuel 1   Carbon Dioxide 1   Nitrogen Oxides 1   S     2005   7   Biomass - Other Biomass Liquids   452   11.44014   2.86004   28.71476   S     2005   7   Biomass - Sludge Waste   475   12.02227   2.76512   27.77145   S     2005   7   Captured Methane - Coal Mine Ges   320   8.09922   2.34877   23.56872     2005   7   Coal - Coal-based Synfuel   815   20.62769   1.23766   13.61427     2005   7   Coal - Lignite   200   5.06201   0.20248   2.22728                                                                                                    |                                                                                                    |  |  |  |  |  |  |  |  |  |  |  |
|----------------------------------------------------------------------------------------------------|----------------------------------------------------------------------------------------------------|--|--|--|--|--|--|--|--|--|--|--|
| Month/Year: 7/2005     System Mix By Fuel   System Mix     System Mix By Fuel   System Mix     Contribution to 1 MWh of System Mix emissions from each Fuel in Ibs/MWh) - Mitrogen Oxides 1   Nitrogen Oxides 1   Nitrogen Oxides 1   System Mix     Vear 11   Mix 4   Percentage by Fuel 1   Oxide 1   Nitrogen Oxides 1   S     You 14   Oxide 14   Nitrogen Oxides 1   S     Vear 14   Nitrogen Oxides 1   S     Vear 14   Oxide 14   Nitrogen Oxides 14   S     Oxide 14   Oxide 14   Oxide 14   Oxides 14   Oxides 14     Oxide 14   Oxide 14   Oxide 12   Oxide 12   Oxide 14   Oxide 14   Oxide 14   Oxide 14   Oxide 14   Oxide 14   Oxide 14   Oxide 14   Oxide 14   Oxide 14    Oxide 16 <td colspan="6" o<="" th=""><th></th></td>                                                                                                    | <th></th>                                                                                                    |  |  |  |  |  |  |  |  |  |  |  |
| System Mix By Fuel   System Mix By Fuel     Contribution to 1 MWh of System Mix emissions from each Fuel in Ibs/MWh) - Mitrogen Oxides 1   Nitrogen Oxides 1   Nitrogen Oxides 1   Set     Year 1   MM 1   Fuel 1   # of Certificates 1   Percentage by Fuel 1   Carbon Dioxide 1   Nitrogen Oxides 1   Set     2005   7   Biomass - Other Biomass Liquids   Add 4   Add 4   2.86004   2.87.77145   Set     2005   7   Biomass - Sludge Waste   Add 3   Add 4   2.80.9922   2.3487   2.35.872   Set     2005   7   Coal - Coal-based Synfuel   Add 3   Add 3   A     |                                                                                                    |  |  |  |  |  |  |  |  |  |  |  |
| GATS System Mix By Fuel by North/Year: 7/2005     Year 1   Mi 1   Fuel 1   # of Certificates 1   Percentage by Fuel 1   Carbon Dioxide 1   Ntrogen Oxides 1   #     2005   7   Biomass - Other Biomass Liquids   4 of Certificates 1   Percentage by Fuel 1   2.0000   2.0000   2.0000   2.0000   2.0000   2.0000   2.0000   2.0000   2.0000   2.0000   2.0000   2.0000   2.0000   2.0000   2.0000   2.0000   2.0000   2.0000   2.0000   2.0000   2.0000   2.0000   2.0000   2.0000   2.0000   2.0000   2.0000   2.0000   2.0000   2.0000   2.0000   2.0000   2.0000   2.0000   2.0000   2.0000   2.0000   2.0000   2.0000   2.0000   2.0000   2.0000   2.0000   2.0000   2.0000   2.0000   2.0000   2.0000   2.0000   2.0000   2.0000   2.0000   2.0000   2.0000   2.0000   2.0000   2.0000   2.0000   2.0000   2.0000   2.0000   2.0000   2.0000   2.0000   2.0000   2.0000   2.0000   2.00000   2.00000   2.00000 |                                                                                                    |  |  |  |  |  |  |  |  |  |  |  |
| Year ++MM ++Fuel ++# of Certificates ++Percentage by Fuel ++Carbon Dioxide ++Nitrogen Oxides ++S20057Biomass - Other Biomass Liquids45211.440142.860042.871476220057Biomass - Sludge Waste47512.022272.7651227.77145220057Captured Methane - Coal Mine Gas3208.099222.3487723.56872220057Coal - Coal-based Synfuel61520.627691.2376613.6142720057Coal - Lignite2005.062010.202482.22728                                                                                                    | GATS System Mix - System Mix By Fuel<br>(Contribution to 1 MWh of System Mix emissions from each Fuel in Ibs/MWh) - Month/Year: 7/2005 |  |  |  |  |  |  |  |  |  |  |  |
| 2005     7     Biomass - Other Biomass Liquids     452     11.44014     2.86004     28.71476     1       2005     7     Biomass - Sludge Waste     475     12.0227     2.76512     27.77145     1       2005     7     Captured Methane - Coal Mine Gas     320     8.09922     2.34877     23.56872     1       2005     7     Coal - Coal-based Synfuel     815     20.62769     1.23768     13.61427       2005     7     Coal - Lignite     200     5.06201     0.20248     2.22728                                                                                                    | Sulphur Dioxides 🛧                                                                                                    |  |  |  |  |  |  |  |  |  |  |  |
| 2005     7     Biomass - Sludge Waste     475     12.0227     2.76512     27.77145       2005     7     Captured Methane - Coal Mine Gas     320     8.09922     2.34877     23.56872       2005     7     Coal - Coal-based Synfuel     815     20.62769     1.23766     13.61427       2005     7     Coal - Lignite     200     5.06201     0.20248     2.22728                                                                                                    | 28.82916                                                                                                    |  |  |  |  |  |  |  |  |  |  |  |
| 2005     7     Captured Methane - Coal Mine Gas     320     8.09922     2.34877     23.56872       2005     7     Coal - Coal-based Synfuel     815     20.62769     1.23766     13.61427       2005     7     Coal - Lignite     200     5.0620     0.20248     2.22728                                                                                                    | 27.89167                                                                                                    |  |  |  |  |  |  |  |  |  |  |  |
| 2005     7     Coal - Coal-based Synfuel     815     20.62769     1.23766     13.61427       2005     7     Coal - Lignite     200     5.06201     0.20248     2.22728                                                                                                    | 23.64971                                                                                                    |  |  |  |  |  |  |  |  |  |  |  |
| 2005     7     Coal - Lignite     200     5.06201     0.20248     2.22728                                                                                                    | 137.38041                                                                                                    |  |  |  |  |  |  |  |  |  |  |  |
|                                                                                                    | 22.47532                                                                                                    |  |  |  |  |  |  |  |  |  |  |  |
| 2005     7     Coal - Sub-Bituminous     425     10.75677     0.53784     5.91622                                                                                                    | 59.70008                                                                                                    |  |  |  |  |  |  |  |  |  |  |  |
| 2005 7 Coal-Waste/Other 660 16.70463 1.16932 12.86257                                                                                                    | 129.79499                                                                                                    |  |  |  |  |  |  |  |  |  |  |  |
| 2005 7 Oil - Jet Fuel 65 1.64515 0.16452 1.66160                                                                                                    | 1.67806                                                                                                    |  |  |  |  |  |  |  |  |  |  |  |
| 2005     7     Pumped Storage     539     13.64212     0.00000     0.00000                                                                                                    | 0.00000                                                                                                    |  |  |  |  |  |  |  |  |  |  |  |
| Total 3,951 100.00000 11.28575 116.33688                                                                                                    | 431.39939                                                                                                    |  |  |  |  |  |  |  |  |  |  |  |
| 1-9:9                                                                                                    |                                                                                                    |  |  |  |  |  |  |  |  |  |  |  |
| << mst view goto next> tast>>                                                                                                    |                                                                                                    |  |  |  |  |  |  |  |  |  |  |  |

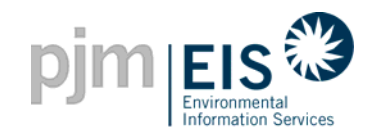

# **GATS Account Holder Reports**

#### **Sample Account Holder Report:** My Generation

|            |                                     |                  |               |                       | logout |
|------------|-------------------------------------|------------------|---------------|-----------------------|--------|
| My Account |                                     |                  |               |                       | Help   |
|            | Month/                              | Year: 8/2005     |               |                       |        |
| My G       | eneration - Account H               | lolder ID: 21021 | 1 - Month/    | Year: 8/2005 📥 🔿      |        |
| Month      | of Generation 🔸 🛛 Unit Name         | ★↓ Generation ★↓ | MMA ++        | Adjusted Generation 🛧 |        |
| 2005/8     | U2102_1_1                           | 1 345            | 0             | 345                   |        |
| 2005/8     | U3102_00                            | _3 450           | 0             | 450                   |        |
|            | <pre><first< pre=""></first<></pre> | ev goto n        | ext > 🛛 🚺 🛛 🖉 | >>                    |        |
|            |                                     |                  |               |                       |        |
|            |                                     |                  |               |                       |        |
|            |                                     |                  |               |                       |        |
|            |                                     |                  |               |                       |        |
|            |                                     |                  |               |                       |        |
|            |                                     |                  |               |                       |        |
|            |                                     |                  |               |                       |        |
|            |                                     |                  |               |                       |        |
|            |                                     |                  |               |                       |        |

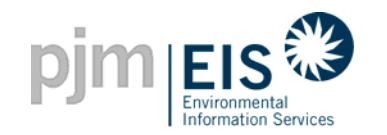

### **GATS Account Holder Reports**

#### Sample Account Holder Report: My Load

|            |             |                                     |                |                |                |  | logout      |
|------------|-------------|-------------------------------------|----------------|----------------|----------------|--|-------------|
| My Account |             |                                     |                |                |                |  | <u>Help</u> |
|            |             | Month                               | Year: 7/2005   | •              |                |  |             |
|            | My Load     | - Account Hold                      | ler ID: 310513 | 1 - Month/Year | : 7/2005 🛛 📩 🖨 |  |             |
|            | Month State | Electrical Load                     | Pumping Load   | MMA            | Adjusted Load  |  |             |
|            | 2005/7 PA   | 750.00                              | 0.00           | 0.0            | 0 750.00       |  |             |
|            | Total       | 750.00                              | 0.00           | 0.0            | 0 750.00       |  |             |
|            |             | <pre><first< pre=""></first<></pre> | ev goto        | next > last >> |                |  |             |
|            |             |                                     |                |                |                |  |             |
|            |             |                                     |                |                |                |  |             |
|            |             |                                     |                |                |                |  |             |
|            |             |                                     |                |                |                |  |             |
|            |             |                                     |                |                |                |  |             |
|            |             |                                     |                |                |                |  |             |
|            |             |                                     |                |                |                |  |             |
|            |             |                                     |                |                |                |  |             |
|            |             |                                     |                |                |                |  |             |
|            |             |                                     |                |                |                |  |             |
|            |             |                                     |                |                |                |  |             |
|            |             |                                     |                |                |                |  |             |
|            |             |                                     |                |                |                |  |             |
|            |             |                                     |                |                |                |  |             |
|            |             |                                     |                |                |                |  |             |
|            |             |                                     |                |                |                |  |             |
|            |             |                                     |                |                |                |  |             |

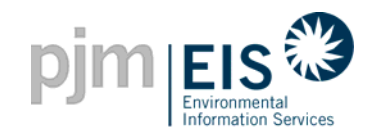

# **GATS Account Holder Reports**

#### **Sample Account Holder Report:** Transfer History

| logout                                                                                            |         |                |                         |                  |                   |            |                          |              |               |          |                       |  |
|---------------------------------------------------------------------------------------------------|---------|----------------|-------------------------|------------------|-------------------|------------|--------------------------|--------------|---------------|----------|-----------------------|--|
| My Account Help   Certificate Transfer History Certificate Movement                               |         |                |                         |                  |                   |            |                          |              |               |          |                       |  |
| Certificate Transfer History Certificate Movement Obligation Transfer History Obligation Movement |         |                |                         |                  |                   |            |                          |              |               |          |                       |  |
| Certificate Transfer History 📥 🗁                                                                  |         |                |                         |                  |                   |            |                          |              |               |          |                       |  |
| Year <b>+</b> ∔                                                                                   | Month + | Unit ID ✦<br>✦ | FacilityName <b>↑</b> ↓ | Fuel Type 🕈<br>🔶 | Login Name ↑<br>✦ | Quantity 🛧 | Date of Transfer ↑<br>✦  | Transferor 🛧 | Transferee ↑↓ | Action 🛧 | Transaction ID ↑<br>✦ |  |
| 2005                                                                                              | 6       | IMP12345       | Big Kahuna - #1         | BIT              | apatel            | 20         | 7/26/2005 12:01:47<br>PM | AH2106_2_1   | ABC Power     | Transfer | 3172                  |  |
| 2005                                                                                              | 6       | IMP12345       | Big Kahuna - #1         | BIT              | energy1           | 20         | 7/26/2005 12:18:32<br>PM | AH2106_2_1   | ABC Power     | Confirm  | 3172                  |  |
| 2005                                                                                              | 6       | IMP12345       | Big Kahuna - #1         | BIT              | apatel            | 10         | 7/26/2005 1:38:58<br>PM  | AH2106_2_1   | ABC Power     | Transfer | 3173                  |  |
| 2005                                                                                              | 6       | IMP12345       | Big Kahuna - #1         | BIT              | energy1           | 10         | 7/26/2005 1:40:15<br>PM  | ABC Power    | AH2106_2_1    | Transfer | 3174                  |  |
|                                                                                                   |         |                |                         | < fir            | at < Drev         | 1 - 4 : 4  | nevt > last >>           |              |               |          |                       |  |
|                                                                                                   |         |                |                         |                  |                   | goto       | HEAT P HOLES             |              |               |          |                       |  |
|                                                                                                   |         |                |                         |                  |                   |            |                          |              |               |          |                       |  |
|                                                                                                   |         |                |                         |                  |                   |            |                          |              |               |          |                       |  |
|                                                                                                   |         |                |                         |                  |                   |            |                          |              |               |          |                       |  |
|                                                                                                   |         |                |                         |                  |                   |            |                          |              |               |          |                       |  |
|                                                                                                   |         |                |                         |                  |                   |            |                          |              |               |          |                       |  |

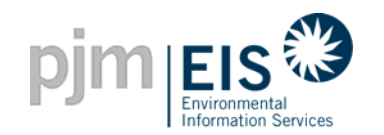

# State Agency GATS Reports

#### **Sample State Agency Report:** GATS Certificate Statistics

|                                                     | P    |         | Internal<br>Julio Sanices           |                                                                                                    | logout               |  |  |  |  |  |  |
|-----------------------------------------------------|------|---------|-------------------------------------|----------------------------------------------------------------------------------------------------|----------------------|--|--|--|--|--|--|
|                                                     | My A | ccount  |                                     |                                                                                                    | <u>Help</u>          |  |  |  |  |  |  |
|                                                     |      |         |                                     |                                                                                                    |                      |  |  |  |  |  |  |
|                                                     |      |         |                                     | Month/Year: 7/2005                                                                                                    |                      |  |  |  |  |  |  |
|                                                     |      | by Fuel | by Renewable Fuel                   | Type by Fuel Attribute by RPS Eligibility by Location Importe                                                                                | ed Certificates      |  |  |  |  |  |  |
|                                                     |      |         |                                     |                                                                                                    |                      |  |  |  |  |  |  |
| Number of Certificates by Fuel - Month/Year: 7/2005 |      |         |                                     |                                                                                                    |                      |  |  |  |  |  |  |
| Year                                                | ++   | Month 🕂 | Fuel ✦✦                             | Fuel Description ◆↓                                                                                                    | #Certificates ✦<br>✦ |  |  |  |  |  |  |
| 2005                                                | ;    | 7       | Captured Methane - Coal Mine<br>Gas | Coal Mine Methane Gas                                                                                                    | 320                  |  |  |  |  |  |  |
| 2005                                                | i    | 7       | Pumped Storage                      | Pumped Storage                                                                                                    | 539                  |  |  |  |  |  |  |
| 2005                                                | ;    | 7       | Oil - Jet Fuel                      | Jet Fuel                                                                                                    |                      |  |  |  |  |  |  |
| 2005                                                | ;    | 7       | Coal - Lignite                      | Lignite Coal                                                                                                    | 200                  |  |  |  |  |  |  |
| 2005                                                | i    | 7       | Biomass - Other Biomass<br>Liquids  | Ethanol, Fish Oil, Liquid Acetonitrile Waste, Medical Waste, Tall Oil, Waste Alcohol, and other biomass liquids not specified                | 452                  |  |  |  |  |  |  |
| 2005                                                | ;    | 7       | Coal - Coal-based Synfuel           | Coal-based Synfuel and include briquettes, pellets, or extrusions, which are formed by binding materials and processes that recycle material |                      |  |  |  |  |  |  |
| 2005                                                | i    | 7       | Biomass - Sludge Waste              | Sludge Waste                                                                                                    |                      |  |  |  |  |  |  |
| 2005                                                | ;    | 7       | Coal - Sub-Bituminous               | Sub-Bituminous Coal                                                                                                    |                      |  |  |  |  |  |  |
| 2005                                                | ;    | 7       | Coal - Waste/Other                  | Anthracite Culm, Bituminous Gob, Fine Coal, Lignite Waste, Waste Coal                                                                        | 660                  |  |  |  |  |  |  |
| Total                                               |      |         |                                     |                                                                                                    | 4,161                |  |  |  |  |  |  |
|                                                     |      |         |                                     | 1 - 9 : 9<br><                                                                                                    |                      |  |  |  |  |  |  |